# กรมสรรพสามิต Excise Department (กรณีสินค้า)

จุดพาเดย กองกำกับและพัฒนามาตรฐานราคาภาษีสรรพสามิต และ ศูนย์เทคโนโลยีสารสนเทศ กรมสรรพสามิต

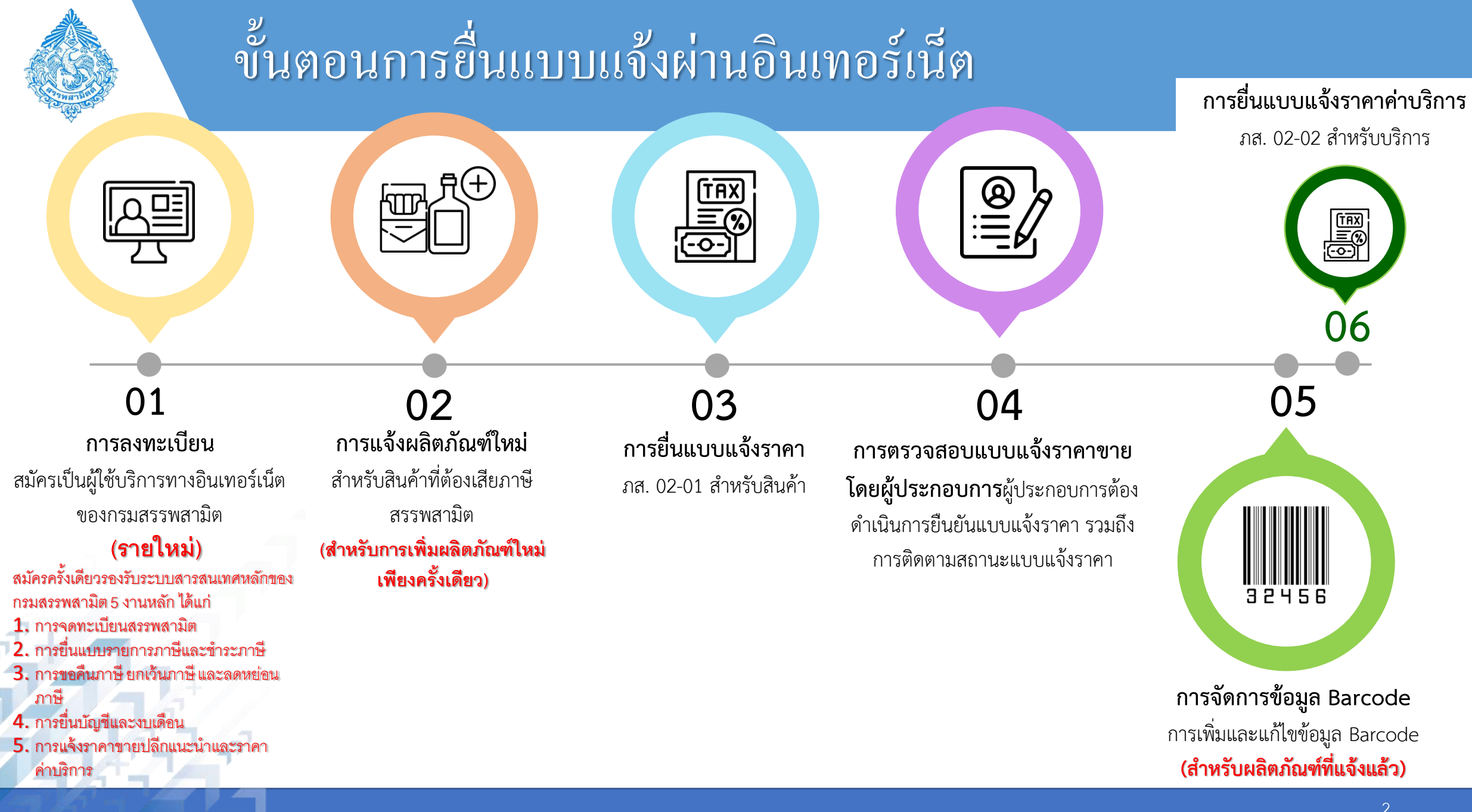

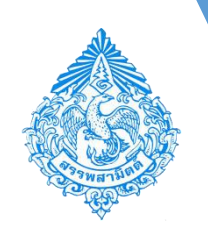

เข้าเว็บไซต์กรมสรรพสามิต

http://www.excise.go.th

- เลือกเมนู "บริการอิเล็กทรอนิกส์"
- เลือกเมนูย่อย "ทำธุรกรรมทาง อินเทอร์เน็ต"

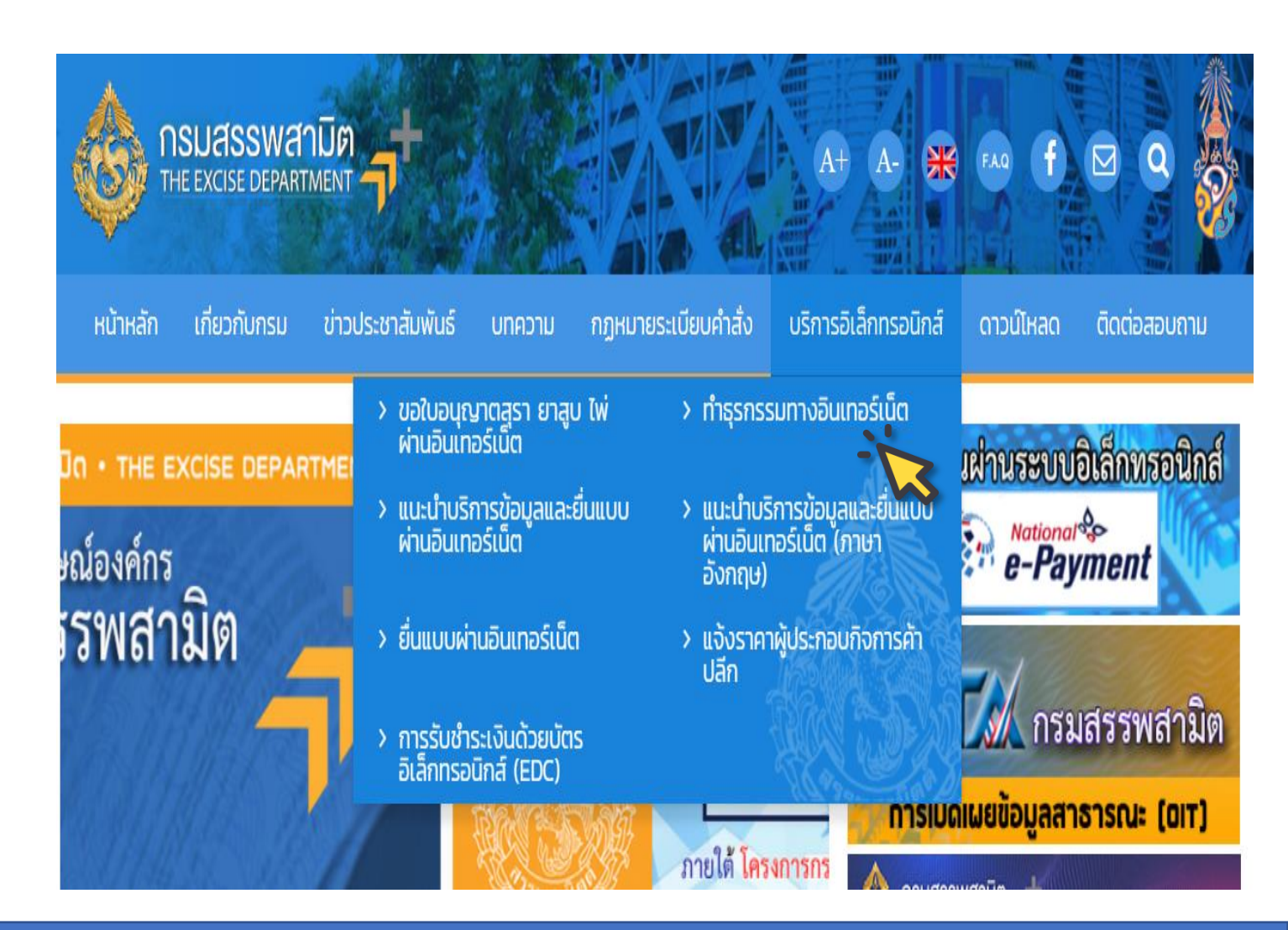

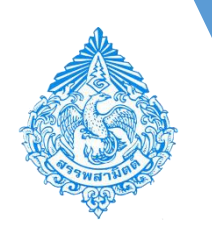

## การลงทะเบียนเป็นผู้ใช้บริการทางอินเทอร์เน็ต (รายใหม่)

ค่มือการใช้งาน

 เข้าสู่ระบบ e-Excise บริการอิเล็กทรอนิกส์ จุดเดียว

กดปุ่ม [ ลงทะเบียน ] เพื่อขอใช้บริการ
 รายใหม่

#### กรมสรรพสามิต **Excise Smart Service** เข้าสู่ระบบ e-Excise e-Excise บริการอิเล็กทรอนิกส์จุดเดียว ประกาศ กรณากรอกอีเมล ี เนื่องจากกรมสรรพสามิตได้ทำการปรับปรุงวิธีการเข้าสู่ระบบ (Login) ใหม่ ให้ Δ เป็นรูปแบบเดียวกันทั้งหมด โดยท่านสามารถใช้อีเมลและรหัสผ่านที่ท่านได้ลง กรุณากรอกรหัสผ่าน ทะเบียนไว้เดิมในการเข้าสู่ระบบ หากท่านไม่สามารถเข้าสู่ระบบด้วยรหัสผ่านเดิม กรุณาตรวจสอบกล่องจดหมาย 🔒 เข้าสู่ระบบ (Inbox) ของอีเมลที่ท่านได้ลงทะเบียนไว้ หรือ ติดต่อ โทร. 02-241-5600-18 ต่อ 64202, 64203, 64204, 64205, 64207, 64209 ลืมรหัสผ่าน? ลงทะเบียน ดาวน์โหลดแบบฟอร์ม และคู่มือการใช้งาน แบบคำขออนุญาตลงทะเบียนเป็นผู้ยื่นแบบรายการภาษีผ่านเครือ ข่ายอินเทอร์เน็ดและชำระภาษีผ่านเครือข่ายอินเทอร์เน็ตหรือผ้ให้ บริการชำระเงิน (ภส.03-11) ข้อตกลงในการยื่นแบบรายการภาษีผ่านระบบเครือข่าย อินเทอร์เน็ตและชำระภาษีผ่านเครือข่ายอินเทอร์เน็ตหรือผู้ให้ บริการชำระเงิน คู่มือการลงทะเบียนต่อใบอนุญาตขาย

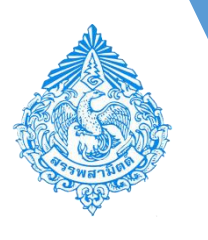

#### อ่านคำแนะนำ

#### ดาวน์โหลดแบบฟอร์ม

 แบบคำขออนุญาตลงทะเบียนเป็นผู้ยื่นแบบรายการภาษี ผ่านเครือข่ายอินเทอร์เน็ตและชำระภาษีผ่านเครือข่าย อินเทอร์เน็ตหรือผู้ให้บริการชำระเงิน (ภส.03-11) และ

 2) ข้อตกลงในการยื่นแบบรายการภาษีผ่านระบบเครือข่าย อินเทอร์เน็ตและชำระภาษีผ่านเครือข่ายอินเทอร์เน็ตหรือผู้ ให้บริการชำระเงิน

เมื่อดำเนินการข้างต้นแล้ว ให้กดปุ่ม [ต่อไป]

• อ่านข้อตกลงการลงทะเบียน

- ทำเครื่องหมาย i เพื่อยอมรับข้อตกลง ที่ข้อความ
   "ข้าพเจ้าได้อ่านและยอมรับข้อความในข้อตกลงข้างต้น"
- กดปุ่ม [ ต่อไป ]

#### โลงทะเบียนเป็นผู้ใช้บริการทางอินเทอร์เน็ต

#### 🗹 คำแนะนำ

#### \*\*กรณี ต่อใบอนุญาตขาย ให้ข้ามขั้นตอนนี้\*\*

ในขั้นดอนการลงทะเบียน หากท่านประสงค์ที่จะยื่นแบบค่าขออนุญาดลงทะเบียนเป็นผู้ยื่นแบบรายการภาษีผ่านเครือข่ายอินเทอร์เน็ดและข่าระภาษีฯ (ภส.03-11) กรุณาตรรสอบให้แน่ใจว่าท่านได้ดำเนินการดังต่อไปนี้แล้ว ก่อนเริ่มขั้นตอนการลงทะเบียน

- ดาวน์โหลดแบบฟอร์ม
   สั่งพิมพ์แล้วกรอกแบบฟอร์มพร้อมลงลายมือชื่อและตราประทับ (ถ้ามี)
- สงพมพแลวกรอกแบบพอรมพรอมสงสายมอขอและตราบระ
   สแกนเอกสารเพื่อแนบในขั้นตอนลงทะเบียน ดังนี้
- สแทนเอกสารเพอแนบเนขนตอนลงทะเบยน ดงน 3.1 แบบคำขออนุญาตลงทะเบียนฯ (ภส.03-11) ที่ลงลายมือชื่อแล้ว
- 3.2 ข้อตกลงในการยื่นแบบที่ลงลายมือชื่อแล้ว
- 3.3 หนังสือรับรองกระทรวงพาณิชย์ (ที่ออกให้ไม่เกิน 6 เดือน)
- 3.4 กรณีมอบอำนาจ ให้แนบหนังสือมอบอำนาจของบริษัทฯ และแนบสำเนาบัตรประจำตัวประชาชนของผู้มอบอำนาจ และผู้รับมอบอำนาจ

#### กรุณาดาวน์โหลดแบบฟอร์ม

- แบบคำขออนุญาตลงทะเบียนเป็นผู้ชื่นแบบรายการภาษีผ่าน เครือข่ายอินเทอร์เน็ดและข่าระภาษีผ่านเครือข่ายอินเทอร์เน็ด หรือผู้ให้บริการข่าระเงิน (ภส.03-11)
- ข้อตกลงในการยื่นแบบรายการภาษีผ่านระบบเครือข่าย อินเทอร์เน็ตและช่าระภาษีผ่านเครือข่ายอินเทอร์เน็ตหรือผู้ให้ บริการข่าระเงิน

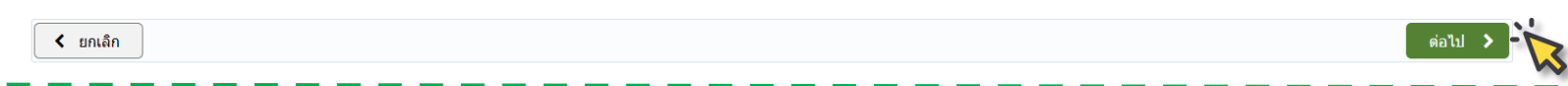

#### ์ ลงทะเบียนเป็นผู้ใช้บริการทางอินเทอร์เน็ต

#### 📝 ข้อตกลงการลงทะเบียน

1. การใช้บริการจะต้องอยู่ภายใต้ข้อตกลงการใช้งาน รวมถึงวิธีการและเงื่อนไขต่างๆที่กรมสรรพสามิตได้กำหนดไว้ และจะสามารถใช้บริการได้ก็ต่อเมื่อได้ลงทะเบียนเป็นผู้ใช้บริการทางอินเทอร์เน็ต (ต่อไปนี้เรียกว่า "ผู้ไข้") อย่างไรก็ตามอาจมีบางกรณีที่กรม สรรพสามิตไม่ยอมรับการการลงทะเบียนเป็นผู้ใช้

2. เมื่อผู้ใช้ให้ข้อมูลเกี่ยวกับตนเองแก่กรมสรรพสามิต ผู้ใช้จะต้องให้ข้อมูลที่เป็นจริง ถูกต้องและครบถ้วนในขณะที่ใช้บริการฯ และปรับปรุงข้อมูลดังกล่าวให้เป็นปัจจบันอยู่ดลอดเวลา

3. หากผู้ใข้ลงทะเบียนรหัสผ่านในขณะที่ใช้บริการฯ ผู้ใช้จะต้องใช้ความระมัดระวังและมีความรับผิดชอบตามสมควรเพื่อไม่ให้มีการใช้รหัสผ่านในลักษณะที่ไม่ขอบด้วยกฎหมาย กรมสรรพสามิต สามารถถือว่ากิจกรรมต่างๆ ที่ดำเนินการโดยใช้รหัสผ่านดัง กล่าว เป็นกิจกรรมที่ผู้เป็นเจ้าของรหัสผ่านได้ดำเนินการด้วยตนเอง

- 4. กรมสรรพสามิต อาจระงับหรือลบบัญชีของผู้ใช้ได้โดยไม่ต้องให้คำบอกกล่าวล่วงหน้าแก่ผู้ใช้ หากกรมสรรพสามิต เห็นว่าผู้ใช้กำลังละเมิดหรือได้ละเมิดข้อกำหนดและเงื่อนไขา
- 5. กรมสรรพสามิต สงวนสิทธิที่จะอบบัญชีใดๆ ที่ไม่มีการเปิดใช้งานเป็นเวลา 30 วันหรือนานกว่านั้นนับตั้งแต่วันที่มีการลงทะเบียน โดยไม่ต่องให้คำบอกกล่าวล่วงหน้าใดๆ แก่ฝูไข้
- 6. สิทธิที่จะใช้บริการของผู้ใช้จะสิ้นสุดลงเมื่อมีการลบบัญชีของผู้ใช้ไม่ว่าด้วยเหตุผลโดๆ ก็ตาม บัญชีจะไม่สามารถกู้คืนมาได้แม้ว่าผู้ใช้จะลบบัญชีของตนโดยไม่ได้ตั้งใจก็ตาม และกรมสรรพสามิต ขอให้ผู้ใช้ตระหนักถึงเรื่องนี้ด้วย
- 7. บัญขึ้แต่ละบัญชีในบริการฯ มีไว้เพื่อการใช้งานเฉพาะและเป็นของเจ้าของบัญชีแต่เพียงผู้เดียวเท่านั้น ผู้ใช้ไม่สามารถโอนหรือให้ยิมบัญชีของดนแก่บุคคลภายนอกใดๆ และบุคคลภายนอกใดๆ ไม่สามารถรับช่วงบัญชีจากผู้ใช้ได้

#### 🛃 ข้าพเจ้าได้อ่านและยอมรับข้อความในข้อตกลงข้างต้น

< ย้อนกลับ

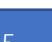

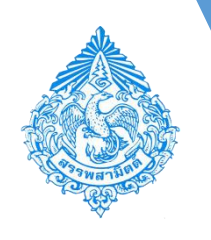

้ ลงทะเบียบเป็นผู้ใช**้บริการทางอินเทอร์เ**บ็

ข้อมูลผู้มีหน้าที่เสียภาษี/เจ้าของกิจการ

ให้กรอกข้อมูลผู้มีหน้าที่เสียภาษี/เจ้าของกิจการ (กรณีเป็นนิติบุคคลให้ระบุข้อมูลของผู้มีอำนาจลงนาม ผูกพันกับนิติบุคคลนั้น ๆ)

• ข้อมูลบริษัท

ให้กรอกข้อมูลเกี่ยวกับชื่อบริษัท/ชื่อผู้จดทะเบียน สรรพสามิต พร้อมรายละเอียดต่าง ๆ (เช่น ถ้าเป็นนิติ บุคคลประเภทบริษัท ให้ระบุข้อมูลบริษัท แต่ถ้าจดในนาม บุคคลธรรมดาหรือกลุ่มบุคคลให้ระบุข้อมูลของผู้นั้นตามที่ ระบุไว้เกี่ยวกับข้อมูลผู้มีหน้าที่เสียภาษีข้างต้น)

| ~~~~~~~~~~~~~~~~~~~~~~~~~~~~~~~~~~~~~~~    |                                          |                                       |                                                                    |               |
|--------------------------------------------|------------------------------------------|---------------------------------------|--------------------------------------------------------------------|---------------|
| 畠 ข้อมูลผู้มีหน้าที่เสียภาษี/เจ้าของกิจการ | ī                                        |                                       |                                                                    |               |
| เลขประจำตัวประชาชน *                       | เลขประจำตัวประชาชน                       | ** ส่า                                | หรับขาวต่างขาดิให้ระบุ เลขประจำดัวผู้เสียภาษี **                   |               |
| Laser ID หลังบัตรประจำตัวประชาชน *         | LASER ID หลังบัตรประจำตัวประชา           | าชน ?                                 | ** สำหรับชาวด่างชาติให้ระบุ "ED000" ตามด้วย หมายเลขหนังสือเดินทาง( | passport No.) |
| ชื่อผู้มีหน้าที่เสียภาษี *                 | คำนำหน้าชื่อ 💙 ชื่อ                      |                                       | นามสกุล                                                            |               |
| วันเดือนปีเกิด *                           | วันเดือนปีเกิด 📋                         |                                       |                                                                    |               |
| อีเมล *                                    | อีเมล                                    |                                       |                                                                    |               |
| โทรศัพท์พื้นฐาน                            | โทรศัพท์พื้นฐาน                          |                                       |                                                                    |               |
| โทรศัพท์มือถือ *                           | โทรศัพท์มือถือ                           |                                       |                                                                    |               |
| รหัสผ่าน (สำหรับเข้าใช้ระบบ) *             | รหัสผ่าน (สำหรับเข้าใช้ระบบ)             |                                       |                                                                    |               |
| ยืนยันรหัสผ่าน *                           | ยืนยันรหัสผ่าน                           |                                       |                                                                    |               |
|                                            | รหัสผ่านต้องมีความยาวอย่างน้อย 6 ตัวอักษ | ษร ประกอบด้วย ตัวอักษร (a-z, A-Z) ตัว | เลข (0-9) และอักขระพิเศษ                                           |               |

#### 🏢 ข้อมูลบริษัท

เลขประจำตัวผู้เสียภาษีอากร ชื่อบริษัท/ผู้เสียภาษี เลขทะเบียนสรรพสามิต ชื่อโรงอุตสาหกรรม/สถานบริกา สถานที่ตั้ง : ชื่ออา ส้นที่ หมู่ที่ ถบบ สาเก

รหัสไ

|           | เลขประจำตัวผู้เสียภาษีอากร |                           |             |           |
|-----------|----------------------------|---------------------------|-------------|-----------|
|           | คำนำหน้าชื่อ 💌             | ชื่อบริษัท/ผู้เสียภาษี    |             |           |
|           | เลขทะเบียนสรรพสามิด        |                           |             |           |
| *         | คำนำหน้าชื่อ 💌             | ชื่อโรงอุตสาหกรรม/สถานบริ | ัการ        |           |
| คาร       | 4                          |                           | ห้องที่     |           |
|           | ชื่ออาคาร                  |                           |             | ห้องที    |
|           | ช้นที่                     |                           | เลขที่*     | เลขที่    |
|           | หมู่ที่                    |                           | ตรอก/ชอย    | ตรอก/ซ่อย |
| *         | ถนน                        |                           | จังหวัด *   | จังหวัด 💙 |
| o/เขต *   | อำเภอ/เขต                  | ~                         | ตำบล/แขวง * | ดำบล/แขวง |
| ปรษณีย์ * | รหัสไปรษณีย์               | ~                         | โทรศัพท์ *  | โทรศัพท์  |

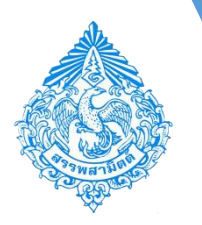

### 

#### 🚯 ยื่นแบบรายการภาษีและชำระภาษี (สามารถยื่นภายหลังได้)

🔽 มีความประสงค์ขออนุญาตเป็นผู้ยื่นแบบรายการภาษีและช่าระภาษี (ภส.03-11)

| 🔽 รับมอบอำนาจให้ทำธุรกรรม          |                                  |  |  |  |  |  |
|------------------------------------|----------------------------------|--|--|--|--|--|
| เลขประจำตัวประชาชน *               | เลขประจำตัวประชาชน               |  |  |  |  |  |
| Laser ID หลังบัตรประจำดัวประชาชน * | LASER ID หลังบัตรประจำตัวประชาชน |  |  |  |  |  |
| คำนำหน้าชื่อ *                     | ดำนำหน้าชื่อ                     |  |  |  |  |  |
| ชื่อ-นามสกุล *                     | ชื่อ นามสกุล                     |  |  |  |  |  |
| วันเดือนปีเกิด *                   | วันเดือนปีเกิด 🗀                 |  |  |  |  |  |

?

#### ต้องการยื่นแบบรายการภาษีและชำระภาษี ให้ทำเครื่องหมาย ในช่อง "มีความประสงค์ขออนุญาต เป็นผู้ยื่นแบบรายการภาษีชำระภาษี"

- กรณีมอบอำนาจให้ผู้อื่นทำธุรกรรมแทน ทำเครื่องหมาย 🗹 ในช่อง "รับมอบอำนาจให้ทำธุรกรรม"
- ยื่นยันข้อมูล โดยทำเครื่องหมาย 🗹 ในช่องข้าพเจ้าขอรับรองว่ารายการที่ยื่นมานี้ถูกต้องฯ
- ให้แนบไฟล์เอกสารตามที่กำหนดไว้ (เป็น PDF, JPG, PNG, ขนาดไม่เกิน 2 MB)

ข้าพเจ้าขอรับรองว่ารายการที่ยื่นมานี้ถูกต้องตามความเป็นความจริง และยอมผูกพันปฏิบัติตามข้อตกลงในการยื่นแบบรายการภาษีผ่านระบบเครือข่า**ญญญูปู่ม**ู่ไม**่ดูแญ้ญ**รู้ในดูแญ้ญรูปได้แห่งการรับข่าระเงินทุกประการ จึงได้ ลงลายมือชื่อไว้เป็นสำคัญ

#### 🛞 เอกสารแนบ (PDF,JPG,PNG ขนาดไม่เกิน 2 MB)

| แบบสาขออนุญาดลงทะเบียนฯ (กส.03-11) ที่ลงลายมือขือแล้ว *                                                                                                    |
|----------------------------------------------------------------------------------------------------|
| เมือกไฟต์ 📃                                                                                                    |
| ชื่อตกลงในการขึ้นแบบที่ลงลายมีลขึ้อแล้ว *                                                                                                    |
| เมือกไฟล์                                                                                                    |
| หนังสือรับรองกระพรวงพาณีชย์ (ที่ออกให้ไม่เกิน 6 เดือน) *                                                                                                    |
| เลือกไฟด์                                                                                                    |
| สำเนาบัตรประจำดัวประชาชนเจ้าของกิจการ *                                                                                                    |
| เมือกไฟต์                                                                                                    |
| *ส่งเอกสารหลักฐานตัวจริงมาที่ศูนย์เทตโนโลยีสารสนเทศ กรมสรรพสามิต ภายใน 7 วันทำการ หลังจากลงทะเบียน หากไม่จัดส่งเอกสาร จะไม่สามารถใช้งานระบบใต้ (เอกสารตัวจริง แบบภส. 03-11, ข้อตกลงในการขึ้นแบบ, หนังสือรับรองบริษัท, หนังสือ<br>มอบอานาจ และสำนาปัตรประจำสมประชาชนผู้มอบอานาจและรับมอบอานาจ) |
| (ส่อไป >                                                                                                    |
| No. 1 All All All All All All All All All A                                                                                                    |

#### <u>เอกสารแนบ</u>

- แบบคำขออนุญาตลงทะเบียนฯ (ภส.03-11) ที่ลงลายมือชื่อแล้ว
- ข้อตกลงในการยื่นแบบที่ลงลายมือชื่อแล้ว
- หนังสือรับรองกระทรวงพาณิชย์ (ที่ออกให้ไม่เกิน 6 เดือน)
- สำเนาบัตรประจำตัวประชาชนเจ้าของกิจการ
- สำเนาบัตรประจำตัวประชาชนผู้มอบอำนาจ (กรณีมอบอำนาจ)
- สำเนาบัตรประจำตัวประชาชนผู้รับมอบอำนาจ (กรณีมอบอำนาจ)
  - ส่งเอกสารหลักฐานตัวจริงมาที่ศูนย์เทคโนโลยีสารสนเทศ กรมสรรพสามิต ภายใน 7 วันทำการ

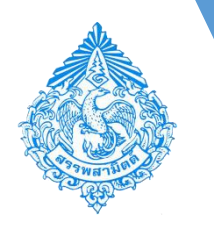

| 5857-64066-67-7<br>ຍ ຟາກາດ ແຈ້ນການຫ່າງ<br>/01/2500<br><b>Itest⊗spambog.com</b><br>1-234-5678 |                                                                                                    |
|----------------------------------------------------------------------------------------------|----------------------------------------------------------------------------------------------------|
| ຍ ນີ້ຈາດໆ ແຈ້ນດອະດັ່ງຈ<br>/01/2500<br><b>itest@spambog.com</b><br>1-234-5678                 |                                                                                                    |
| /01/2500<br><b>!test@spambog.com</b><br>1-234-5678                                           |                                                                                                    |
| itest@spambog.com<br>1-234-5678                                                              |                                                                                                    |
| 1-234-5678                                                                                   |                                                                                                    |
| 1-234-5678                                                                                   |                                                                                                    |
|                                                                                              |                                                                                                    |
|                                                                                              |                                                                                                    |
| 1041-00091-79-0                                                                              |                                                                                                    |
| ษัท อี.ดี.แบดเดอรี่ จำกัด                                                                    |                                                                                                    |
|                                                                                              |                                                                                                    |
| ริษัท อี.ดี.แบดเตอรี่ จำกัด                                                                  |                                                                                                    |
| อาคาร - ห้องที่ - ขั้นที่ เลขที่ 459 หมู่ที่ ตรอก/ช่อย ถนน เพชรเกษน จังหวัด ก                | รุงเทพมหานคร อำเภอ/เขต หัวยขวาง ดำบล/แขวง บางกะปี รหัสไปรษณีย์ 101702                                                                                                    |
| -4111466                                                                                     |                                                                                                    |
| ม่เกิน 2 MB)                                                                                 |                                                                                                    |
| ที่คงลายมือชื่อแต้ว                                                                          | 🔀 แมนต่าขออนุญาด.pdf                                                                                                    |
|                                                                                              | 📑 บ้อดกลงการลงทหเมียน.pdf                                                                                                    |
| เกิน 6 เดือน)                                                                                | 🖹 หนังสือรับรอง.pdf                                                                                                    |
|                                                                                              | 🕒 หนังสือมอบอำนาจ.pdf                                                                                                    |
|                                                                                              | 📴 ล่าเบาบัตรปชช.pdf                                                                                                    |
| 1                                                                                            | 🔁 สำเนาบัตรปชยผู้รับมอบ.pdf                                                                                                    |
| รุ่นไม่ใช่โปรแกรมอัดโนมัด                                                                    | •                                                                                                    |
| reCAPTO                                                                                      | CHA                                                                                                    |
|                                                                                              | ริษัท อี.ดี.แบดเตอรี่ รำกัด<br>ริษัท อี.ดี.แบดเตอรี่ รำกัด<br>ออาคาร - พ่องที่ - ขั้นที่ เลขที่ 459 หมู่ที่ ตรอก/ชอย ถนน เพยรมาษม จังหวัด ก<br>2-4111466<br><b>สามารถยันภายหลังได)</b><br>าารภาษีแดะข่าระภาษี (ภ.ศ.03-11)<br>ไม่เกิน 2 MB)<br>ที่คงลายเมือร์อิอแด้ว<br>เม่กิน 6 เดือน) |

- อ่านข้อมูลเพื่อความถูกต้องก่อนทำการยืนยันการลงทะเบียน
- เมื่อเห็นว่าข้อมูลถูกต้องครบถ้วนแล้ว ให้ทำเครื่องหมาย ในช่อง "ฉันไม่ใช่โปรแกรม อัตโนมัติ"
- กดปุ่ม [ ลงทะเบียน ]
- ระบบจะส่งจดหมายอิเล็กทรอนิกส์ตาม E-mail ของผู้ลงทะเบียนตามที่ระบุไว้ เพื่อยืนยัน การลงทะเบียน สามารถตรวจสอบจดหมายอิเล็กทรอนิกส์ได้ที่กล่องจดหมายขาเข้า (Inbox) หรือกล่องจดหมายขยะ (Junk mail)

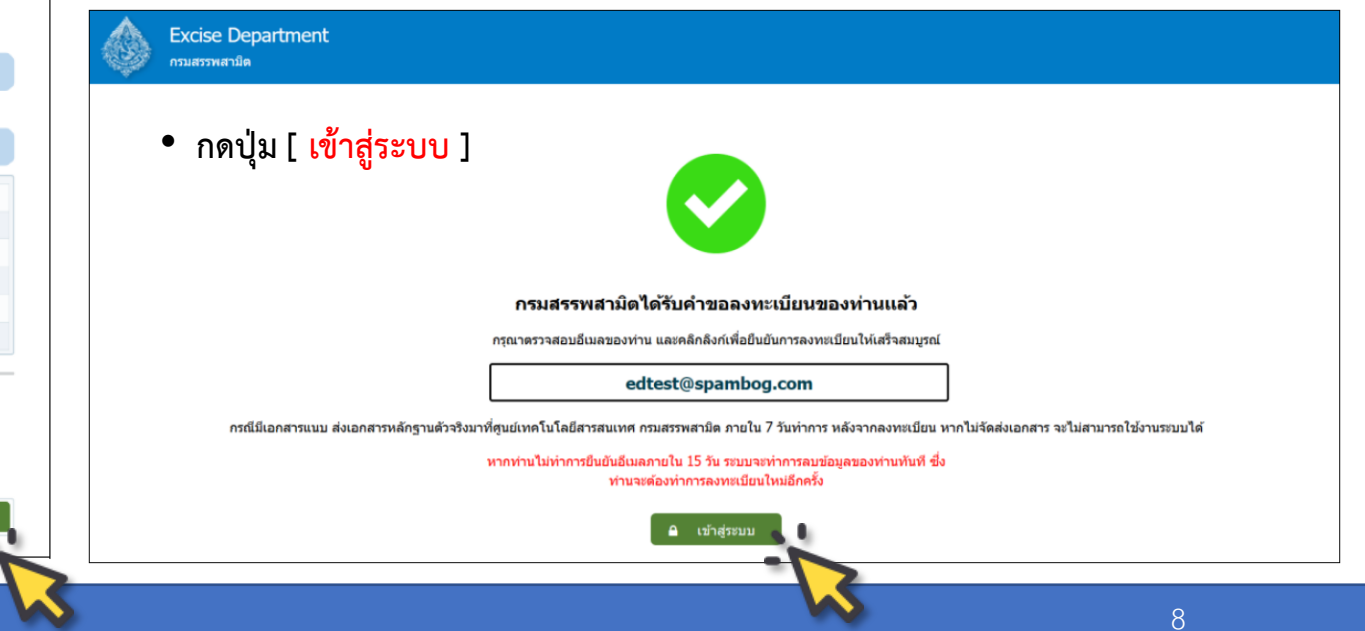

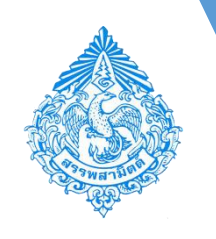

- เปิดจดหมายอิเล็กทรอนิกส์ตามที่ระบุไว้ เพื่อตรวจสอบ การลงทะเบียน
- ตรวจสอบข้อมูล และ กดปุ่ม [คลิกเพื่อยืนยันการ ลงทะเบียน] เพื่อยืนยันการลงทะเบียนให้เสร็จสมบูรณ์
- ทั้งนี้ ต้องทำการยืนยันการลงทะเบียนในจดหมาย
   อิเล็กทรอนิกส์ ภายใน 15 วัน (หากไม่ยืนยันภายใน กำหนดเวลาระบบจะทำการลบข้อมูลทันที ซึ่งผู้ขอลงทะเบียน จะต้องทำการลงทะเบียนใหม่)

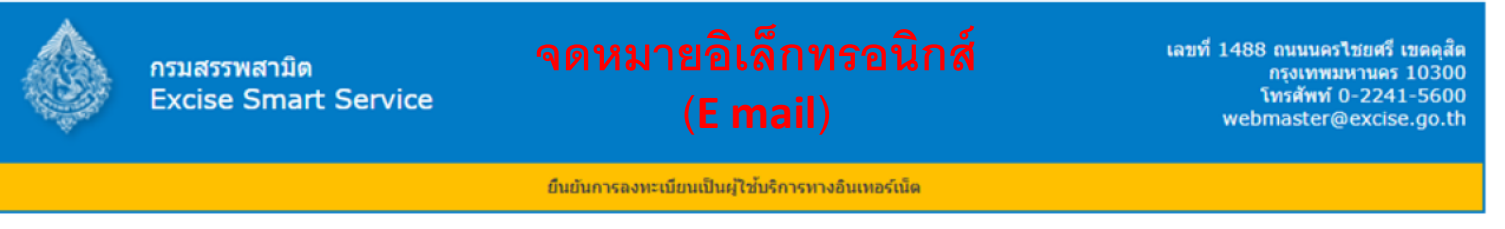

#### เรียน ผู้ประกอบการ

ท่านได้ทำการลงทะเบียนเป็นผู้ใช้บริการทางอินเทอร์เน็ตผ่านทางเว็บใชต์กรมสรรพสามิตในฐานะ "ผู้ดูแลระดับองค์กร" กรุณายืนยินการลงทะเบียนโดยคลิกที่ลิงก์ด้านล่าง หากพบบิญหาในการคลิกลิงก์ กรุณาศัตลอกลึงก์ไปวางใน ช่อง Address Bar ในโปรแกรมอินเทอร์เน็ตเบราว์เซอร์ของท่าน

#### ข้อมูลผู้มีหน้าที่เสียภาษี/เจ้าของกิจการ:

ชื่อผู้มีหน้าที่เสียภาษี: ปรากฏ แจ่มกระจ่าง เลขประจำด้วประชาชน: 5-5857-64066-67-7 โทรศัพท์มือถือ: 081-234-5678 อีเมล (สำหรับเข้าใช้ระบบ) edtest@spambog.com รงัสผ่าน: password

#### ข้อมูลบริษัท:

เลขประจำดัวผู้เสียภาษ์อากร: 3-1041-00091-79-0 ชื่อบริษัท/ผู้เสียภาษ์: บริษัท ดี.ดี.แบดเตอร์ จำกัด เลขทะเบียนสรรพสามิต: ชื่อโรงลุดสาหกรรม/สถานบริการ: บริษัท ดี.ดี.แบดเตอร์ จำกัด

หากท่านไม่ทำการยืนยันอีเมลภายใน 15 วัน ระบบจะทำการลบข้อมูลของท่านทันที ซึ่งท่านจะต้องทำการลงทะเบียนใหม่อีกครั้ง

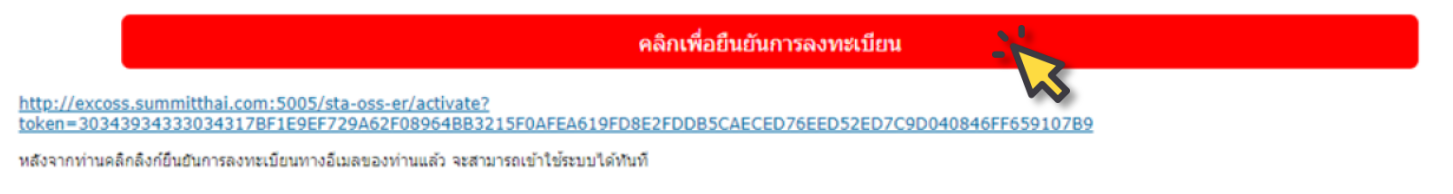

Date:2019-12-23 Time:13:29:49 Activa Go to P © สงวนลิขสิทธิ์ 2555 กรมสรรพสามิต | webmaster@excise.go.th

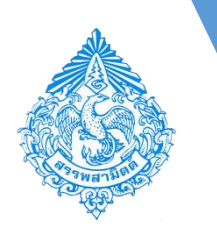

### การเข้าทำธุรกรรมทางอินเทอร์เน็ตผ่านระบบ e-Excise

- กรอกอีเมลและรหัสผ่านที่ยืนยันการลงทะเบียน แล้ว เพื่อเข้าสู่ระบบ e-Excise บริการ อิเล็กทรอนิกส์จุดเดียว
- กดปุ่ม [ เข้าสู่ระบบ ]

ชื่อผู้มีหน้าที่เสียภาษี: เลขประจำดัวประชาชน: โทรศัพท์มือถือ: อีเมล (สำหรับเข้าใช้ระบบ) รหัสผ่าน:

edtest@spambog.com password

#### กรมสรรพสามิต **Excise Smart Service** เข้าสู่ระบบ e-Excise e-Excise บริการอิเล็กทรอนิกส์จุดเดียว ประกาศ 2 กรณากรอกอีเมล เนื่องจากกรมสรรพสามิตได้ทำการปรับปรุงวิธีการเข้าสู่ระบบ (Login) ใหม่ ให้ เป็นรูปแบบเดียวกันทั้งหมด โดยท่านสามารถใช้อีเมลและรหัสผ่านที่ท่านได้ลง กรณากรอกรหัสผ่าน ทะเบียนไว้เดิมในการเข้าสู่ระบบ หากท่านไม่สามารถเข้าสู่ระบบด้วยรหัสผ่านเดิม กรุณาตรวจสอบกล่องจดหมาย 🔒 เข้าส่ระบบ (Inbox) ของอีเมลที่ท่านได้ลงทะเบียนไว้ หรือ ติดต่อ โทร. 02-241-5600-18 ต่อ 64202, 64203, 64204, 64205, 64207, 64209 ลืมรหัสผ่าน? ลงทะเบียน ดาวน์โหลดแบบฟอร์ม และคู่มือการใช้งาน แบบคำขออนญาตลงทะเบียนเป็นผ้ยื่นแบบรายการภาษีผ่านเครือ ข่ายอินเทอร์เน็ตและชำระภาษีผ่านเครือข่ายอินเทอร์เน็ตหรือผู้ให้ บริการชำระเงิน (ภส.03-11) \*\* เมื่อการลงทะเบียนเสร็จสมบูรณ์ ข้อตกลงในการยื่นแบบรายการภาษีผ่านระบบเครือข่าย ผู้ลงทะเบียนใช้บริการทำธุรกรรมทาง อินเทอร์เน็ตและชำระภาษีผ่านเครือข่ายอินเทอร์เน็ตหรือผู้ให้

- 🧧 คู่มือการลงทะเบียนต่อใบอนุญาตขาย
- 🖬 คู่มือการใช้งาน

บริการชำระเงิน

10

อินเทอร์เน็ตสามารถเข้าใช้ระบบ e-Excise

ได้ทันที่ \*\*

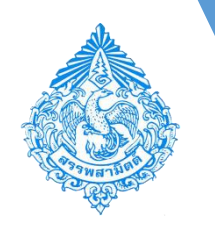

## การตรวจสอบเอกสารของเจ้าหน้าที่ ก่อนดำเนินธุรกรรมทางอินเทอร์เน็ต

- หาก Login แล้วพบหน้าจอสถานะ **รอตรวจสอบจากเจ้าหน้าที่** หมายความว่า ศูนย์เทคโนโลยี สารสนเทศ กรมสรรพสามิต กำลัง ดำเนินการตรวจสอบเอกสารฉบับจริง ของผู้ที่ยื่นขออนุญาตลงทะเบียนเป็นผู้ ยื่นแบบรายการภาษีผ่านเครือข่าย อินเทอร์เน็ต
- ดังนั้น ผู้ยื่นขออนุญาตลงทะเบียนเป็น ผู้ยื่นแบบรายการภาษีผ่านเครือข่าย อินเทอร์เน็ต อย่าลืม !!! ส่งเอกสาร ฉบับจริง มาที่ศูนย์เทคโนโลยี สารสนเทศ กรมสรรพสามิต ภายใน 7 วัน

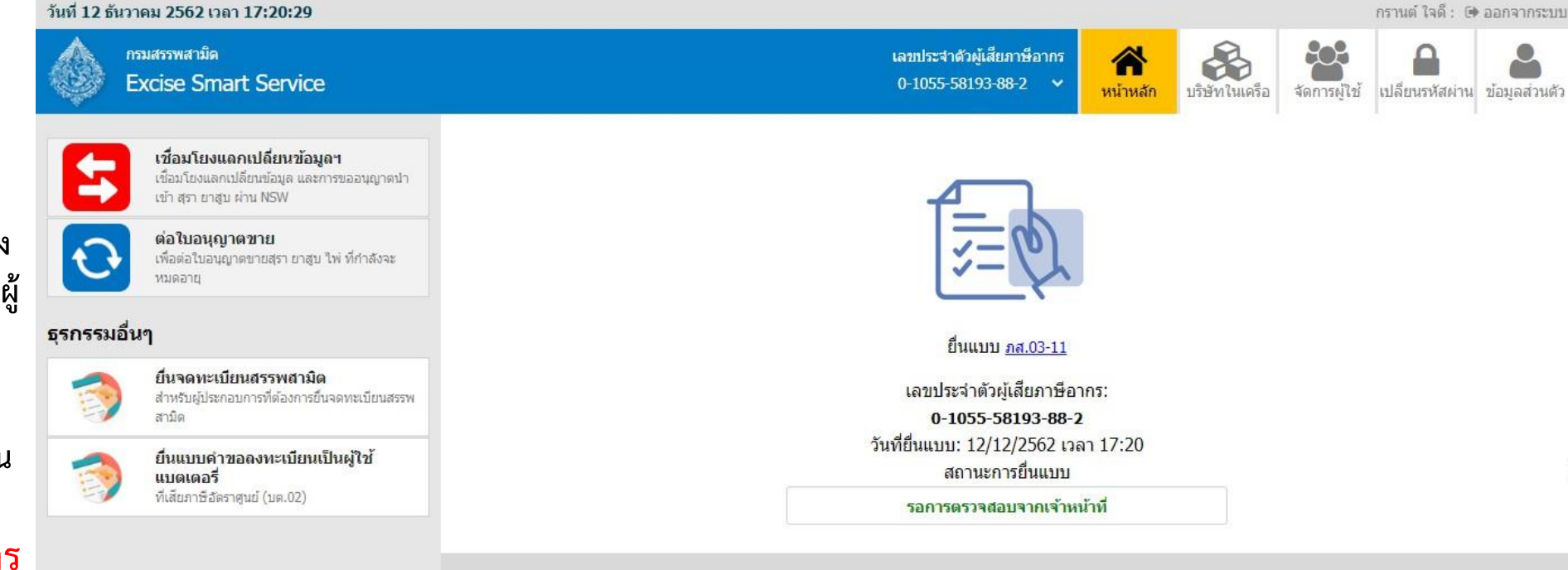

เวอร์ชั้น : 1.0.5-SNAPSHOT ปรับปรุง : 2019-12-12 02:35

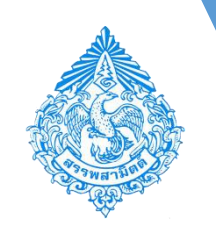

### 2. การแจ้งผลิตภัณฑ์ใหม่สำหรับสินค้าและบริการ

- log in ด้วย E-mail และ Password เพื่อเข้าระบบ e-Excise
- เลือกเมนู " หน้าหลัก "
- เลือกระบบ "บริการธุรกรรมอิเล็กทรอนิกส์และชำระภาษีผ่านอินเทอร์เน็ต"

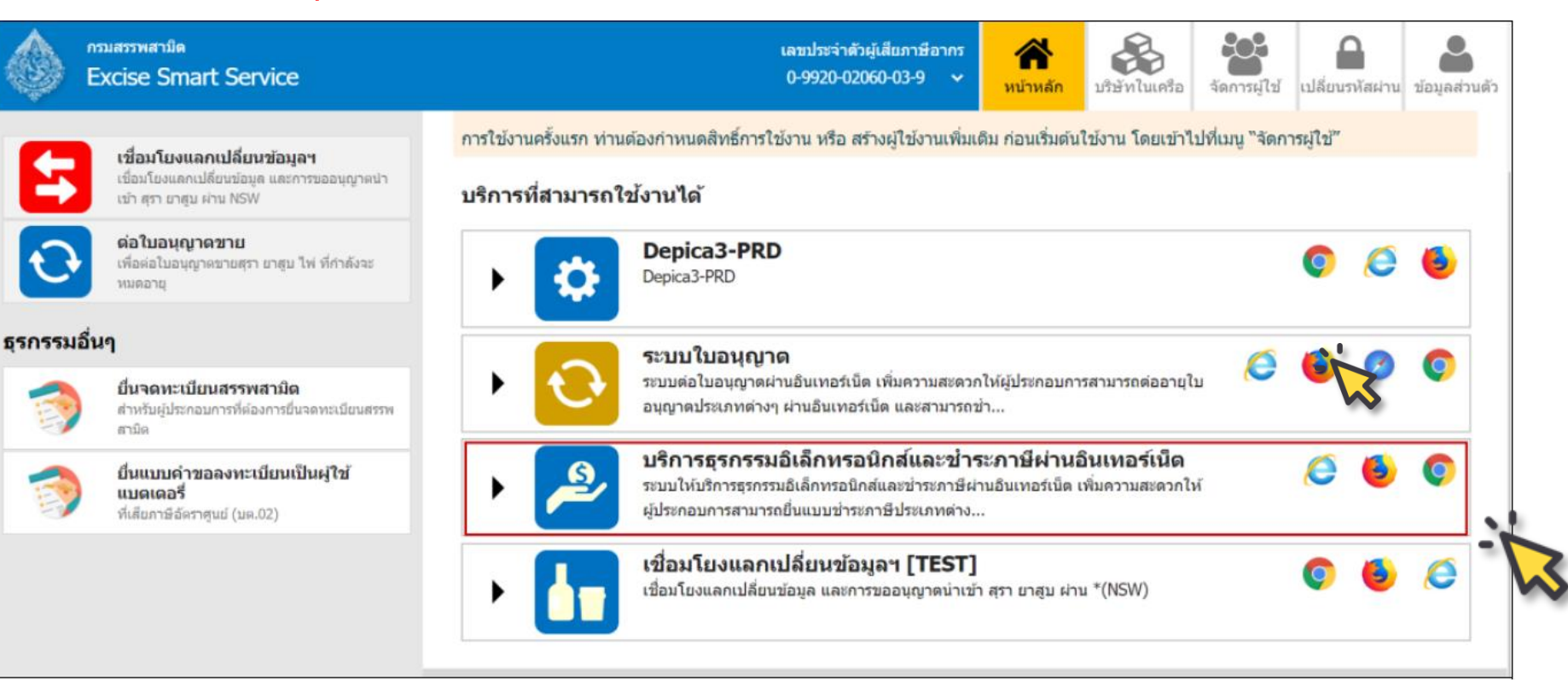

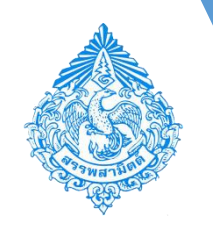

### 2. การแจ้งผลิตภัณฑ์ใหม่สำหรับสินค้าและบริการ

เลือกเมนู [ แจ้งผลิตภัณฑ์ใหม่ ]

โรงอุดสาหกรรม/สถานบริการ/สถานประกอบการ 09920020600391004 -

ี่ ข้าพเจ้าขอรับรองว่า ข้อมูล แดงนี้เป็นดวามจริงทุกประการ ลงชื่อนิภาพร ชื่นบุบผา ผู้ยืนแบบ/ผู้แทน 🛛 แสดงแบบ 📑 บันท

ประเภทสินค้า/บริการ ตามพิกัดอัตราภาษีสรรพสามิต

- เลือกโรงอุตสาหกรรม/สถานบริการ/สถานประกอบการ (เนื่องจากผ เสียภาษีบางรายมีโรงอุตสาหกรรมหรือสถานประกอบการหลายแห่ง)
- กดปุ่ม [ ดึงข้อมูล ]

กรมสรรพสามิต Excise: e-Services แจ้งผลิตภัณฑ์ใหม่

ลบ สำดับ พิกัดสินค้า/EDI

ข้งผลิตภัณฑ์ใหม่

"เม่พบข้อมูล <

ที่มรายการ
 การรับรองข้อมูล

กดปุ่ม [ เพิ่มรายการ ] เพื่อแจ้งผลิตภัณฑ์ใหม่

|                                                 | 🔥 ครมสรรพสาบิต                                                                                                    |                                                                                                    |          |              | -                       | (†1            | 0                |  |  |  |  |
|-------------------------------------------------|----------------------------------------------------------------------------------------------------|----------------------------------------------------------------------------------------------------|----------|--------------|-------------------------|----------------|------------------|--|--|--|--|
| 1                                               | Excise: e-Services                                                                                                    |                                                                                                    | หน้าหลัก | <br>ยื่นแบบๆ | <b>1115</b><br>ชำระเงิน | ตัดดามสถานะแบบ | <b>รั</b> ดแลระบ |  |  |  |  |
| ]                                               | ข้อมอบริษัท                                                                                                    | ช่าวสาร ระบบงาน                                                                                                    |          | v            | ~                       |                |                  |  |  |  |  |
| าร/สถานประกอบการ (เนื่องจากผู้                  | 0-9920-02060-03-9                                                                                                    | <ul> <li>ประชาตัมพันธ์</li> </ul>                                                                                                    |          |              |                         |                |                  |  |  |  |  |
| ง<br>เหรือสถานประกอบการหลายแห่ง)                | บาราท สรรพสามต จากต<br>เลขที่ 1488 ถนน แครไชยศรี ส่วนล/แขวง ถนนนคร<br>ไชยศรี อำเภอ/เชต ดุสิต จังนวัด กรุงเทพมหานตร รหัส<br>ไปรษณีย์ 10300 โทรศัพท์ 02-2415600-19<br>ข้อมูลโรงอุตสาหกรรม/สถานบริการ/ สถาน<br>ประกอบการ | <mark>แจ้งปรับปรุงข้อมูลผู้ใช้</mark><br>เนื่องด้วยกรมสรรพสามิต มีความต้องการปรับปรุงข้อมูลผู้ใช้งานบนระบบ<br>ขอความร่วมมือให้ผู้ใช้ทำการปรับปรุงข้อมูลหมายเลขโทรศัพท์มือถือและอีเมลของผู้ใช้งานตามจริง<br>โดยมีผลบังคับใช้ดั้งแต่วันที่ 1 กรกฎาคม 2560 เป็นต้นไป |          |              |                         |                |                  |  |  |  |  |
| มผลิตภัณฑ์ใหม่                                  | ข้อมูลหลิดภัณฑ์<br>ข้อมูลรายการสินค้า                                                                                                    | หากมีข้อสงสัย ติดต่อ<br>ดุณกฤษณี ข่อสะอีก โทร.02-2415600-18 ต่อ 64202, 02-2411466<br>ดุณทัศนีย์ บ่างสลัก โทร.02-2415600-18 ต่อ 64209<br>ดุณชาคริด วิมานรัดน์ โทร.02-2415600-18 ต่อ 64204                                                                          |          |              |                         |                |                  |  |  |  |  |
|                                                 | ข้อมูดประเภทสีนค้า<br>แจ้งวัดถดิบใหม่                                                                                                    | ประกาศ ณ วันที่ 04 มิถุนายน 2017                                                                                                    |          |              |                         |                |                  |  |  |  |  |
|                                                 | แจ้งผลิตภัณฑ์ไหม่                                                                                                    | ▶ ประชาสัมพันธ์                                                                                                    |          |              |                         |                |                  |  |  |  |  |
| 1-                                              | ข้อมูลอ้างอิง                                                                                                    | ▶ รายขอผูบระสานงาน                                                                                                    |          |              |                         |                |                  |  |  |  |  |
| ~                                               | ดาวบ์โหลด<br>ตาวบ์โหลด คู่มือการใช้งานต่าง ๆ                                                                                                    |                                                                                                    |          |              |                         |                |                  |  |  |  |  |
| หม้าหลัก ยื่นแบบฯ ช่ว                           | โอ โอ โอ โอ โอ โอ โอ โอ โอ โอ โอ โอ โอ โ                                                                                                    | มักส์ สารละลายโชเวันท์ ผู้ดูแลระบบ                                                                                                    |          |              |                         |                |                  |  |  |  |  |
| บริษัท สุรา สรรพสามิด จำกัด 💉 ประเภทสินค้า สุรา | แช่ 🔻 🖌 ดึงข้อมูล 🔉 เริ่มไหม่                                                                                                    |                                                                                                    |          |              |                         |                |                  |  |  |  |  |
|                                                 |                                                                                                    |                                                                                                    |          |              |                         |                |                  |  |  |  |  |
| ยี่ห้อ ยี่ห้อใทย ยี่ห้ออัง                      | กฤษ จุ่ม                                                                                                    | รุ่มใหย รุ่มอังกฤษ                                                                                                    |          |              |                         |                |                  |  |  |  |  |
|                                                 |                                                                                                    | ×<br>>                                                                                                    |          |              |                         |                |                  |  |  |  |  |
|                                                 |                                                                                                    |                                                                                                    |          |              |                         |                |                  |  |  |  |  |
|                                                 |                                                                                                    |                                                                                                    |          |              |                         |                |                  |  |  |  |  |
|                                                 |                                                                                                    |                                                                                                    |          |              |                         |                |                  |  |  |  |  |
|                                                 |                                                                                                    |                                                                                                    |          |              |                         |                |                  |  |  |  |  |

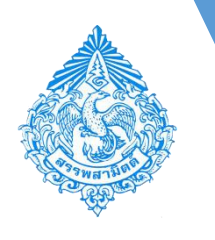

### 2. การแจ้งผลิตภัณฑ์ใหม่สำหรับสินค้าและบริการ

- ระบบแสดงหน้าจอระบุรายละเอียดสินค้า
- กดปุ่ม [ ดึงรหัสและชื่อสินค้า ] เพื่อเลือกรหัสพิกัดอัตราภาษีสรรพสามิต หรือ EDI ของสินค้าที่ต้องการเพิ่มรายการ (เมื่อเลือกพิกัดแล้วระบบจะแสดงอัตราภาษีสรรพสามิตทันที โปรด ตรวจสอบอัตราภาษีสรรพสามิตให้ถูกต้องก่อนดำเนินการในขั้นตอนต่อไป)
- กดปุ่ม [ เพิ่ม ] เพื่อระบุรายละเอียดสินค้าเพิ่มเติม เช่น ยี่ห้อหลัก ยี่ห้อรอง แบบรุ่น แรงแอลกอฮอล์/มวน/น้ำหนัก/ความหวาน ขนาดบรรจุ และหน่วยนับ (เช่น ขวดกระป๋อง เป็นต้น)
- ทั้งนี้ เป็นไปได้ถ้าสินค้ามีทั้งชื่อภาษาไทย และภาษาอังกฤษ ให้ระบุทั้ง 2 ภาษา และเลือกแสดงว่า ต้องการให้แสดงข้อมูลเป็นภาษาใด
- กดปุ่ม [ บันทึก ]
- <u>ขนาดบรรจ</u>
- 🔲 สุรา/เบียร์ หน่วยเป็น "ลิตร"
- โครื่องดื่ม/ผลิตภัณฑ์ที่ใช้เป็นเครื่องดื่ม หน่วยเป็น "มิลลิลิตร"
- บุหรี่ซิกาแรต/บุหรื่อื่น หน่วยเป็น "มวน"
- ย่าสูบอื่น หน่วยเป็น "กรัม"
- น้ำห<sup>้</sup>อม หน่วยเป็น "มิลลิลิตร"
- รถยนต์/จักรยานยนต์ <u>น้ำมัน</u> หน่วยเป็น "ชี.ชี." / <u>ไฟฟ้า</u> "กิโลวัตด์"

| รายละเอียดสินค้า                 |         |                                                      |                                    |                      |
|----------------------------------|---------|------------------------------------------------------|------------------------------------|----------------------|
| พิกัดสินค้า/EDI *                |         | 1301010000-สุราแข่ชนิดเบียร์                         | •                                  | ดึงรหัสและชื่อสินค้า |
|                                  |         | 1301010000-สุราแข่ชนิดเบียร์                         |                                    | -1-                  |
|                                  |         |                                                      |                                    |                      |
| อัตราภาษีณวันนี้<br>ประเวทรินล้า |         | ตามมูลค่าร้อยละ 22.00 ตามปริมาณ หน่วยละ 430.0000 บาท |                                    |                      |
| ประเภทสนคา                       |         | (10)                                                 |                                    |                      |
| ยี่ห้อ                           | 🖌 เพิ่ม |                                                      |                                    |                      |
| ยี่ห้อ ไทย                       |         |                                                      |                                    |                      |
| ยี่ห้อ อังกฤษ                    |         | BEERTH                                               |                                    |                      |
| ยี่ห้อรอง                        | 🗸 เพิ่ม | •                                                    |                                    |                      |
| ยี่ห้อรอง ไทย                    |         |                                                      |                                    |                      |
| ยี่ห้อรอง อังกฤษ                 |         |                                                      |                                    |                      |
| แบบรุ่น                          | 🗸 เพิ่ม | •                                                    |                                    |                      |
|                                  |         | Light                                                | (สามารถใส่ได้ไม่เกิน 450 ดัวอักษร) |                      |
|                                  |         |                                                      |                                    |                      |
| แรงแอลกอฮอล์ *                   |         | 40.0000                                              |                                    |                      |
| ขนาดบรรจ *                       | 🗸 เพิ่ม | 0.40                                                 | หน่วยขนาด ลิตร 🍸                   |                      |
| หนวยสนคา *                       |         | ชวด                                                  |                                    |                      |
| Balcode                          |         | 60303131240310                                       | רוחו Raicode                       |                      |
| 🖻 บันทึก                         | Barco   | de รถยนต์ ระบ " <b>รหัส Eco Sticker</b> " สินค้าศึ   | น ระบ " <b>รหัส Barcode</b> "      | 0 ยกเลิก             |
|                                  | • • •   |                                                      |                                    |                      |

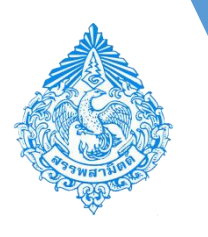

กรมสรรพสามิด Excise: e-Services แจ้งผลิตภัณฑใหม่

ดบ ดำดับ พิกัดสินดำ

+ เพิ่มรายการ การรับร

ประเภทสินค้า/บริการ ตามพิกัตอัตราภาษีสรรพสามิเ

บ้าพเจ้าขอรับรองว่า ข้อมูลที่สำแดงนี้เป็นความจริงทุกประกา ลงข้อ สมใจ สวัสดี ผู้อื่นแบบ/ผู้แทน 2 แสดงแบบ 🕒 บ้า

17.01(1)-รายรับของสถานที่สำหรับคืมกินและจัดให้มี

ดนดรี โดยใช้เครื่องเสียงหรือการแสดงอื่นใดเพื่อการ

ขับเพิ่งไปในต่ออัน อิสโกเรอ อัน นาร์ อ็อกเพอเอาจะ

### 2. การแจ้งผลิตภัณฑ์ใหม่สำหรับสินค้าและบริการ

- ระบบจะแสดงรายละเอียดสินค้าที่แจ้ง กรุณา ตรวจสอบเพื่อความถูกต้องของข้อมูล
- กดปุ่ม [ เพิ่มรายการ ] เพื่อแจ้งผลิตภัณฑ์ใหม่
- เมื่อต้องการแสดงตัวอย่างภาพแบบก่อนการบันทึก แบบ ให้กดปุ่ม [ แสดงแบบ ]
- 🔹 ทำเครื่องหมาย 🗹 เพื่อรับรองการเพิ่มผลิตภัณฑ์ใหม่
- กดปุ่ม [ บันทึก ] การเพิ่มผลิตภัณฑ์สมบูรณ์และ สามารถเรียกใช้เพื่อทำการแจ้งราคาขายปลีกแนะนำใน ขั้นตอนต่อไปได้

สถานบริการ 09920020600392001 - บริษัท ในท์คลับ สรรพสามิต จำกัด 🍸 ประเภทสินค้า ในท์คลับฯ 🍸 🧍 ดังข้อมูล 🛭 🗘 เริ่มไหม่

ชื่อบริการ

Night 99

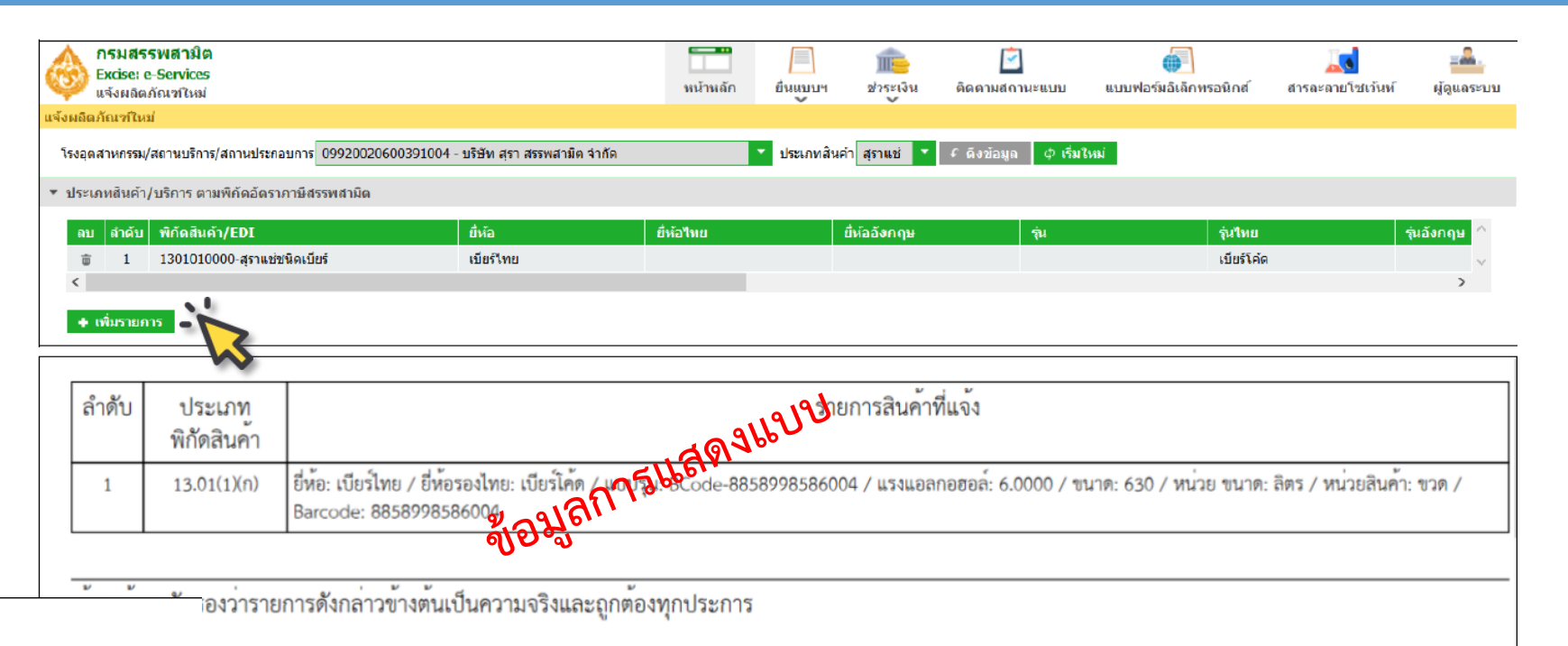

\*\*\* กรณีที่เป็นผลิตภัณฑ์ใหม่ หากไม่ทำการเพิ่มรายการสินค้า เมื่อประสงค์แจ้งราคาขาย ปลีกแนะนำจะไม่สามารถดึงข้อมูลสินค้านั้น ๆ ได้ เนื่องจากยังไม่มีฐานข้อมูลผลิตภัณฑ์ใน ระบบ จึงจำเป็นต้องเพิ่มรายการผลิตภัณฑ์ใหม่ก่อนสำหรับสินค้าใหม่เท่านั้น \*\*\*

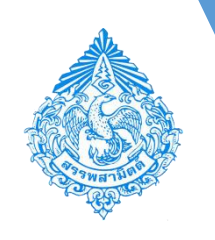

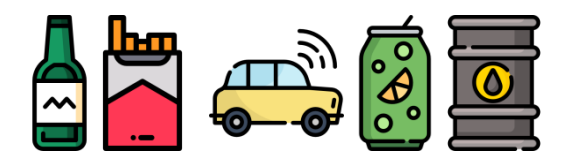

### ประเภทการยื่นแบบแจ้งราคามี 2 ประเภท ดังนี้

ขอแจ้งราคาขายสินค้าผลิตขึ้นใหม่/นำเข้าใหม่

≽ ขอแจ้งเปลี่ยนแปลงราคาขายสินค้าที่แจ้งไว้ครั้งก่อน

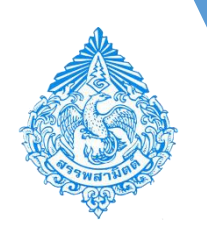

การกรอกแบบแจ้งราคาขายปลีกแนะนำ ภส.02-01 สำหรับสินค้า

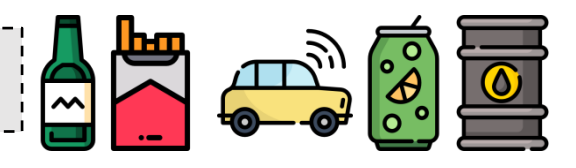

| กรมสรรพสามิต<br>Excise: e-Services<br>หน้าหลัก                                                                                                    | มี<br>หน้าหลัก มีนแบบฯ ชาระเงิน ติดตามสถานะแบบ ผู้ดูและ                                                                                                    | ะบบ           |
|----------------------------------------------------------------------------------------------------|----------------------------------------------------------------------------------------------------|---------------|
| ข้อมูลบริษัท                                                                                                    | ข่าวสาร ระบบงาน                                                                                                    |               |
| 0-9920-02060-03-9<br>บริษัท สรรพสามิต จำกัด<br>เลขที่ 1488 ถนน นตรไชยศรี ต่าบล/แขวง ถนนนตร<br>ไชยศรี อำเภอ/เขต คลิต จังหวัด กรุงเททมหานตร รหัส<br>ไประณีย์ 10300 โทรศัพท์ 02-2415600-19<br>ช้อมูณโรงอุดสาหกรรม/สถานบริการ/ สถาน<br>ประกอบการ<br>ช้อมูณผลิตภัณฑ์ | <ul> <li>ประชาสัมพันธ์</li> <li>งหลือบ</li> <li>แจ้งปรับปรุงข้อมูลผู้ใช้</li> <li>เนื่องด้วยกรมสรรพสามิต มีความต้องการปรับปรุงข้อมูลผู้ใช้งานบนระบบ<br/>ขอความร่วมมือให้ผู้ใช้ทำการปรับปรุงข้อมูลหมายเลขโทรศัพท์มือถือและะ<br/>โดยมีผลบังคับใช้ตั้งแต่วันที่ 1 กรกฏาคม 2560 เป็นต้นไป</li> <li>หากมีช่อสงสัย ติดต่อ<br/>ดุณกุษณี ช่อสะอีก โทร.02-2415600-18 ต่อ 64202, 02-2411466<br/>ดุณทัตนีย ช่างสลัก โทร.02-2415600-18 ต่อ 64204</li> </ul> |               |
| D8790 C 9991 BB NET 1                                                                                                    | ประกาศ ณ วันที่ 04 มีถุนายน 2017                                                                                                    |               |
| กรมสรรพสามิต<br>Excise: e-Services<br>ยันแบบ: แจ้งราคา                                                                                                    | พม้าหลัก ยื่มแบบร ช่าระเงิน ติดตามสถานะแบบ ใบอนุญาต แบบฟอร์มอิเด็กหรอนิกส์ ผู้ดูแบบการรวมสอน                                                                                                    | <b>ด</b> ระบบ |
| ระบุนเกม<br>ภส.02-01 แบบแจ้งราคาขายปลักแนะนำ ตามมาตรา 18 แห่งพระรา<br>เริ่มเล่นบริเทศิกร์อมูล                                                                                                    | บปัญญัติกาษีสรรพสามิด พ.ศ. 2560                                                                                                    |               |

- เลือกเมนู [ <mark>ยื่นแบบ</mark> ]
- เลือกเมนู [ แจ้งราคา ]
- เลือก Tab [ บันทึกแบบฯ ใหม่ ]
- ระบุแบบ [ 

   ภส. 02-01 แบบแจ้ง
   ราคาขายปลีกแนะนำ ตามมาตรา
   18 แห่งพระราชบัญญัติภาษี
   สรรพสามิต พ.ศ. 2560 ]
- กดปุ่ม [ เริ่มต้นบันทึกข้อมูล ]

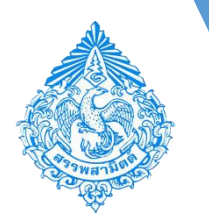

| การกรอกแบบแจ้งราคาขายเ                                                                                                    | ปลีกแนะนำ                                                                                              | ภส.02-(                                              | 01 สำหรั                  | รับสินค้า<br>          |                          |             |                                                                                                    |
|----------------------------------------------------------------------------------------------------|----------------------------------------------------------------------------------------------------|------------------------------------------------------|---------------------------|------------------------|--------------------------|-------------|----------------------------------------------------------------------------------------------------|
| <b>กรมสรรพสามิด</b><br>Excise: e-Services<br>ยิ่นแบบ: แจ้งราคา<br>เ.02-01 แบบแจ้งราคาขายปลึกแนะนำ ตามมาตรา 18 แห่งพระราชบัญญัติภามีสรรพสามิด พ.ศ<br>หากท่านต้องการแจ้งสินค่าที่ผลิต/นำเข้า แจ้งผลิตภัณว1ใหม่<br>โรงอุตสาหกรรม 09920020600391004 - บริษัท สุรา สรรพสามิต จำกัด<br>ยิ่นแบบ <sup>*</sup> | หน้าหลัก ยื่นเ<br>งน้าหลัก ยื่นเ<br>. 2560<br>ประเภทสินค้า สราแช่ *<br>เล็กแนะนำสินค้าที่แจ้งไว้ก่อน * | มมฯ ชำระเงิน<br>บบฯ ชำระเงิน<br>ดังข้อมูล 🗘 เริ่มไหม | ີ ທີ່ດີດີ<br>ທີ່ດີດີ<br>ເ | แบบฟอร์มอิเล็กทรอนิกส์ | <b>สารละลายโซ่เว้นท์</b> | มู่ดูแลระบบ | <ul> <li>ระบุโรงอุตสาหกรรม โดย Drilldown         และเลือก เช่น [ 09920020600391004         –บริษัท สุรา สรรพสามิต จำกัด ]</li> <li>ระบุประเภทสินด้า โดย Drilldown และเลือก</li> </ul>      |
| มีความประสงค์<br>ขอแจ่งราคาขายสินค้าที่ * • ขอแจ่งราคาขายปลึกแนะนำสินค้าที่ผลิต/น่าเข้า เพื่อใช้ราคาดังเ<br>• ขอแจ่งเปลี่ยนแปลงราคาขายปลึกแนะนำสินค้าที่แจ้งไว้ก่อน<br>คามแบบ กส.02 01 เลขที่รับ<br>วันที่รับ<br>เพื่อใช้ราคาดังกล่าว ตั้งแต่วันที่ *<br>เหตุผลที่เปลี่ยนแปลงราคา                     | ล่าว ตั้งแต่วันที่ * 07/03/2561                                                                        | ۵                                                    |                           |                        |                          |             | <ul> <li>ประเภทสินค้า เช่น [ สุราแช่ ]</li> <li>ระบุยื่นแบบ สามารถเลือกว่าเป็นกรณีแจ้งใหม่ หรือ<br/>เปลี่ยนแปลงราคา ดังนี้</li> <li>เลือก "ขอแจ้งราคาขายปลีกแนะนำสินค้าที่ผลิต/</li> </ul> |
| รายการสินค้าที่ผู้ประกอบอุดสาหกรรมหรือผู้นำเข้า แจ้งราคาขายปลึกแบะบา พร้อมรายอะเอียดแอะโ<br>โดยหาใป *                                                                                                    | รงสร้างราดาขายปลึกแบะนา<br>©                                                                           |                                                      |                           |                        |                          |             | นำเข้า"<br>● เลือก "ขอแจ้งเปลี่ยนแปลงราคาขายปลีกแนะนำ<br>สินค้าที่แจ้งไว้ก่อน"<br>• กดปุ่ม [ <mark>ดึงข้อมูล</mark> ]                                                                      |

#### <u>หมายเหตุ</u>

<u>หมายเหตุ</u> "**ประเภทสินค้า**" จะแสดงเฉพาะที่ระบุไว้ในขั้นตอนการจดทะเบียนสรรพสามิต หากผู้เสียภาษีประสงค์จะผลิตสินค้าประเภทอื่น ๆ ต้องแจ้งข้อมูลเพิ่มเติมที่ระบบทะเบียนสรรพสามิต

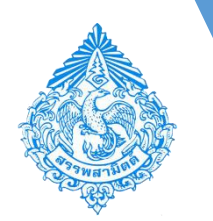

การกรอกแบบแจ้งราคาขายปลีกแนะนำ ภส.02-01 สำหรับสินค้า

### ≻ กรณีขอแจ้งราคาสินค้าใหม่

| 🔥 กรมสรรพสามิต                                                                              |                           |                   | Ê           | <b>i</b>       |                        |                  | <u></u>     |
|---------------------------------------------------------------------------------------------|---------------------------|-------------------|-------------|----------------|------------------------|------------------|-------------|
| Excise: e-Services<br>ยื่นแบบ: แจ้งราคา                                                     | หน้าหลัก                  | ยื่นแบบฯ          | ช่าระเงิน   | ดิดตามสถานะแบบ | แบบฟอร์มอิเล็กทรอนิกส์ | สารละลายโชเว้นท์ | ผู้ดูแลระบบ |
| ภส.02-01 แบบแจ้งราคาขายปลึกแนะนำ ตามมาตรา 18 แห่งพระราชบัญญัติภาษีสรรพสามิด พ.ศ. 2:         | 560                       | Ť                 | Ť           |                |                        |                  |             |
| หากท่านด้องการแจ้งสินคำที่ผลิต/นำเข้า แจ้งผลิตภัณฑ์ใหม่                                     |                           |                   |             |                |                        |                  |             |
| โรงอุตสาหกรรม 09920020600391004 - บริษัท สุรา สรรพสามิต จำกัด 🗾 ปร                          | ะเภทสินค้า สุราแช่        |                   |             |                |                        |                  |             |
| ยืนแบบ * 💿 ขอแจ้งราคาขายปลึกแนะนำสินค้าที่ผลิต/น่าเข้า 🕠 ขอแจ้งเปลี่ยนแปลงราคาขายปลึก       | แนะนำสินค้าที่แจ้งไว้ก่อน | <b>เ</b> ดึงข้อมู | ถ ¢เริ่มไหม | ú -            |                        |                  |             |
|                                                                                             |                           |                   |             |                |                        |                  |             |
| ร มีความประสงค์                                                                             |                           |                   |             |                |                        |                  |             |
| ขอแจ้งราคาขายสินค้าที่ * 💿 ขอแจ้งราคาขายปลีกแนะนำสินค้าที่ผลิต/น่าเข้า เพื่อใช้ราคาดังกล่า: | a ตั้งแต่วันที่ * 07/03/2 | 561 🔯             |             |                |                        |                  |             |
| 🔘 ขอแจ้งเปลี่ยนแปลงราคาขายปลีกแนะนำสินค้าที่แจ้งไว้ก่อน                                     |                           |                   |             |                |                        |                  |             |
| ตามแบบ กส.02 01 เลขที่รับ                                                                   |                           |                   |             |                |                        |                  |             |
| วันที่รับ                                                                                   |                           |                   |             |                |                        |                  |             |
| เพื่อใช้ราคาดังกล่าว ดังแต่วันที่ *                                                         |                           |                   |             |                |                        |                  |             |
| เหตุผลที่เปลี่ยนแปลงราคา                                                                    |                           |                   |             |                |                        |                  |             |
|                                                                                             |                           |                   |             |                |                        |                  |             |
| รายการสินค้าที่ผู้ประกอบอุตสาหกรรมหรือผู้นำเข้า แจ้งราคาขายปลึกแนะนำ พร้อมรายละเอียดและโครง | สร้างราคาขายปลึกแนะน      | n                 |             |                |                        |                  |             |
| โดยนาไป *                                                                                   | •                         |                   |             |                |                        |                  |             |
| 🔵 ส่งออกด่างประเทศ/จำหน่ายในร้านด้าปลอดอากร ตั้งแต่วันที่ *                                 |                           |                   |             |                |                        |                  |             |
|                                                                                             |                           |                   |             |                |                        |                  |             |

#### <u>หมายเหตุ</u>

"<u>ประเภทสิ้นค้า</u>" จะแสดงเฉพาะที่ระบุไว้ในขั้นตอนการจดทะเบียนสรรพสามิต หากผู้เสียภาษีประสงค์จะผลิตสินค้า ประเภทอื่น ๆ ต้องแจ้งข้อมูลเพิ่มเติมที่ระบบทะเบียนสรรพสามิต

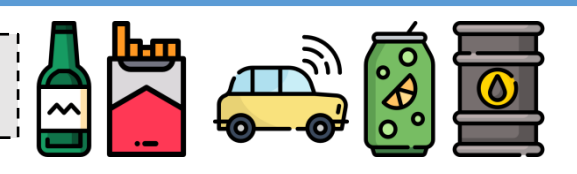

• ระบุ**ยื่นแบบ** 

 เลื่อก "ขอแจ้งราคาขายปลีกแนะนำสินค้าที่ผลิต/ นำเข้า"

- กดปุ่ม [ <mark>ดึงข้อมูล</mark> ]
- มีความประสงค์ จะขึ้นสถานะ 

   ขอแจ้งราคาขาย
   สินค้า เพื่อใช้ราคาดังกล่าวตั้งแต่วันที่

[ 07/03/2563 ] โดย Click รูป (ตาม ว.ด.ป. ก่อนการยื่นแบบรายการภาษีหรือนำออกจากโรงอุตฯ อย่างใดที่เกิดขึ้น ก่อน)

ระบุการขาย (ในประเทศ/ส่งออก) โดยเลือก
 เลือก "จำหน่ายในประเทศ" พร้อมระบุวันที่

🗏 วางตลาด โดย Click เลือกจากรูป 🌘

 เลือก "ส่งออกต่างประเทศ/จำหน่ายในร้านค้า ปลอดอากร" พร้อมระบุวันที่ส่งออกครั้งแรก

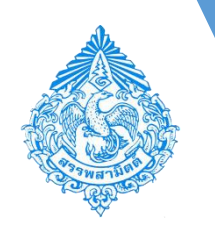

การกรอกแบบแจ้งราคาขายปลีกแนะนำ ภส.02-01 สำหรับสินค้า

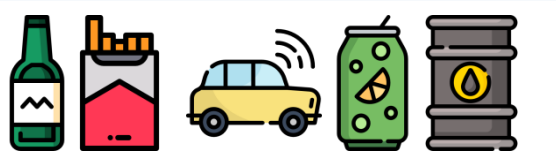

### ≽ กรณีขอแจ้งเปลี่ยนแปลงราคาขายสินค้าที่แจ้งไว้ครั้งก่อน

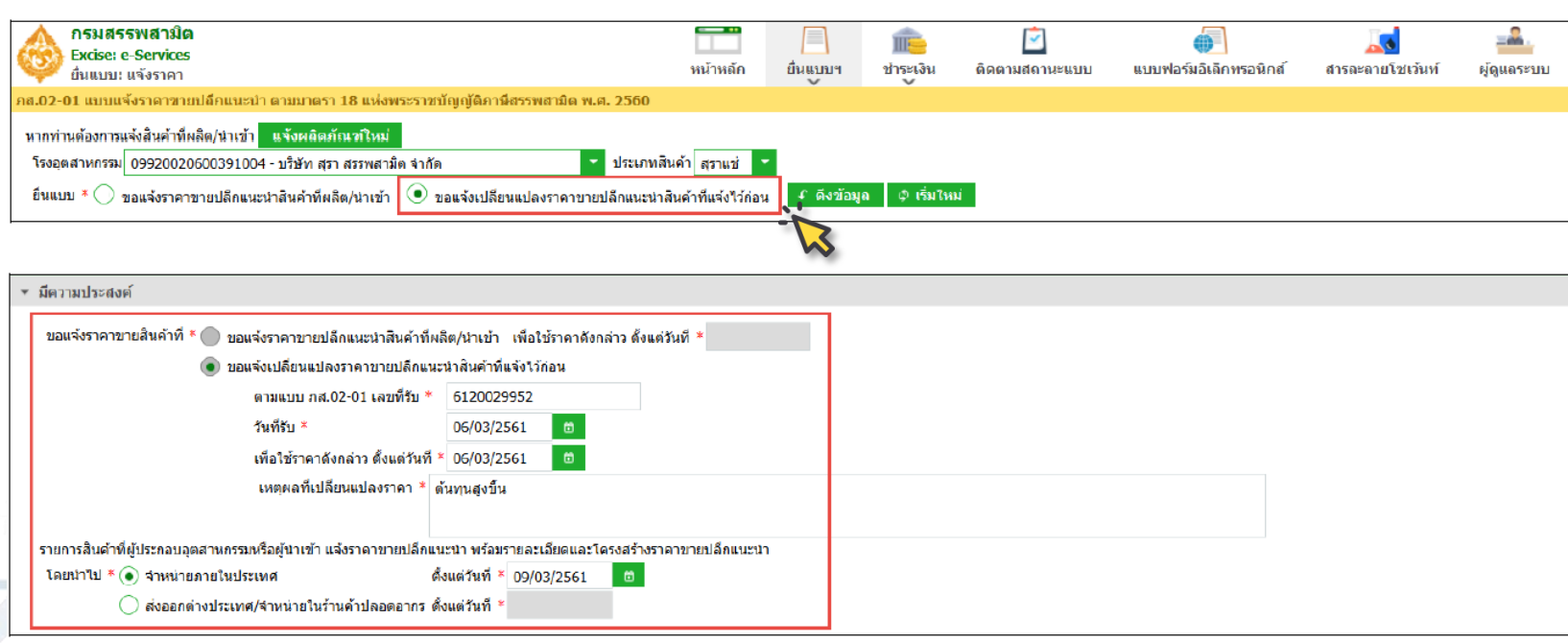

ระบุยื่นแบบ

 เลือก "ขอแจ้งเปลี่ยนแปลงราคาขายปลีกแนะนำ สินค้าที่แจ้งไว้ก่อน"

- กดปุ่ม [ ดึงข้อมูล ]
- มีความประสงค์จะขึ้นสถานะ ขอแจ้งเปลี่ยนแปลงราคา ขายปลีกแนะนำสินค้าที่แจ้งไว้ก่อน โดยให้ระบุ
  - ตามแบบ ภส. 02-01 เลขที่รับ [6120029952] (ระบุเลขที่รับ แบบของรายการที่จะขอเปลี่ยนแปลงราคา)
  - วันที่รับ [ 06/03/2560 ] (ให้ Click อ้าเลือก ว.ด.ป.
     ที่รับแบบ)
  - เพื่อใช้ราคาดังกล่าวตั้งแต่วันที่ [06/03/2563] ให้ Click
     เอ๊เลือก ว.ด.ป. ที่ประสงค์จะใช้ราคา (โดย ว.ด.ป. นั้นต้อง เป็น ว.ด.ป. ก่อนการยื่นแบบรายการภาษีหรือนำออกจากโรง อุตฯ อย่างใดที่เกิดขึ้นก่อน ของการใช้ราคาที่ประสงค์จะแจ้ง เปลี่ยนแปลงนี้)
- ระบุการขาย (ในประเทศ/ส่งออก) เช่นเดียวกับการ แจ้งราคาขายสินค้าใหม่ในหน้าก่อน

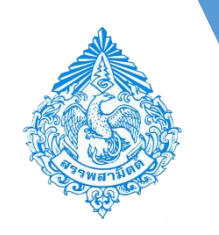

การกรอกแบบแจ้งราคาขายปลีกแนะนำ ภส.02-01 สำหรับสินค้า

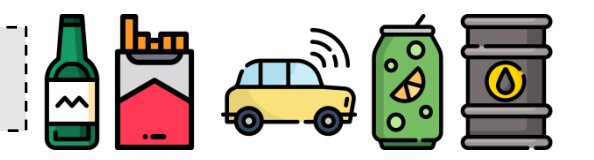

### ขั้นตอนการบันทึกรายละเอียดสินค้า

การระบุรายการสินค้าที่แจ้งราคา สามารถทำได้ 3 วิธี ดังนี้

- **เลือกสินค้า และระบุข้อมูลรายการสินค้าที่แจ้ง** เป็นรูปแบบการเลือกสินค้าที่ละรายการ 1.
- **ค้นหารายการสินค้า และระบุข้อมูลรายการสินค้าที่แจ้ง** เป็นรูปแบบการเลือกสินค้าได้ครั้งละหลาย 2. รายการ
- **อัพโหลดข้อมูลสินค้า และระบุข้อมูลรายการสินค้าที่แจ้ง** เป็นรูปแบบช่วยในกรณีที่มีข้อมูลสินค้าที่มี 3. จำนวนมาก ๆ โดยการสร้างเป็น File Excel ไว้ก่อนแล้วทำการบันทึกเข้าระบบแจ้งราคาขายปลีกแนะนำ

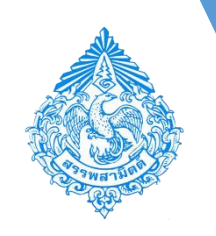

การกรอกแบบแจ้งราคาขายปลีกแนะนำ ภส.02-01 สำหรับสินค้า

### ขั้นตอนการบันทึกรายละเอียดสินค้า

วิธีที่ 1 เลือกสินค้า และระบุข้อมูลรายการสินค้าที่แจ้ง

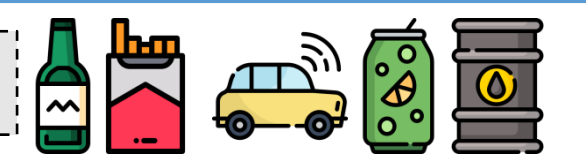

| ▼ รายการสินค้าที่แจ้งราดา                                           |                                         |                                |                                       |                                   |          |               |  |  |  |
|---------------------------------------------------------------------|-----------------------------------------|--------------------------------|---------------------------------------|-----------------------------------|----------|---------------|--|--|--|
| 💿 เลือกสินค้า 🔿 ค้นหารายการสินค้า 🔿 อัพโหลดข้อมูลสินค้า 🦻 ช่วยเหลือ |                                         |                                |                                       |                                   |          |               |  |  |  |
| อบ จำดับ ประเภทพิกัด<br>สินค้า                                      | รายการ                                  | ตราสินค้า (ยี่ห้อ)             | แบบ/รุ่ม                              | ชนาดสืนค้าต่อหน่วย                | หน่วยนับ | Barcode       |  |  |  |
|                                                                     | เบียร์ไทย BCode-8858998586004 6.0000 สี | เบียร์ไทย                      | .มียริโทย BCode-8858998586004 6       |                                   | ขวด      | 8858998586004 |  |  |  |
|                                                                     |                                         |                                |                                       |                                   |          |               |  |  |  |
| + เพิ่มรายการ                                                       |                                         |                                |                                       |                                   |          |               |  |  |  |
| รหัสสินค้า                                                          | ดีกรี วันที่                            | ี่ขอใช้ครั้ง<br>ก่อน ราคาครั้ง | ก่อน ราคาชายปลึกแนะนำ ('<br>ภาษีมูลค่ | ไม่รวม<br>เเพิ่ม) โครงสร้างต้นทุน | หมายเหตุ |               |  |  |  |
| EXC-CHEER40/625                                                     | 40.0000                                 |                                | 98.9                                  | 0 โครงสร้างต้นทุน                 |          | ( )           |  |  |  |
|                                                                     |                                         |                                |                                       |                                   |          |               |  |  |  |

- สถานะจะแสดงที่ **©เลือกสินค้า**
- ระบบจะเตรียมรายการสินค้า "ล่ำดับที่ 1" ให้ทันทีเพื่อให้เลือกรายการสินค้า
- ทำการบันทึกรายละเอียดสินค้า โดยกด โ เพื่อเลือกรายการสินค้า และระบบจะแสดงข้อมูลรายการสินค้าที่เลือก (ให้ตรวจสอบความถูกต้องก่อนดำเนินการต่อไป)
   ทำการบันทึก "รหัสสินค้า" (ถ้ามี) และ "ราคาขายปลีกแนะนำ (ไม่รวมภาษีมูลค่าเพิ่ม)" ในช่องรายการที่เตรียมไว้
   ทำการกดปุ่ม [โครงสร้างต้นทุน] เพื่อบันทึกโครงสร้างต้นทุนเป็นขั้นตอนต่อไป ทั้งนี้ ผู้บันทึกสามารถบันทึกรายการสินค้าให้ครบทุกรายการแล้วมาบันทึกโครงสร้างต้นทุนของแต่ละรายการสินค้าได้

- ถ้าแบบแจ้งราคาขายฯ มีหลายรายการ ให้กด [+ เพิ่มรายการ] เพื่อเลือกและกรอกข้อมูลสินค้าลำดับถัดไป

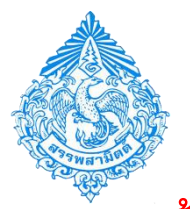

### ขั้นตอนการบันทึกรายละเอียดสินค้า

วิธีที่ 2 ค้นหารายการสินค้า และระบุข้อมูลรายการสินค้าที่แจ้ง

| $\overline{\mathbf{A}}$ | ∽ รายการสินด้านแข้งราดา                                        |                               |                    |                                   |                                |                                     |                          |  |
|-------------------------|----------------------------------------------------------------|-------------------------------|--------------------|-----------------------------------|--------------------------------|-------------------------------------|--------------------------|--|
| ( <b>1</b> )            | 🦳 เลือกสินค์ 💽 คันหารายการสินคำ อัพโหลดช่อมูลสินคำ ? ช่วยเหลือ |                               |                    |                                   |                                |                                     |                          |  |
| $\mathbf{i}$            | ตบ สำคับ ประพาทพิกัดสินคัญ รายการ                              | ดวาติมตัว (สี่หัอ)            | <b>นบาว/</b> รุ่น  | <del>สนาดสินค้าต่อหน่วย</del>     | หน่วยนับ                       | วหัสสินค้า                          |                          |  |
|                         | ไม่พบข้อมูล                                                    |                               |                    |                                   |                                |                                     |                          |  |
|                         |                                                                |                               |                    |                                   |                                |                                     |                          |  |
| Ļ                       |                                                                |                               |                    |                                   |                                |                                     |                          |  |
|                         | รายการสินค้า                                                   |                               |                    |                                   |                                |                                     |                          |  |
| (2)                     | 🗾 อำดับ พิกัด ประเภทสินด้า ยี่ห้อหลัก                          |                               | ย้ห้อรอง แบบ/รุ่น  | ดีกรี                             | ขนาดสินค้า หน่วย<br>630 สินค้า | ราย<br>Barcode ละเอียด<br>เพิ่มเดิม | วันที่แจ้งล่า วัน<br>สุด |  |
|                         | 1 13.01(1)(ก สุราแปชนิดเบียร์ เบียร์ไทย                        |                               | BCode-<br>88589985 | 86004 6.0000                      | 630 ລິດາເ ນວດ                  | 8858998                             | 07/03/2561 07/           |  |
|                         |                                                                |                               | (1 of 1) 🖂 🤜       | 1                                 |                                |                                     | ~                        |  |
|                         | <                                                              |                               |                    |                                   |                                |                                     | >                        |  |
|                         |                                                                |                               |                    |                                   |                                |                                     | 0 ยกเล็ก                 |  |
| <b></b>                 | 🝷 รายการสินด้าที่แส่งโคา                                       |                               |                    |                                   |                                |                                     |                          |  |
| (3)                     | (ถือกสินค้า) ค้นหารายการสินค้า ) มีพโหลดป้อมูลสินค้า ? ช่วยเห  | โอ                            |                    |                                   |                                |                                     |                          |  |
|                         | ุลบ ลำดับ ประเภทพิกัต<br>สินค้า รายการ                         | ตราสินค้า                     | า (ฮี่ห้อ) แบบ,    | /รุ่น                             | ขนาดสินค้าต่อหน่วย             | หน่วยนับ                            | Barcode                  |  |
|                         | ธ 1 13.01(1)(ก) เบียร์ไทย BCode-8858998586004 6.               | 0000 ดีกรี 630 ลิ เบียร์ไทย   | BCode              | 8858998586004 6                   | 30                             | ขวด                                 | 8858998586004            |  |
|                         |                                                                | <                             |                    |                                   |                                |                                     | >                        |  |
| l                       | รหัสสินค้า                                                     | iกรี วันที่ขอใช้ครั้ง<br>ก่อน | ราคาครั้งก่อน      | ราคาชายปลึกแนะนำ (ไม<br>ภาษีมูลคำ | ม่รวม<br>เพิ่ม) โครงสร้างส่    | กันทุน หมายเหตุ                     |                          |  |
|                         | EXC-CHEER40/625 40.0000                                        | 06/03/2560                    | 85.00              | 98.90                             | 0 โครงสร้าง                    | าดันทุบ                             | $\sim$                   |  |

- สถานะจะแสดงที่ 

   ด้นหารายการสินค้า
- 🝨 กดปุ่ม [ 🖉 รายการสินค้า ] ระบบจะแสดงตารางรายการสินค้าจากแบบแจ้งราคาขายฯ เดิม เพื่อให้เลือกรายการที่ต้องการเปลี่ยนแปลงราคา
- ทำการเลือกรายการสินค้าโดยใส่เครื่องหมาย 🗹 หน้ารายการที่ต้องการเปลี่ยนแปลงราคา และกดปุ่ม [ 🖺 เลือก ]ระบบจะแสดงข้อมูลรายการสินค้าที่เลือก และ วันที่/ราคาขายฯ ขอใช้ครั้งก่อน (ให้ตรวจสอบความถูกต้องก่อนดำเนินการต่อไป)
- ทำการบันทึก "รหัสสินค้า" (ถ้ามีการเปลี่ยนแปลง) และ "ราคาขายปลีกแนะนำ (ไม่รวมภาษีมูลค่าเพิ่ม)" ในช่องรายการที่เตรียมไว้
- ทำการกดปุ่ม [ โครงสร้างต้นทุน ] เพื่อบันทึกโครงสร้างต้นทุนต่อไป

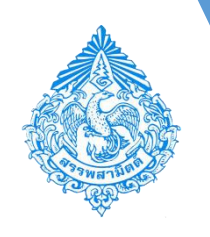

### ขั้นตอนการบันทึกรายละเอียดสินค้า

### วิธีที่ 3 อัพโหลดข้อมูลสินค้า และระบุข้อมูลรายการสินค้าที่แจ้ง

| <ul> <li>รายการสินด้าที่แข้งราดา</li> </ul>                                                                                                    |        |           |              |                   |                 |                       |         |                   |         |                                       |                  |                            |         |            |          |
|----------------------------------------------------------------------------------------------------|--------|-----------|--------------|-------------------|-----------------|-----------------------|---------|-------------------|---------|---------------------------------------|------------------|----------------------------|---------|------------|----------|
| เลือกสินคำ ค้นหารายการสินคำ อัพโหลดข้อมูลสี ค่า ? ช่วยเหเงือ     เร็จกสินคำ ? ช่วยเหเงือ     เร็จกสินคำ ค่า ค่า ค่า ค่า ค่า ค่า ค่า ค่า ค่า ค่า | _      |           |              |                   |                 |                       |         |                   |         |                                       |                  |                            |         |            |          |
| ประเภทพิตัด                                                                                                    |        |           |              |                   |                 |                       |         |                   |         |                                       |                  |                            |         |            |          |
| 💿 ขอแจ้งเปลี่ยนแปลงราคาขายปลึกแนะนำสินค้าที่แจ้งไว้ก่อน                                                                                         |        | · • •     | e -   =      | N60               | PS0201          | 09920020              | 6003910 | 004_20_C [        | [Read-O | nly] [Compatibi                       | lity Mode]       | ] - Microsoft              | Excel — |            | $\times$ |
| ตามแบบ ภส.02-01 เลขที่รับ * 6120029952                                                                                                    | File   | н         | ome          | Insert            | Page Lay        | out For               | mulas   | Data F            | Review  | View                                  |                  |                            |         | a 🕜 🗆      | . 8 X    |
| ช่วยเหลือ                                                                                                    | Paste  | ∦<br>⊫⊒ - | Arial<br>B I | - 1<br><u>U</u> - | 0 -<br>A A      | = = :                 |         | General           | , ,     | 👪 Conditional For<br>😹 Format as Tabl | matting -<br>e * | B = Insert ≠<br>■ Delete → | Σ<br>Ž  | R Find 8   |          |
| สร้างไฟล์ สำหรับ upload รายการสินค้า                                                                                                    | -      | <b>I</b>  | <u> </u>     | 🄄 - A             | -               | 5 <b>2</b> 4 <b>2</b> | 89) -   | 00. 00.<br>0. 00. |         | 📑 Cell Styles 🔹                       |                  | Format -                   |         | * Select * |          |
| โรงอุตสาหกรรม บริษัท สุรา สรรพสามิด จำกัด                                                                                                    | Clipbo | ard 5     |              | Font              | E <sub>20</sub> | Alignmo               | ent 5   | Number            | r G     | Styles                                |                  | Cells                      | Edi     | ing        |          |
| ประเภทสินค้า สุราแช่                                                                                                    |        | G21       |              | <u> </u>          |                 | $f_{\infty}$          |         |                   |         |                                       |                  |                            |         |            | ~        |
| รือแบบน                                                                                                    |        | Α         | _            |                   | В               |                       |         | С                 | D       | E                                     | F                | G                          | н       | - I        |          |
| อนะแบ                                                                                                    | 1 7    | หัสสินค้  | า ชื่อสื     | นด้า              |                 |                       | 3       | หัสสินค้าผู่      | ราคาสำ  | นค้า <i>เ</i> หมายเหตุ                |                  |                            |         |            |          |
|                                                                                                    | 2 1    | 301010    | )0(เบีย      | ร์ไทย B           | Code-8          | 8589985               | 86004 E | EXC-CHE           | 98.9    |                                       |                  |                            |         |            |          |
|                                                                                                    | 3      |           |              |                   |                 |                       |         |                   |         |                                       |                  |                            |         |            |          |
|                                                                                                    | 4      |           |              |                   |                 |                       |         |                   |         |                                       |                  |                            |         |            |          |
| 🖸 ดาวนโหลด                                                                                                    | 5      |           |              |                   |                 |                       |         |                   |         |                                       |                  |                            |         |            |          |
|                                                                                                    | 6      |           |              |                   |                 |                       |         |                   |         |                                       |                  |                            |         |            |          |
| สารางรายการสืบเด้า                                                                                                    | 7      |           |              |                   |                 |                       |         |                   |         |                                       |                  |                            |         |            |          |
| ลำดับ รายการ หมายเหตุ                                                                                                    | 8      |           |              |                   |                 |                       |         |                   |         |                                       |                  |                            |         |            | =        |
| 1 ระสสันด้า เป็นระสสินด้าชีไ                                                                                                    | 9      |           |              |                   |                 |                       |         |                   |         |                                       |                  |                            |         |            |          |
| 2 ชื่อสินค้า เป็นข้อความ                                                                                                    | 10     |           |              |                   |                 |                       |         |                   |         |                                       |                  |                            |         |            |          |
| 3 รหัสสินค้าผู้ประกอบการ เป็นข้อความ                                                                                                    | 11     |           |              |                   |                 |                       |         |                   |         |                                       |                  |                            |         |            |          |
| 4 ราคาสินด้าต่อหน่วย เป็นตัวเลขไม่เกิ                                                                                                    | 12     |           |              |                   |                 |                       |         |                   |         |                                       |                  |                            |         |            |          |
| 5 หมายเหตุ เป็นข้อความ                                                                                                    | 13     |           |              |                   |                 |                       |         |                   |         |                                       |                  |                            |         |            |          |
| · · ·                                                                                                    | 14     |           |              |                   |                 |                       |         |                   |         |                                       |                  |                            |         |            |          |

- กดปุ่ม [ช่วยเหลือ] เพื่อดาวน์โหลดรูปแบบไฟล์ Excel เพื่อทำการกรอกข้อมูลรายการสินค้าให้ครบถ้วน ซึ่งจะสะดวกสำหรับแบบแจ้งที่มีจำนวน
   รายการสินค้ามาก ๆ
- กดปุ่ม [ดาวน์โหลด]ระบบจะแสดงหน้าต่างในรูปแบบ File Excel ตามตัวอย่าง เพื่อบันทึกข้อมูลราคาขายปลีกแนะนำต่อไป และทำการบันทึก ไฟล์เก็บไว้

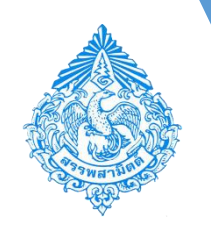

### ขั้นตอนการบันทึกรายละเอียดสินค้า

วิธีที่ 3 อัพโหลดข้อมูลสินค้า และระบุข้อมูลรายการสินค้าที่แจ้ง – โดยสามารถดาวน์โหลดรูปแบบไฟล์ได้จากปุ่ม [ <mark>ช่วยเหลือ</mark> ]

| 🝷 รายการสันด้าห่แจ้งราดา                   |                                    |                                                |                          |                                                     |                 |           |                 |                                                               |
|--------------------------------------------|------------------------------------|------------------------------------------------|--------------------------|-----------------------------------------------------|-----------------|-----------|-----------------|---------------------------------------------------------------|
| 🔵 เลือกสันค้า 🔵 ค้นหารายการสินค้า 🖲 อั     | โหลดป้อมูลสืบค้า ? ช่วยเหตือ       |                                                |                          |                                                     |                 |           |                 |                                                               |
| ลบ สำดับ ประเภทพิกัลสินล้า ราย             | ווז                                | ตราสัมค้า (ยี่ห้อ)                             | ແນນ/ວຸ່ນ                 | ชนาดสินค้าต่อหน่วย                                  | หน่วยนับ ร      | สัสสินค้า |                 |                                                               |
| ไม่พบข้อมูล                                |                                    |                                                |                          |                                                     |                 |           |                 | <ul> <li>กดเป็น [ จัพโหลด ] เพื่อบันทึกรายการสินค้</li> </ul> |
|                                            |                                    |                                                |                          |                                                     |                 |           |                 |                                                               |
| อัพโหลด                                    |                                    |                                                |                          |                                                     |                 |           |                 | _ ● เลือกไฟล์ ตามที่บันทึกไว้ในรูป <b>EXCel</b>               |
| <ul> <li>รายการสินด้ามีแข้งราดา</li> </ul> |                                    | อัพโหลดชัสบูล                                  |                          |                                                     |                 |           |                 | <ul> <li>กดปุ่ม [อัพโหลด]</li> </ul>                          |
| 🔵 เลือกสินด้า 🔵 ด่นหารายการสินด้า 💽 ฮั     | เโหลดข้อมูลสินค้า ? ช่วยเหลือ      | เลือกไฟล์ N60P50201_0<br>ลัพโพลดช่อนอเรียบร้อย | 9920020600391002_6_N.xls | อัพโหลด                                             |                 |           |                 |                                                               |
| ลบ ลำดับ ประเภทพิกัดสินคำ ราย              | 115                                |                                                |                          |                                                     | หน่วยนับ ร      | ห้สส่นค้า |                 | <ul> <li>แต่บุ่ม [ ดูแพง ]</li> </ul>                         |
| ไม่พบข้อมูล                                |                                    |                                                |                          |                                                     |                 |           |                 | <ul> <li>ทำการกดปุ่ม [โครงสร้างต้นทุน] เพื่อบันที่</li> </ul> |
| 0 สัทโหลด                                  |                                    |                                                |                          |                                                     |                 |           |                 | โครงสร้างต้ามทบต่อไป                                          |
| รายการสินด้าที่แจ้งราดา                    |                                    |                                                |                          |                                                     |                 |           |                 |                                                               |
| 🔿 เลือดสินด้า 🦳 ตุ้มหารายการสินตั          | 🔿 ถัพโหอเชโลยออินด้า 🤉 ช่วยเหลือ   |                                                |                          |                                                     |                 |           |                 |                                                               |
| ลบ สำลับ ประเภทพิกัด<br>สินด้า             | รายการ                             | ตราสินด้า (ยี่หัะ                              | າ) ແນນ/ຈຸ່ມ              | ขนา                                                 | ดสินค้าต่อหน่วย | หน่วยนับ  | Barcode         |                                                               |
| i 1 13.01(1)(n)                            | เบียร์ไทย BCode-8858998586004 6.00 | 00 ดีกรี 630 ลี เบียร์ไทย                      | BCode-88                 | 58998586004 630                                     |                 | ขวด       | 8858998586004 ( |                                                               |
|                                            |                                    | <                                              |                          |                                                     |                 |           | >               |                                                               |
| O อัปโหลด                                  |                                    |                                                |                          |                                                     |                 |           |                 | _                                                             |
| รหัสสินต้า                                 | _ ดึกรึ                            | วันที่ขอใช้ครั้ง<br>ก่อน                       | ราดาตรั้งก่อน            | เคาขายปลึกแนะนำ (ไม่รวม<br>ภาษีมูลค่ <u>าเพิ่ม)</u> | โตรงสร้างต้นทุน | หมายเหตุ  |                 | -                                                             |
| EXC-CHEER40/625                            | 40.0000                            |                                                | 0.00                     | 98.90                                               | โดรงสร้างต้นท   | u         |                 |                                                               |

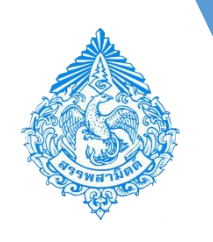

### ขั้นตอนการบันทึกโครงสร้างต้นทุน

### การระบุข้อมูลโครงสร้างต้นทุน

- กดปุ่ม [โครงสร้างต้นทุน] เพื่อกรอกแบบแจ้งราคาขายปลีกแนะนำ ภส. 02-01
- ระบบแสดงหน้าจอโครงสร้างต้นทุนเพื่อระบุข้อมูล ตามหัวข้อต่าง ๆ ดังนี้
  - โครงสร้างต้นทุนวัตถุดิบและวัสดุอุปกรณ์
  - โครงสร้างค่าใช้จ่ายในการผลิต
  - รวมภาษีจากต้นทุนทั้งหมด
  - ราคาขายปลีกแนะนำที่ผู้ประกอบอุตสาหกรรม/ผู้นำเข้าประสงค์จะให้กรมสรรพสามิตใช้เป็นราคาขายต่อผู้บริโภคทั่วไป รายสุดท้ายในตลาดปกติ โดยเลือกวิธีใดวิธีหนึ่ง
- \_\_\_\_กดปุ่ม [ <mark>บันทึก</mark> ]

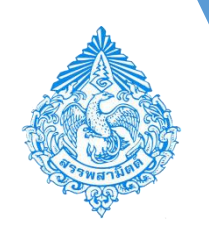

### ขั้นตอนการบันทึกโครงสร้างต้นทุน

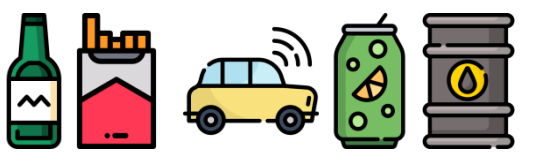

| รหัสสินด้า                                                                                                    | ផរាទី                                                                                                    | วันที่ขอใช้ครั้ง<br>ก่อน                                                         | ราดาตรั้งก่อน                       | ราคาขายปลึกแนะนำ (ไม่รวม<br>ภาษีมูลค่าเพิ่ม) | โครงสร้างดันทุน | หมายเหตุ | <b>โครงสร้างต้นทุน</b> ประกอบด้วย                                                                                                    |
|----------------------------------------------------------------------------------------------------|----------------------------------------------------------------------------------------------------|----------------------------------------------------------------------------------|-------------------------------------|----------------------------------------------|-----------------|----------|----------------------------------------------------------------------------------------------------|
| EXC-CHEER40/625                                                                                                    | 40.0000                                                                                                    |                                                                                  | 0.00                                | 98.90                                        | โครงสร้างดันทุน | <u></u>  | 1. ต้นทุนการผลัต                                                                                                    |
| โครงสร้างต้นทุน                                                                                                    |                                                                                                    |                                                                                  |                                     |                                              |                 |          | <u>กรณ์ผลิต</u>                                                                                                    |
| <ul> <li>รายการสินค้าที่เลือก</li> <li>1. ตับทุนการผลิต</li> <li>อบ สำคับ รายการ</li> <li>1 ต่าวัตถุดิบ</li> <li>2 ต่าบริงาน</li> <li>3 ต่าใช้จ่ายอื่นที่ใช้ใช้</li> <li></li> <li></li> <li>4. ตับบริหารจัดการ</li> <li></li> <li></li></ul> | <ul> <li></li> <li>เกระบวนการผลิต</li> <li>ราม</li> <li>รถไม่ที่ต้องการเพิ่มรายการ</li> <li>รณีที่ต้องการเพิ่มรายการ</li> <li>รณีที่ต้องการเพิ่มรายการ</li> <li>รณีการสวนท้องถิน</li> <li>สอราชการสวนท้องถิน</li> <li>อองศักรสวนท้องถิน</li> <li>ราม</li> </ul> | 30<br>0<br>10<br>40.<br>10<br>40.<br>10<br>0.<br>11<br>10<br>0<br>10<br>0<br>26. | ราคา         หมายเหตุ           .00 |                                              |                 |          | <ul> <li>ค่าวัตถุดิบ</li> <li>ค่าแรงงาน</li> <li>ค่าใช้จ่ายในการผลิต<br/><u>กรณีนำเข้า</u></li> <li>ราคา ซี.ไอ.เอฟ.</li> <li>อากรขาเข้า</li> <li>ค่าใช้จ่ายเกี่ยวกับการดำเนินส</li> <li>2. ค่าบริหารจัดการ</li> <li>ค่าขนส่ง</li> <li>ค่าโฆษณา</li> <li>ค่าประกันภัย</li> <li>ค่าภาษีสรรพสามิต</li> <li>ค่าภาษีเงินเพิ่มขึ้นเพื่อราชกา</li> <li>เงินบำรุงกองทุนหรือองค์กรต</li> <li>ค่าใช้จ่ายอื่นเกี่ยวกับการขาย</li> </ul> |

- าารผลิต าดิบ
- เงาน
- ่ายในการผลิต
- เข้า
- ซี.ไอ.เอฟ.
- บาเข้า
- ่ายเกี่ยวกับการดำเนินการนำเข้า

#### ารจัดการ

- ส่ง
- หมา
- ะมเนียมในการรับฝากของในอารักขา*ศ*ุลกากร
- ะกันภัย
- ษีสรรพสามิต
- ษีเงินเพิ่มขึ้นเพื่อราชการส่วนท้องถิ่น
- รุงกองทุนหรือองค์กรตามที่กฎหมายกำหนด
- ่ายอื่นเกี่ยวกับการขายและบริหาร

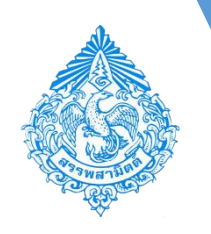

### ขั้นตอนการบันทึกโครงสร้างต้นทุน

| ▼ 3. กำไรมาตรฐาน และราคาขายปลึกแนะนำ                                                                                                    |                                                                                                    |                                  |                                                              |                   |          |
|----------------------------------------------------------------------------------------------------|----------------------------------------------------------------------------------------------------|----------------------------------|--------------------------------------------------------------|-------------------|----------|
| 3. กำไรมาตรฐาน<br>4. ราคาขายปลึกแนะนำ (ไม่รวมภาษีมูลค่าเพิ่ม)                                                                                                    | 32.90 บาท<br>98.90 บาท                                                                                |                                  |                                                              |                   |          |
| <ul> <li>4. ราคาขายปลึกแนะนำที่ผู้ประกอบอุตสาหกรรม,</li> </ul>                                                                                                    | /ผู้นำเข้าประสงค์จะให้กรมสรรพสามิตใช้เป็นราคาขาย                                                      | ต่อผู้บริโภคทั่วไปรายสุดท้ายในตล | าดปกดิ โดยเลือกวิธีใดวิธีหนึ่ง ด่                            | <b>ังต่อไปนี้</b> |          |
| <ul> <li>การแสดงราคาขายต่อผู้บริโภคทั่วไป (กรุณาแนบ</li> <li>ราคาขายที่ปรากฏบนภาชนะบรรจุ (Sticker</li> <li>ราคาขายที่ปรากฏในสื่อสิ่งพิมพ์หรือสื่ออิเล็ก</li> <li>ราคาขายที่ปรากฏในสื่อสิ่งพิมพ์หรือสื่ออิเล็ก</li> <li>ราคาขายที่ได้แจ้งไว้กับส่วนรายการหรือหน่</li> <li>เอกสารแนบราคาขาย * (รองรับนามสกุลไฟล์ผู้</li> </ul> | แอกสารประกอบ) พร้อม                                                                                   | หม่อค่าเพิ่ม                     | าที่ไม่รวมภาษีมูลด่าเพิ่ม<br>บาท<br>บาท<br>บาท<br><b>0</b> ฮ |                   |          |
| การแจงรายชอร่านค่าปลิก (อย่างนอย ๕ ร่านคา<br>พร้อม ราคางายปลีกแบบปรรมกาษีบอต่า                                                                                                    | หรือเทาทีม และกรุณาแนบแผนที่ร่านค่าปลิกหรือมแจงช่อแ<br>เห็ม 🥏 ราคาขายปลึกแบะปาที่ไม่ราบกาษีบลค่าเพิ่ม | ละเบอร์โทรศัพท์ติดตอของร่านค่า)  |                                                              |                   |          |
| ลบ สำคับ ชื่อร้านค้า                                                                                                    | สาขา                                                                                                  | ราคาขายปลีกแนะ<br>ต่อหน่         | ป่า เริ่มจำหน่ายตั้งแต่<br>วย                                | ที่อยู่           |          |
| ไม่พบข้อมูล<br>-                                                                                                    |                                                                                                    | _                                |                                                              |                   |          |
| <ul> <li>+ เพิ่มรายการ</li> <li>คิ เลือกรายการร้านค้า</li> </ul>                                                                                                    |                                                                                                    |                                  |                                                              |                   | >        |
| 8 บันทึก                                                                                                    |                                                                                                    |                                  |                                                              |                   | 🖯 មារេតិ |

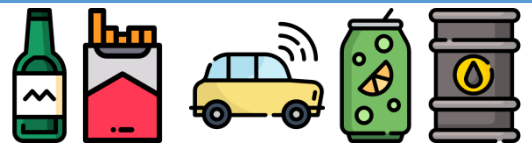

กำไรมาตรฐาน และราคาขายปลีกแนะนำ
 ราคาขายปลีกแนะนำที่ผู้ประกอบ
 อุตสาหกรรม/ผู้นำเข้าประสงค์ให้กรม
 สรรพสามิตใช้เป็นราคาขายต่อผู้บริโภคทั่วไป
 รายสุดท้ายในตลาดปกติ โดยเลือกใช้วิธีใดวิธี
 หนึ่ง ดังต่อไปนี้

- การแสดงราคาขายต่อผู้บริโภคทั่วไป
   พร้อมแนบเอกสารราคาขาย
- การแจ้งรายชื่อร้านค้าปลีก (อย่างน้อย 5 ร้านค้า หรือเท่าที่มี) พร้อมแนบแผนที่ ร้านค้า
- กดปุ่ม [ บันทึก ]

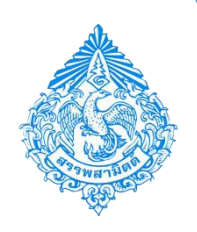

### การแนบไฟล์เอกสารที่ยื่นพร้อมแบบ

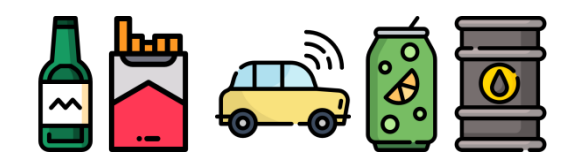

| <ul> <li>เอกสารแนบที่ยื่นพร้อมแบบ</li> </ul>                                                  |                                                                                                    |            |
|-----------------------------------------------------------------------------------------------|----------------------------------------------------------------------------------------------------|------------|
| + เพิ่มเอกสารแนบ                                                                              | อัพโหลดข้อมูล                                                                                                    |            |
| ดบ ดำดับ ชื่อเอกสาร<br>ไม่พบข้อมูล                                                            | *** ไม่สามารถแบบเอกสารขนาดไฟล์ได้เกิน 3 Mb และต้องไม่น้อยกว่า 1 Kb ^<br>*** ประเภทเอกสาร: pdf, doc, docx, xls, xlsx, jpg, jpeg, gif<br>ประเภทเอกสาร<br>แบบ รูเอกสารอื่นๆ |            |
| หมายเหตุ                                                                                      | เอกสารแนบ เรียกดู เอกสารแนบราคาขาย.pdf อัพ<br>อัพโหลดข้อมูลเรียบร้อย                                                                                                    |            |
| ข้าพเจ้าขอรับรองว่า รายการที่แสดงไว้ในแบบนี้เป็นต<br>และได้แนบหลักฐานและใบแนบ(ถ้ามี) รวม 0 อง | 🖥 ตกลง 🖉 ยกเล็ก 🗸                                                                                                    |            |
| ลงซีอนีภาพร ซินบุบตา ผู้ยืนแบบ/ผู้แทน<br>2 แสดงแบบ 🐻 ส่งแบบไปตรวจสอบ                          |                                                                                                    | • ย้อนกลับ |

- กดปุ่ม [ เพิ่มเอกสารแบบ ]
- กดปุ่ม [ เรียกดู ] แล้วเลือกไฟล์เอกสารที่ต้องการแนบเพิ่ม
- กดปุ่ม [ อัพโหลด ]
- กดปุ่ม [ ตกลง ]

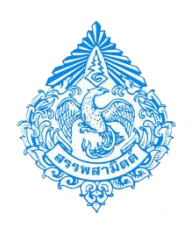

(สามารถใส่ได้ไม่เกิน 200 ตัวอักษร)

### การแสดงตัวอย่างภาพแบบ

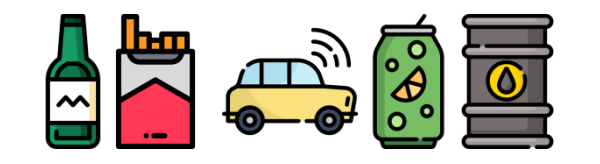

💌 เอกสารแนบที่ยื่นพร้อมแบบ

| + u | ขึ่มเอกส | ารแนบ                |              |                   |
|-----|----------|----------------------|--------------|-------------------|
| ลบ  | ลำดับ    | ชื่อเอกสาร           | ประเภทเอกสาร | ขนาดเอกสาร (byte) |
| Û   | 1        | เอกสารแนบราคาขาย.pdf | เอกสารอื่นๆ  | 26,405            |
|     |          |                      |              |                   |

|         | 1                                                                         |
|---------|---------------------------------------------------------------------------|
| 🖌 ข้าพเ | <br>จำขอรับรองว่า รายการที่แสดงไว้ในแบบนี้เป็นความจริงและถูกต้องทุกประการ |

| และได้แนบหลักฐานและใบแนบ     | (ถ้ามี) รวม 1 | ລບັນ |
|------------------------------|---------------|------|
| องชื่อนิภาพร ชิ้นบบผา เผียนแ | เบบ/ผ้แทน     |      |

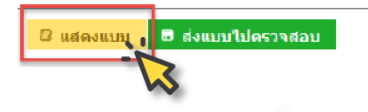

- หากต้องการแสดงตัวอย่างแบบ ให้กดปุ่ม [ แสดงแบบ ]
- ระบบจะแสดงแบบแจ้งราคาขายปลีกแนะนำให้ตรวจสอบความ ถูกต้องอีกครั้งก่อนส่งไปตรวจสอบจากผู้มีอำนาจลงนามของผู้ ประกอบอุตสาหกรรมหรือผู้นำเข้าแล้วแต่กรณี

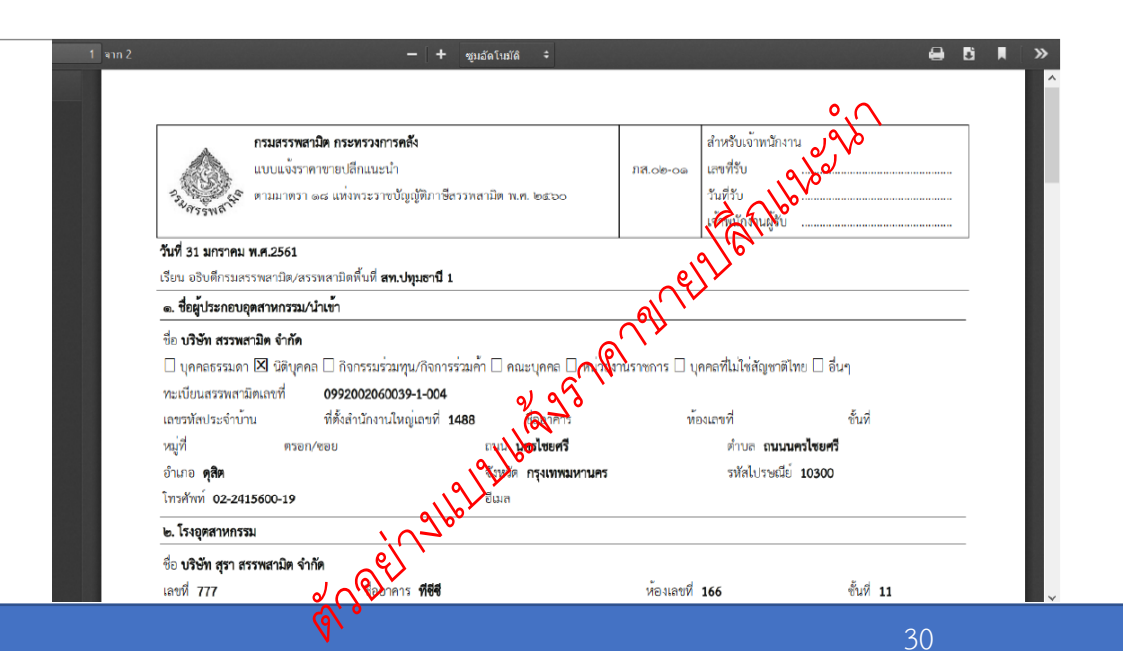

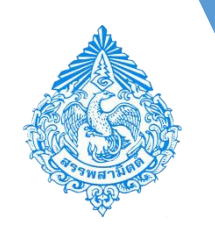

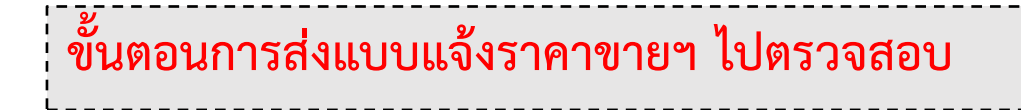

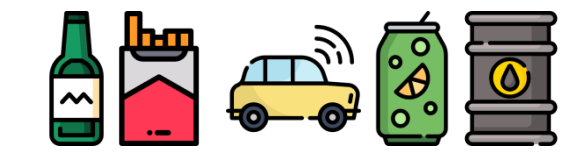

#### เอกสารแนบที่ยื่นพร้อมแบบ

| + เทื่ | ີ່ນເວກສ | ารแบบ                |              |                   |
|--------|---------|----------------------|--------------|-------------------|
| ลบ     | ลำดับ   | ชื่อเอกสาร           | ประเภทเอกสาร | ขนาดเอกสาร (byte) |
| Û      | 1       | เอกสารแนบราคาขาย.pdf | เอกสารอื่นๆ  | 26,405            |

- กดปุ่ม [ ส่งแบบไปตรวจสอบ ]

|                                                                                                    | -                                                                                         |                                                                          |                                    | ,                      |                               |                                |                           |
|----------------------------------------------------------------------------------------------------|-------------------------------------------------------------------------------------------|--------------------------------------------------------------------------|------------------------------------|------------------------|-------------------------------|--------------------------------|---------------------------|
| หมายเหตุ<br>ข้าพเจ้าขอรับรองว่า รายการที่แสดงไว้ในแบบนี้เป็นความจรี<br>และได้แนบหลักฐานและใบแนบ(ถ้ามี) รวม 1 ฉบับ<br>ลงชื่อ นิ <b>ภาพร ชื่นบุบ</b> คา ผู่ยืนแบบ/ผู้แทน | จึงและถูกต้องพุกประการ                                                                    | (สามารถใสได้ไม่เ                                                         | กิน 200 ตัวอักษ                    | \$)                    |                               |                                |                           |
| 🛛 แสดงแบบ 🖬 ส่งแบบไปตราชอบ                                                                                                    |                                                                                           |                                                                          |                                    |                        |                               | - <b>h</b> g                   | บ้อนกลับ                  |
| กรมสรรพสามิต<br>Excise: e-Services<br>ผลการยื่นแบบ                                                                                                    | <b>มา</b><br>หน้าหลัก                                                                     | ยื่นแบบฯ                                                                 | าระเงิน<br>ชาระเงิน                | โล้ง<br>คิดตามสถานะแบบ | <b>แบบฟอร์มอิเล็กทรอนิกส์</b> | <b>ไว้</b><br>สารละลายโชเว้นท์ | <b>- 2</b><br>ผู้ดูแลระบบ |
| ผลการบันทึกแบบ                                                                                                    | แบบ<br>ชื่อโรงอุดสานกรรม<br>เฉขทะเบียนสรรพสามิต<br>นมายเลขอ้างอิงการบันทึกแบบ<br>สถานะแบบ | กส.02-01<br>บริษัท สุรา สรร<br>09920020600<br>6100000111<br>รอดรวจสอบข้อ | พสามิต จำกัด<br>39-1-004<br>มูลแบบ |                        |                               |                                |                           |
|                                                                                                    | การยื่นแบบจะเสร็จสมบูร                                                                    | รณ์เมื่อผู้ยื่นแบบได                                                     | ล้ทำการตรวจส                       | อบแบบเรียบร้อยแด้ว     |                               |                                |                           |
| 🖓 เรียกดุภาพแบ                                                                                                    | 1                                                                                         |                                                                          |                                    | 🖥 บันทึกรายก           | การต่อไป 🗸 ดรวจสอบแบบร        | ายการนี้                       |                           |

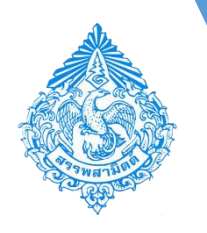

### ขั้นตอนการส่งแบบแจ้งราคาขายฯ ไปตรวจสอบ

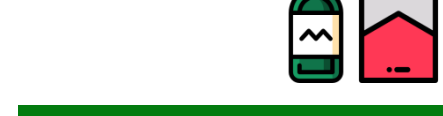

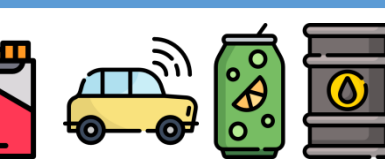

- กดปุ่ม [ แสดงแบบ ]
- แบบแจ้งราคาขายปลีกแนะนำจะแสดง "เลขทะเบียนรับแบบ"
- สถานะแบบเป็น "รอยืนยันการตรวจสอบ"

| ลบ ลาดบ                    | ชื่อเอกสาร<br>เอกสระแทบรวดวชวย odf        | ประเภทเอกสาร            | ิชนาดเอกสาร (byte                               |
|----------------------------|-------------------------------------------|-------------------------|-------------------------------------------------|
| U I                        | เอกส เรแขบร เพ เช เอ.pu                   | Collier (1973)          | 20,                                             |
| ายเหตุ                     |                                           | (สามารถใส               | ชไต <b>้ไ</b> ม่เกิน 200 ตัวอัก <del>ษร</del> ) |
|                            |                                           |                         |                                                 |
| ข้าพเจ้าขอรั               | บรองว่า รายการที่แสดงไว้ในแบบนี้เป็นความจ | าริงและถุกต้องทุกประการ |                                                 |
| ป การจำยอง<br>ได้แขมหลัก   | รางและใงแขบ(ถ้ามี) ราย 1 องับ             |                         |                                                 |
|                            |                                           |                         |                                                 |
| Co Doorang a               |                                           |                         |                                                 |
| ชื่อ นิภาพร ข้             | <b>เหน่าเ</b> ษ่า พัฒหตุภา∖พัตุญห         |                         |                                                 |
| อีอนิภาพร ข้               | ามปาคา ผู้อนแบบ/ผู้แทน                    |                         |                                                 |
| ชื่อ นิภาพร ข้<br>🛛 แสดงแ  | มม<br>อิส่งแบบไปดรวจสอบ                   |                         |                                                 |
| ชื่อ นิภาพร ขึ้<br>🛛 แสดงแ | บบ ๒ ส่งแบบไปดรวจสอบ<br>                  |                         |                                                 |
| ชือ นิภาพร ข้              | มม 🖻 ส่งแบบไปดรวจสอบ                      |                         |                                                 |

| สบารและเอางอิงการบับที่กแบบ 6100000111                                                                                                    |                                                                                                    |                                    |                                                                                       | รถอึงเป็นการตราจสอง   |
|----------------------------------------------------------------------------------------------------|----------------------------------------------------------------------------------------------------|------------------------------------|---------------------------------------------------------------------------------------|-----------------------|
| กรบสรรทสามิต กระทรวงการคลัง<br>แบบแจ้งราคาขายปลีกแนะนำ<br>วันจรรพลัง ตามมาตรา ๑๙ แห่งพระราชบัญญัติภาษีสรรทย                                                                                                    | สามิต พ.ศ. ๒๕๖๐                                                                                                    | ກີດີ.ວຢ-ວສ                         | สำหรับเจ้าพบักงาน<br>เลชที่รับ<br>วันที่รับ<br>เจ้าทนักงานผู้รับ                      |                       |
| ันที่ 31 มกราคม พ.ศ.2561                                                                                                    |                                                                                                    |                                    |                                                                                       |                       |
| รียน อธิบดีกรมสรรพสามิต/สรรพสามิตพื้นที่ <b>สท.ปทุมธานี 1</b>                                                                                                    |                                                                                                    |                                    |                                                                                       |                       |
| <ol> <li>ชื่อผู้ประกอบอุตสาหกรรม/นำเข้า</li> </ol>                                                                                                    |                                                                                                    |                                    |                                                                                       |                       |
| ∐ บุคคลธรรมดา ⊠ มิติบุคคล ∐ กิจกรรมรวมทุน/กิจการรวมค<br>ทะเบียบสรรพสามิตเลขที่ 0992002060039-1-004                                                                                                    | ท 🗆 คณะบุคคล 🗆 หนวยงา                                                                                                    | นราชการ 🗌 บุค                      | คลที่ไม่ไซสัญชาติไทย 🗌 อีง                                                            | 19                    |
| เลขรหัสประจำบ้าน ที่ตั้งสำนักงานใหญ่เลขที่ 1488<br>เมษ์ชื่                                                                                                    | ชื่ออาคาร<br>อ.ย. <b>บอรไฟเซรี</b>                                                                                                  | ห้อ                                | แลงที่                                                                                | อันที่                |
| เลขรหัสประจำบ้าน ที่ตั้งสำนักงานใหญ่เลขที่ <b>1488</b><br>หมู่ที่ ตรอก/ชอย<br>ว่าบาย <b>คริด</b>                                                                                                    | ชื่ออาคาร<br>ถนน <b>นครไชยศรี</b><br>ฉันหวัด <b>ถระเหพระหวนคร</b>                                                                   | 40<br>19                           | แลขที่<br>ดำบล <b>ถนนนครไชยศรี</b><br>ระชัศโปรษณีน์ 10200                             | ชั้นที่               |
| เลขรหิสประจำบ้าน ที่ตั้งสำนักงานใหญ่เลขที่ 1488<br>หมู่ที่ ตรอก/ซอย<br>อำเภอ <b>ดุสิด</b><br>โทวศัทท <b>์ 02-2415600-19</b>                                                                                                    | ชื่ออาคาร<br>ถนน <b>นครไชยศรี</b><br>จังหวัด <b>กรุงเทพมหานคร</b><br>อีเมล                                                          | 16212                              | แลขที่<br>ดำบล <b>ถนบนครไชยศรี</b><br>รหัสไปรษณีย์ 10300                              | ซ์มที                 |
| เลขรหัสประจำบ้าน ที่ตั้งสำนักงานใหญ่เลขที่ 1488<br>หมู่ที่ ตรอก/ชอย<br>อำเภอ <b>ดุสิต</b><br>โทรศัพท์ 02-2415600-19<br>๒. โรงอุตสาหกรรม                                                                                                    | ชื่ออาคาร<br>ถนน <b>นครไชยศรี</b><br>จังหวัด <b>กรุงเทพมหานคร</b><br>อีเมล                                                          | 1687197                            | แลขที่<br>ดำบล <b>ถนนนครไชยศรี</b><br>รหัสไปรษณีย์ 10300                              | ซันที                 |
| เลขรหัสประจำบ้าน ที่ตั้งสำนักงานใหญ่เลขที่ 1488<br>หมู่ที่ ตรอก/ขอย<br>อำเภอ <b>ดุสิค</b><br>ไทรศัทท์ 02-2415600-19<br>๒. โรงอุตสาหกรรม<br>ชื่อ <b>บริษัท สุรา สรรพสามิค จำกัค</b>                                                                                                    | ชื่ออาคาร<br>ถนน <b>นครไชยศรี</b><br>จังหวัด <b>กรุงเททมหานคร</b><br>อีเมต                                                          | 169797                             | แลขที่<br>ดำบล <b>ถนนนครไชยศรี</b><br>รทัสไปรษณีย์ 10300                              | ซันที                 |
| เลขรหิสประจำบ้าน ที่ตั้งสำนักงานใหญ่เลขที่ 1488<br>หมู่ที่ ตรอก/ชอย<br>อำเภอ <b>ดุสิด</b><br>โทรศัพท์ 02-2415600-19<br>๒. โรงอุตสาหกรรม<br>ชื่อ <b>บริษัท สุรา สรรพสามิค จำกัค</b><br>เลขที่ 777 ซื่ออาคาร <b>พีซีซี</b>                                                                 | ชื่ออาคาร<br>ถนน <b>นครไชยศรี</b><br>อังหวัด <b>กรุงเหพมหานคร</b><br>อีเมค                                                          | и́в<br><b>3682191</b><br>йваееей   | แลขที่<br>ดำบล <b>ถนนแครไชยศรี</b><br>รทัสไปรษณีย์ 10300<br>                          | ชั้นที่<br>ชั้นที่ 11 |
| เลขรหัสประจำบ้าน ที่ตั้งสำนักงานใหญ่เลขที่ 1488<br>หมู่ที่ ตรอก/ชอย<br>อำเภอ <b>ดุสิต</b><br>โทรศัพท์ 02-2415600-19<br><b>๒. โรงอุตสาหกรรม</b><br>ชื่อ <b>บริษัท สุรา สรรทสามิค จำกัด</b><br>เลขที่ 777 ซื้ออาคาร <b>ที่จีซี</b><br>หมู่ที่ 6 ตรอก/ชอย                                   | ชื่ออาคาร<br>ถนน <b>นครไขยศรี</b><br>จังหวัด <b>กรุงเหหมหานคร</b><br>อีเมล<br>อีเมล<br>มาก <b>75 bb (ค)</b><br>มาก <b>75 bb (ค)</b> | ม้อ<br><b>1682121</b><br>พ้องเลขที | แดขที่<br>ดำบล <b>ถนบนครไชยศรี</b><br>รหัสไปรษณีย์ 10300<br>166<br>ดำบล <b>บางพูด</b> | ชั้นที่<br>ชั้นที่ 11 |
| เลขรหัสประจำบ้าน ที่ตั้งสำนักงานใหญ่เลขที่ 1488<br>หมู่ที่ ตรอก/ชอย<br>อำเภอ <b>ดุสิต</b><br>โทรศัพท์ 02-2415600-19<br><b>๒. โรงอุตสาทกรรม</b><br>ชื่อ <b>บริษัท สุรา สรรพสามิค จำกัค</b><br>เลขที่ 777 ซื่ออาคาร <del>ที่จีจี</del><br>หมู่ที่ 6 ตรอก/ชอย<br>อำเภอ <b>เมืองปทุมธานี</b> | ซื่ออาคาร<br>ถนน <b>นครไชยศรี</b><br>จังหวัด <b>กรุงเททมหานคร</b><br>อีเมล<br>อีเมล<br>มนน สารสิน<br>จังหวัด ป <b>ทุมอานี</b>       | ห้อ<br><b>ประวาร</b><br>ห้องเดยที  | แดขที่<br>ตำบล <b>ถนนนครไชยศรี</b><br>รหัสไปรษณีย์ 10300<br>                          | ชั้นที่<br>ชั้นที่ 11 |

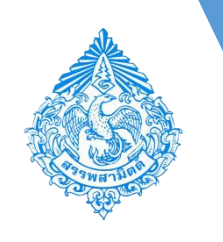

หลังจากที่บันทึกบันทึกแบบแจ้งราคาแล้ว ผู้ประกอบอุตสาหกรรมหรือ ผู้นำ เข้าที่มีสิทธิในการตรวจสอบแบบคำแจ้งราคา จะต้องทำการตรวจสอบ แบบดังกล่าวก่อน ซึ่งผลการตรวจสอบ มีดังนี้

 ส่งแบบไปกรมสรรพสามิต เมื่อต้องการส่งข้อมูลการยื่นแบบเข้าสู่กรม สรรพสามิต

2. แก้ไขแบบ เมื่อต้องการแก้ไขข้อมูล
 3. ยกเลิกแบบ เมื่อต้องการยกเลิกการยื่นแบบ

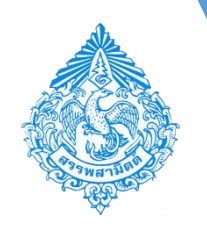

### 4. ขั้นตอนการตรวจสอบแบบแจ้งราคาขายโดยผู้ประกอบการ

### การตรวจสอบแบบแจ้งราคาฯ

-

| กรมสรรพสามิต<br>Excise: e-Services<br>หน่าหลัก                                                                                                    |                                                                                                    |                                                                                                    |                                                                                                |                                                   | พม้ามเด็ก                                           | ()<br>duuuur                                                      | <b>1</b><br>ชารถงิน | ตัดตามสถานะแบบ          | <b>เลือ</b> นกระบบ        |
|----------------------------------------------------------------------------------------------------|----------------------------------------------------------------------------------------------------|----------------------------------------------------------------------------------------------------|------------------------------------------------------------------------------------------------|---------------------------------------------------|-----------------------------------------------------|-------------------------------------------------------------------|---------------------|-------------------------|---------------------------|
| ข้อมูลบริษัท                                                                                                    | ข่าวสาร ระบบงาน                                                                                                    |                                                                                                    |                                                                                                |                                                   |                                                     | Brnseite                                                          | Ť                   |                         |                           |
| 0-9920-02060-03-9<br>บริษัท สรรพสามิต จำกัด<br>เลขที่ 1488 ถนน นครไชยศรี ตำบอ/แขวง ถนนนคร<br>โชยศรี สำเภอ/เขต คุลิต จังหวัด กรุงเทพมหานคร รหัส<br>โปรษณีย์ 10300 โทรศัพท์ 02-2415600-19<br>ชื่อมูดโรงอุตสาหกรรม/สถามบริการ/ สถาน<br>ประกอบการ<br>วัฏบูลผลิตภัณฑ์<br>ช้อมูดรายการสินค้า | <ul> <li>ประชาตัมพันธ์</li> <li>แจ้งปรับปรุงข้อ<br/>เนื่องด้วยกรมสระ<br/>ขอความร่วมมือใ</li> <li>โดยมีผลบังคับใร<br/>หากมีข้อสงลัย ติดต่อ<br/>คุณกฤษณี ช่อสะอีก<br/>คุณทัศนิช ช่วงสลัก<br/>คุณชาตริต วิมานรัตป์</li> <li>ประกาศ ณ วินที่ 04 มีถู</li> </ul> | <mark>มมูลผู้ใช้</mark><br>รพสามิด มีคว<br>ห์ผู้ใช้ทำการ<br>ข้ตั้งแต่วันที่ 1<br><br>โทร.02-2415600-<br>โทร.02-2415600-<br>โทร.02-2415600-<br>มายน 2017 | ามต้องการม<br>ปรับปรุงข้อมุ<br>1 กรกฎาคม<br>18 ต่อ 64202, 02<br>18 ต่อ 64209<br>0-18 ต่อ 64204 | ไร้บปรุงขัส<br>ผุลหมายเส<br>2560 เป็ท<br>⊷2411466 | บมูลผู้ใช้งานบนระบบ<br>เขโทรศัพท์มือถือแล<br>เด้นไป | สมเด็ลน<br>มอดีน มกเว้น<br>มจังราคา<br>จดหะเมือน<br>บัญชีประจำวัด | )<br>U              | -                       |                           |
| กรมสรรพสามิต<br>Excise: e-Services<br>ยันแบบ: แจ้งราคา                                                                                                    |                                                                                                    | <br>หน้าหลัก                                                                                                    | <u>ต่</u> มแบบา                                                                                | <b>11</b><br>ชารูแงิน                             | ผัดตามสถานะแบบ                                      | แบบฟอร์มอิเล็ก                                                    | าหรอนิกส์           | <b>สารละลายโซเว้นท์</b> | <b>ม</b> ี<br>ผู้ดูแลระบบ |
| บันทึกแบบร ไหม่ รายการแบบที่รอการแก้ไข ร<br>หมายเดขอ้างอิง<br>การบันทึกแบบ รนัสแบบ วันที่บันร<br>6100000114                                                                                                    | แขการแบบที่รอการแรวจสอบ<br>in ประเภทการยืบแบบ                                                                                                    | รับที่เริ่มไข้<br>ราคา                                                                                                    | เลขพะเบียนส                                                                                    | รรพสามัต                                          | ชื่อโรงอุดสาหกรรม/สถา                               | นบริการ                                                           | ประเภทสิน           | é                       | ^                         |
| 6100000114 n.a.02-02 01/02/25                                                                                                    | 61 แจ้งราคาสินค้าไหม่<br>(1                                                                                                    | 31/01/2561<br>of 1)                                                                                                    | 09920020600                                                                                    | 39-2-001                                          | บริษัท ในทัดลับ สรรพสามิด                           | จำกัด                                                             | ในที่คลับแล         | เรดิสโก้เขต             | ×                         |

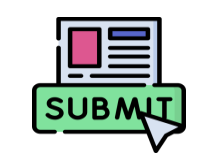

ดำเนินการโดยการ Log-in เข้าระบบงานฯ ของ ผู้มีอำนาจลงนามของโรงอุตสาหกรรมหรือสถาน ประกอบการนำเข้านั้น ๆ ดังนี้

- เลือกเมนู [ <mark>ยื่นแบบ</mark> ]
- เลือกเมนู [ **แจ้งราคา** ]
- เลือกเมนู [ รายการแบบที่รอการตรวจสอบ ] และเลือกรายการที่ต้องการตรวจสอบ
- ระบุผลการตรวจสอบแบบ
  - กดปุ่ม [ ส่งแบบไปกรมสรรพสามิต ] ระบบ แสดงผลการตรวจสอบแบบ พร้อมเลข ทะเบียนรับแบบและสถานแบบ
  - O กดปุ่ม [ ส่งกลับแก้ไข ]
  - O กดปุ่ม [ ยกเลิกแบบ ]

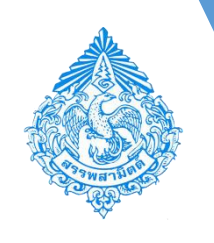

# 4. ขั้นตอนการตรวจสอบแบบแจ้งราคาขายโดยผู้ประกอบการ

| <mark>ตัวอย่างแบบ</mark> กรณีเลือกส่ง "                                                                                                    | ้แบบไปกรมสรรพสามิต              | ז"                                                                                                    |       |
|----------------------------------------------------------------------------------------------------|---------------------------------|----------------------------------------------------------------------------------------------------|-------|
| nsuasswanile<br>Excise: e-Excise                                                                                                    | unina dumara at                 |                                                                                                    |       |
| รายการทรอการตรวจสอบ<br>ตรวจสอบแบบ                                                                                                    |                                 |                                                                                                    |       |
| □ P ★ ¥ 1 an3                                                                                                    | - + 100%                        | • • • • • • • • • • • • • • • • • • •                                                                                                    |       |
| าณารแลงอ้างอิงการข                                                                                                    | ไฟโกษรย 620005602               | ระยินชันการกราคลอบ                                                                                                    |       |
|                                                                                                    | Recently PDF                    |                                                                                                    |       |
| The start of the start of the s | dynamiccontent.properties.xhtml | 171                                                                                                    | ¢ ± ⊕ |
| รมรายบามนาคม<br>เรียน อริบภักรมต<br>                                                                                                    |                                 | หมายมาย่างมีสการปันศึกษาย 6000001191<br>กระการโหลายสารสารสิน<br>มายมาราคามิน กระหรางศาสตรีป<br>มายมาราคามิน กระหรางศาสตรีป<br>มายมาราชการป<br>มายมาราชการป<br>มายมาราชาารป<br>มายมาราชการป<br>มายมาราชาารป<br>มายมาราชาารป<br>มายมาราชาารป<br>มายมาราชาารป<br>มายมาราชาวราชาวราชาวราชาวราชาวราชาวราชาวราช |       |
| <ul> <li>โรงอุสสาหาร</li> <li>ส่งหลับแบบไปกรมสรรพสามิล</li> <li>ส่งหลับแก้ไข</li> <li>บกเล็กแบบ</li> </ul>                                                                                                    |                                 |                                                                                                    | •     |
|                                                                                                    |                                 | มารรดิกรับขายังกับ ที่สื่มไรวิเราะนักญ่มาที่ 1488 เรื่องกับ ข่อมมาที่ ซึ่งที่<br>หญ่ที่ ครอกร้อง อย่างการที่ ที่บนกับราง อนนอครโทยหรื<br>ส่วนกับราท ซูโท                                                                                                    |       |
|                                                                                                    |                                 | Ivofini (2).2415600.19                                                                                                    |       |
|                                                                                                    |                                 | เลขที่ ข้ออาหาร <b>หายิทย์</b> ห้องเลขที่ 112 ซึ่งที่<br>หมู่ที่ ครอง/ของ <b>ราชั่น</b> อบบ <b>ตรมการ</b> ทำแล/นาระ <b>นายปลาตร้อง</b><br>กับการสามาร์ เกินสามาร์ การสามาร์                                                                                                    |       |

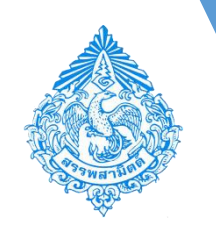

# 4.ขั้นตอนการตรวจสอบแบบแจ้งราคาขายโดยผู้ประกอบการ

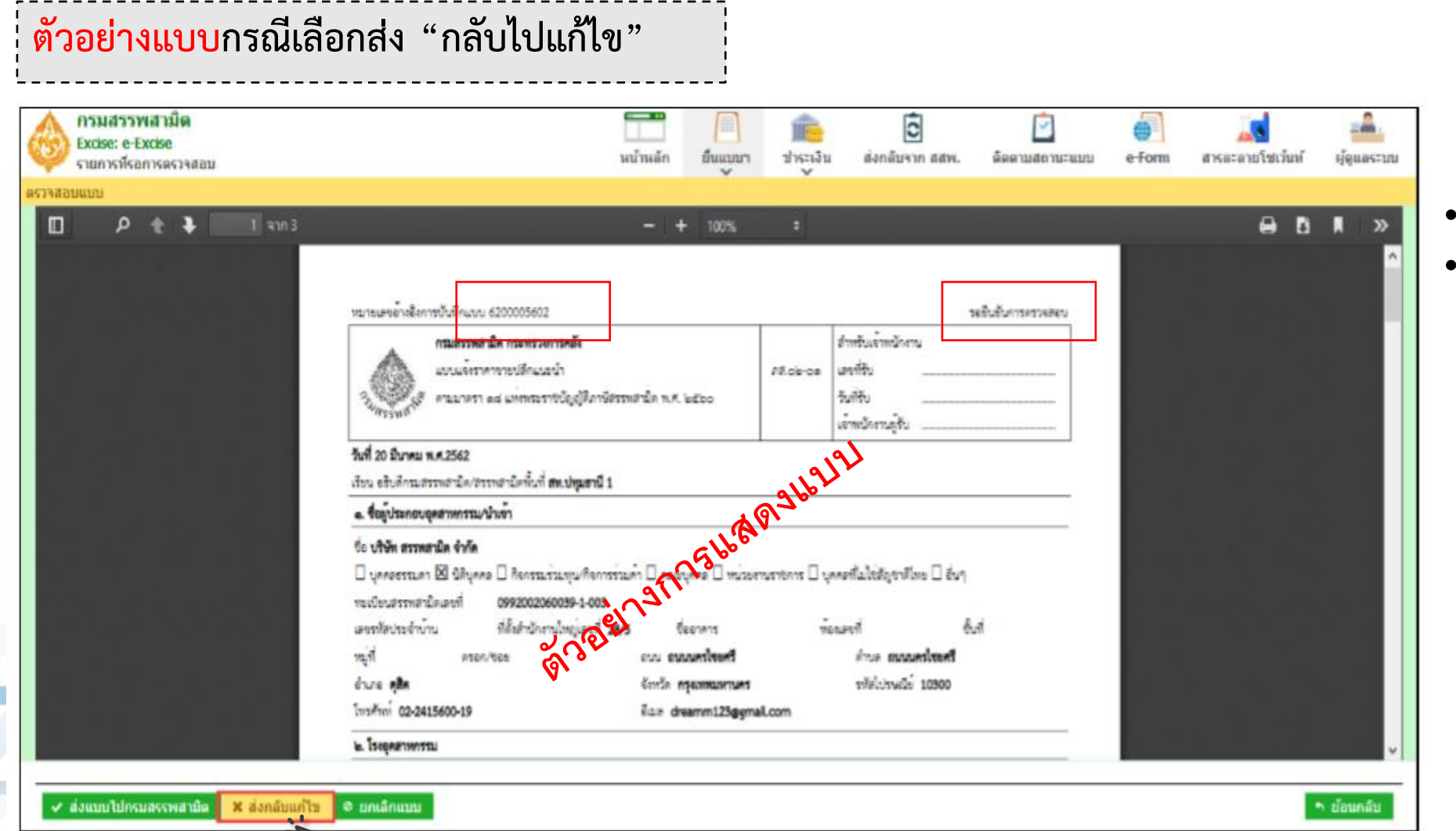

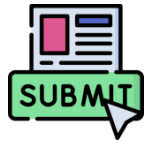

 กดปุ่ม [ ส่งกลับไปแก้ไข ]
 ระบบแสดงผลการตรวจสอบ แบบ พร้อมเลขทะเบียนรับแบบ

และสถานะแบบ

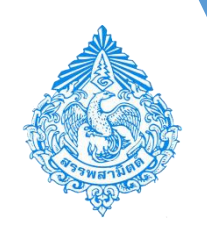

### 4. ขั้นตอนการตรวจสอบแบบแจ้งราคาขายโดยผู้ประกอบการ

| กรมสรรพสามิต<br>Excise: e-Excise<br>รายการที่รอการตรวจสอบ |                                                                                                    | หน้าหลัก ยืนแบ                                                                                                   | มา ปาระเจ็น                   | <b>อ้</b><br>ส่งกลับจาก สสพ.                                                                  |                    | e-form | <b>สาร</b> ละลายโชเว้มท์ | <b>เ</b> ลือน<br>เครียนเคราะนาย |
|-----------------------------------------------------------|----------------------------------------------------------------------------------------------------|----------------------------------------------------------------------------------------------------|-------------------------------|-----------------------------------------------------------------------------------------------|--------------------|--------|--------------------------|---------------------------------|
| ndannunnu<br>П D 🛧 🐌 1 ann 3                              |                                                                                                    | - + 100%                                                                                                    |                               |                                                                                               |                    |        |                          | ∎ »                             |
|                                                           | หมายเลขอ้างชี้งการปันทึกแบบ 6200005255<br>กระสรรพสามิต กระหรวงการค<br>แบบแจ้งราคาราชบดีกแบะนำ<br>วันที่ 8 กุณภาพันธ์ พ.ศ.2562                                                        | อิ้ง<br>(ญังีภาษัตรรพชานิค พ.ศ. พ.ชออ                                                                            | 78.ck-ce                      | คำหรับเจ้าหนักงาน<br>เองที่รับ<br>รับที่รับ<br>เจ้าหนักงานภูรับ                               | รออินอันการครวงสอบ |        |                          |                                 |
|                                                           | เรียน อธิบลีกรมตรรพลานิส/ตรรพลานิสพื้นที่ <b>พ</b> ะป<br>ดีอยู่กำระกอบอลสาทกรรมประเท้า                                                                                               | ฟุนฮานี 1                                                                                                    | 1936                          | Y                                                                                             |                    |        |                          |                                 |
|                                                           | ชื่อ <b>บริษัท สรรพสามิค จำกัด</b><br>☐ บุคคอธรรมดา ⊠ ชิสิบุคคอ    คิจกรรมร่วมกุ<br>กระเบียนสรรทสามิคมหาที่ 099200206003<br>เลขราษัยประจำบ้าน ที่ตั้งสำนักมานั้น<br>กมู่ที่ ตรอก/ชอย | นเกิดการร่วมกับ 🗋 อาการการ<br>9-1-005<br>เมื่อเป็นไป<br>เป็นเป็นการการ<br>เป็นเป็นการแกกการ<br>อัณามีอาการแกกการ | ม่วยอานราชการ 🗆 บุคง<br>หรือง | เลที่มไข่สัญชาติไทย [] อื่นๆ<br>มาที่ ขึ้<br>ด้านะ <b>ถมนมครไทยครี</b><br>ราชิปประเมิย์ 10300 | ú                  |        |                          |                                 |

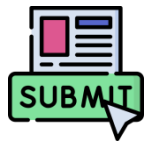

- กดปุ่ม [ ยกเลิกแบบ ]
- หลังจากแจ้งยกเลิกแบบแล้ว ผู้ประกอบการจะไม่สามารถใช้แบบแจ้ง ราคานี้ได้อีก

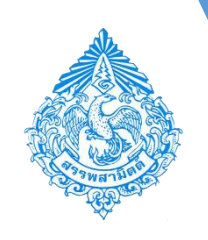

# 5. การจัดการข้อมูล Barcode

- เลือกเมนู [ <mark>ยื่นแบบ</mark> ]
- เลือกเมนู [ <mark>แจ้งราคา</mark> ]
- เลือก [ **จัดการข้อมูล Barcode** ]

กดปุ่ม [ เริ่มต้นบันทึกข้อมูล ]

| กรมสรรพสามิต<br>Excise: e-Services<br>หน้าหลัก                                                                                                    |                                                                                                    |                 |              | มน้าหลัก       | ยื่นแบบฯ           | 💼<br>ช่าระเงิน                   | โล้ง<br>โดดดามสถานะแบบ        | <b>ม</b><br>ผู้ดูแลระบบ |
|----------------------------------------------------------------------------------------------------|----------------------------------------------------------------------------------------------------|-----------------|--------------|----------------|--------------------|----------------------------------|-------------------------------|-------------------------|
| ข้อมูลบริษัท                                                                                                    | ข่าวสาร ระบบงาน                                                                                                    |                 |              |                | ข้าระภาษี          |                                  |                               |                         |
| 0-9920-02060-03-9                                                                                                    | <ul> <li>ประชาสมพันธ์</li> </ul>                                                                                                    |                 |              |                | งบเดือน            |                                  |                               |                         |
| บริษัท สรรพสามิต จำกัด<br>เอขที่ 1488 ถนน นตาไชยศรี ต่าบล/แขวง ถนนนตร<br>ไชยศรี อ่าเภอ/เขต ดุสิต จังหวัด กรุงเทพมหานตร รหัส<br>ไปฮษณีย์ 10300 โทรศัพท์ 02-2415600-19<br>ข้อมูลโรงอุตสาหกรรม/สถาบบริการ/ สถาน<br>ประกอบการ | <b>แจ้งปรับปรุงข้อมูลผู้ใช้</b><br>เนื่องด้วยกรมสรรพสามิต มีความต้องการปรับปรุงข้อมูลผู้ใช้งานบนระบบ<br>ขอความร่วมมือให้ผู้ใช้ทำการปรับปรุงข้อมูลหมายเลขโทรศัพท์มือถือและ<br>โดยมีผลบังคับใช้ตั้งแต่วันที่ 1 กรกฎาคม 2560 เป็นต้นไป |                 |              |                |                    | Ŕ                                |                               |                         |
| ข้อมูลผลิตภัณฑ์                                                                                                    | หากมีข้อสงสัย ตัดต่อ<br>คุณกฤษณี ช่อสะอีก โทร.02-2415600-18 ต่อ 642                                                                                                    | 202, 02-2411466 |              |                |                    |                                  |                               |                         |
| ข้อมูลรายการสินค้า                                                                                                    | คุณทัตนีย์ ช่างสลัก โทร.02-2415600-18 ต่อ 642<br>คุณชาคริด วิมานรัตน์ โทร.02-2415600-18 ต่อ 6                                                                                                    | .09<br>.4204    |              |                |                    |                                  |                               |                         |
| ข้อมูลประเภทสินค้า                                                                                                    | ประกาศ ณ วันที่ 04 มิถุนายน 2017                                                                                                    |                 |              |                |                    |                                  |                               |                         |
| กรมสรรพสามิด<br>Excise: e-Services<br>ยื่นแบบ: แจ้งราคา                                                                                                    | <b>โ</b>                                                                                                    | <br>ยื่นแบบฯ    | 100 ชาระเงิน | ดิดตามสถานะแบบ | <b>แ</b> บบฟอร์มอิ | <b>)</b><br>เล็กทรอนิกส <i>์</i> | <b>รร</b><br>สารละลายโชเว้นท์ | <b></b><br>ผู้ดูแลระบบ  |
| บันทึกแบบฯ ใหม่ รายการแบบที่รอการแก้ไข รายการ                                                                                                    | แบบที่รอการตรวจสอบ                                                                                                    | Ť               | Ŷ            |                |                    |                                  |                               |                         |
| ระบุแม<br>ภส.02-01 แบบแจ้งราคาขายปลึกแนะนำ ตามมาตรา 18 แ<br>ภส.02-02 แบบแจ้งราคาต่าบริการ ตามมาตรา 19 แห่งพระ<br>จัลการข้อมล Barcode<br>เริ่มต้นบันทีคข้อมูล                                                              | ห่งพระราชบัญญัติภาษีสรรพสามิด พ.ศ. 2560<br>ราชบัญญัติภาษีสรรพสามิด พ.ศ. 2560                                                                                                    |                 |              |                |                    |                                  |                               |                         |

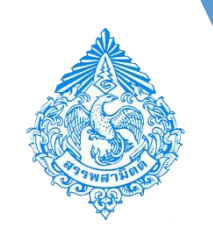

## 5. การจัดการข้อมูล **Barcode**

- ระบุ "โรงอุตสาหกรรม" และ "ประเภทสินค้า"
- กดปุ่ม [ ดึงข้อมูล ]
- กดปุ่ม [ <mark>รายการสินค้ำ</mark> ] ที่ต้องการเพิ่มข้อมูล Barcode
- ระบุข้อมูลรหัส Barcode ในช่อง Barcode (ระบุเฉพาะตัวเลข ความยาว 8-14 ตัว)
- กดปุ่ม [ บันทึก ]

| ٩          | <b>กรมส</b><br>Excise<br>จัดการ | <b>ปรรพสามี</b><br>:: e-Service<br>เข้อมูด Baro | ାମ<br>ଅନ୍ତ<br>code                                                                               | <b>ห</b> น้าหลัค   | ตั้นแบบฯ          | 1<br>ชำระเงิน  | ติดตามสถานะแบบ   | แบบฟอร์มอิเด็กทรอนิกส์ | <b>รร</b><br>สารละลายโชเว้นท์ | <b></b><br>ผู้ดูแลระบบ |
|------------|---------------------------------|-------------------------------------------------|--------------------------------------------------------------------------------------------------|--------------------|-------------------|----------------|------------------|------------------------|-------------------------------|------------------------|
| จัดการข้   | โอมูล Ba                        | arcode                                          |                                                                                                  |                    |                   |                |                  |                        |                               |                        |
| 0 1        | บันทึกข้                        | ้อมูลเรียบรัล                                   | 9EI                                                                                              |                    |                   |                |                  |                        |                               |                        |
| โรงอุด     | ลสาหกรร                         | รม 099200                                       | 20600391014 - บริษัท น้ำดื่มไทย จากัด 📑 ประเภทสินด้                                              | า เครื่องดื่ม 🔽    | ิ ⊊ ดึงข้อมูล     | ∉ เริ่มใหม่    |                  |                        |                               |                        |
| ▼ รายส     | ละเอียด                         | สินด้า                                          |                                                                                                  |                    |                   | 5              |                  |                        |                               |                        |
| $\bigcirc$ | เลือกสิน                        | เค่า 💿 ค้นห                                     | หารายการสินค้า 🔵 อัพโหลดข้อมูลสินค้า  ? ช่วยเหลือ                                                |                    |                   |                |                  |                        |                               |                        |
| 6          | ลบ                              | ลำดับ                                           | รายการ                                                                                           |                    |                   |                | วันที่แจ้งล่าสุด | ราคาที่ใช้ล่าสุด       | Barcode                       |                        |
|            | ŵ                               | 1                                               | น้ำดื่มรอยัล น้ำแร่บริสุทธิ์ 600 ลบ.ชม. ขวด น้ำแร่เทียม น้ำโชดา และน้ำอัดลม ที่ไม่เติมน้ำ        | ตาลหรือสารท่า'     | ให้หวาน อื่นๆ และ | ไม่ปรุงกลิ่นรส | 27/10/2560       | 13.33                  | 8858998586004                 |                        |
|            | Û                               | 2                                               | แฟนต่า น้ำส้ม 1000 ลบ.ชม. ชวด น้ำแร่และน้ำอัดลมที่เดิมน้ำตาลหรือสารที่ทำให้หวานอื่น<br>มิลลิลิตร | เพิ่มีปริมาณมีน้ำด | ทาลเกิน 14 กรัม ต | a 100          | 20/12/2560       | 54.00                  | 8858862801271                 |                        |
| ۵          | รายการ<br>🖶 บัน                 | รสินค้า<br>ทีก                                  |                                                                                                  |                    |                   |                |                  |                        |                               |                        |

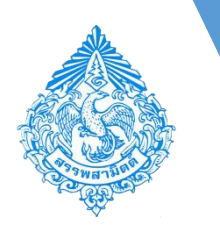

การยื่นแบบแจ้งราคาค่าบริการ ตามแบบ ภส. 02 – 02 ของสถานบริการประเภทดังต่อไปนี้

- ไนต์คลับ ดิสโกเธค ผับ บาร์ ค็อกเทลเลาจน์ โดยให้หมายความรวมถึงสถานที่ที่จำหน่ายอาหารและเครื่องดื่มที่ มีแอลกอฮอล์ โดยจัดให้มีการแสดงดนตรีหรือการแสดงอื่นใดเพื่อการบันเทิง ซึ่งปิดทำการหลังเวลา 24.00 น.
  - สถานอาบน้ำหรืออบตัว และนวด
  - สนามแข่งม้า
  - สนามกอล์ฟ

โดยจะมีขั้นตอนเช่นเดียวกันการยื่นแบบแจ้งราคาขายปลีกแนะนำของสินค้า

ดังนั้น ในขั้นการลงทะเบียน การแจ้งรายการบริการเพิ่ม 🕅 8 จะมีขั้นตอนเช่นเดียวกับการแจ้งผลิตภัณฑ์ใหม่ (ตาม 02) และ การติดตามแบบแจ้งราคาจะมีขั้นตอนเช่นเดียวกับการติดตาม 01 02 04 03 แบบแจ้ง(ตาม 04)ของสินค้า ในส่วนนี้จึงเป็นการแนะนำขั้นตอน การลงทะเบียน การแจ้งรายการบริการ การยื่นแบบแจ้งราคาค่าบริการ การติดตามแบบแจ้งราคา สมัครเป็นผู้ใช้บริการทางอินเทอร์เน็ต เพิ่มเติม ภส. 02-02 สำหรับบริการ <mark>ผ้ปร</mark>ะกอบการสามารถติดตาม การยื่นแบบแจ้งราคาค่าบริการ (ตาม 03) ของกรมสรรพสามิต (สำหรับการเพิ่มบริการใหม่ <mark>ส</mark>ถานะแบบแจ้งราคา เพียงครั้งเดียว) (รายใหม่) สมัครครั้งเดียวรองรับระบบสารสนเทศหลักของ รพสามิต 5 งานหลัก ได้แก

การจดทะเบียนสรรพสามิต
 การขึ้นแบบรายการภาษีและชำระภาษี
 การขอคืนภาษี ยกเว้นภาษี และลดหย่อง

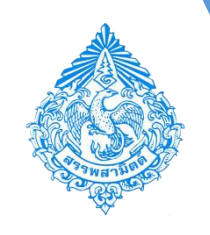

# ขั้นตอนการยื่นแบบแจ้งราคาค่าบริการผ่านอินเทอร์เน็ต

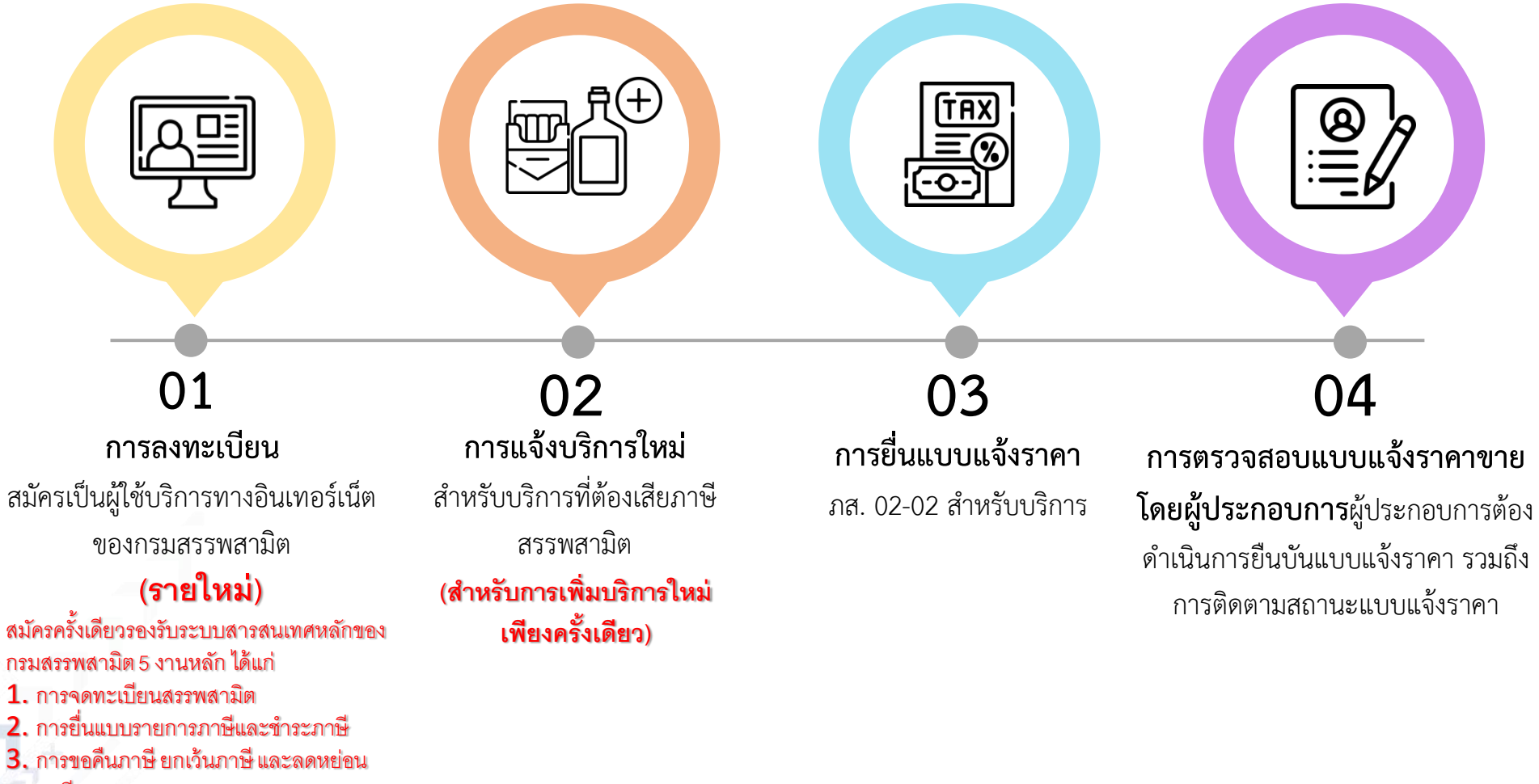

- ภาษี
- 4. การยื่นบัญชีและงบเดือน
- 5. การแจ้งราคาค่าบริการ

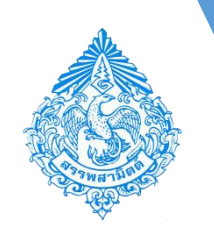

# ประเภทการยื่นแบบแจ้งราคาค่าบริการ มี 2 ประเภท ดังนี้ ั ขอแจ้งราคาค่าบริการสำหรับบริการชนิดหรือแบบใหม่ ั ขอแจ้งเปลี่ยนแปลงราคาค่าบริการสำหรับบริการชนิดหรือแบบที่เคย แจ้งราคาไว้แล้ว

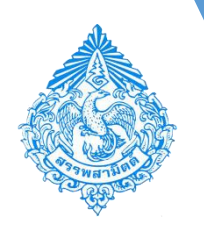

การกรอกแบบแจ้งราคาค่าบริการ ภส.02-02 สำหรับบริการ

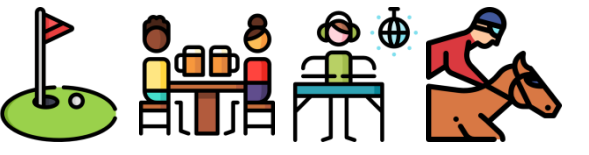

|                                                                                                    |                             |                   | <u> </u>                                         | · ·                                                      |                   |                               |
|----------------------------------------------------------------------------------------------------|-----------------------------|-------------------|--------------------------------------------------|----------------------------------------------------------|-------------------|-------------------------------|
| โอมูลบริษัท                                                                                                    | ข่าวสาร ระบบงาน             |                   | สาระกาษี                                         |                                                          |                   |                               |
| -9920-02060-03-9                                                                                                    | * ประชาสัมพันธ์             |                   | งหลือม                                           |                                                          |                   |                               |
| มาษท สรรพสามต จากต<br>เลซท์ 1488 ถนน แครโซยสรี ตำบอ/เขว ถนนหคร<br>โซยสรี สามวอ/เขต สลิต จังหวัด กรุงเทพมหานคร รหัส<br>ไปรษณีย์ 10300 โทรศัพท์ 02-2415600-19<br><u>ห้อมูดโรงอุตสานกรรม/สถานบริการ/ สถาน</u><br><u>ประกอมการ</u><br><u>กัมูดผลิตศัณฑ์</u><br>โอมูลประเภทสินต์ว |                             |                   | ขอตั้น ยกเ<br>แร้งราคา<br>จดทะเนียน<br>นัญขีประจ | ขอตื่น ยกเว็น<br>แร้งราคา<br>จดหะเบียน<br>มัญที่ประจำวัม |                   |                               |
| กรมสรรพสามด<br>Excise e-Services<br>อันแบบ เจ้อราคว                                                                                                    | TRANE CRACK                 | หม่าหลัก ยี่หลมบะ | า สาระเงิน                                       | ผิดตามสถานะแบบ                                           | 🦰<br>ໃນລາງຊາກສ ແນ | (1)<br>เปล่าร์มอิเล็กหรอจิกส์ |
|                                                                                                    |                             |                   |                                                  |                                                          |                   |                               |
| ระบุธมม<br><ul> <li>คส.02-02 แบบแจ้งราคาล่ายรู้การ ดายมาตรา 19 แห่งพระราชปัญญัติ<br/>เช่นเดิมปัณฑ์กรัณมูล</li> </ul>                                                                                                    | าษัสรรพสามัก พ.ศ. 2560      |                   |                                                  |                                                          |                   |                               |
| านุขาย<br>• ค.ส.02-02 แบบแจ้งราคาล่ายรัการ ดาแนาครา 19 แห่งพระราชปัญญัติ<br>เริ่มดำหวัดทักรักษุต                                                                                                    | าาขัสรรพสามัล พ.ศ. 2560<br> |                   |                                                  |                                                          |                   |                               |

- เลือกเมนู [ ยื่นแบบ ]
  เลือกเมนู [ แจ้งราคา ]
- เลือก [ บันทึกแบบฯ ใหม่ ]
- ระบุแบบ " โกส. 02-02 แบบแจ้ง ราคาค่าบริการ ตามมาตรา 19 แห่ง พระราชบัญญัติภาษีสรรพสามิต พ.ศ. 2560"
- กดปุ่ม [ เริ่มต้นบันทึกข้อมูล ]

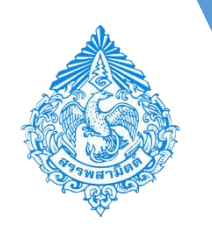

### การกรอกแบบแจ้งราคาค่าบริการ ภส.02-02 <mark>สำหรับบริการ</mark>

- ระบุสถานบริการ โดย Drilldown และเลือก เช่น [ 09920020600392001 บริษัท ไนท์คคลับ สรรพสามิต จำกัด ]
- ระบุประเภทบริการ(*ประเภทสินค้า)* โดย Drilldown และเลือกประเภทบริการ เช่น [ <mark>ไนต์คลับ</mark> ]
- ระบุ<mark>ยื่นแบบ</mark> สามารถเลือกว่าเป็นกรณีแจ้งใหม่หรือเปลี่ยนแปลงราคา ดังนี้
- กดปุ่ม [ **ดึงข้อมูล** ]

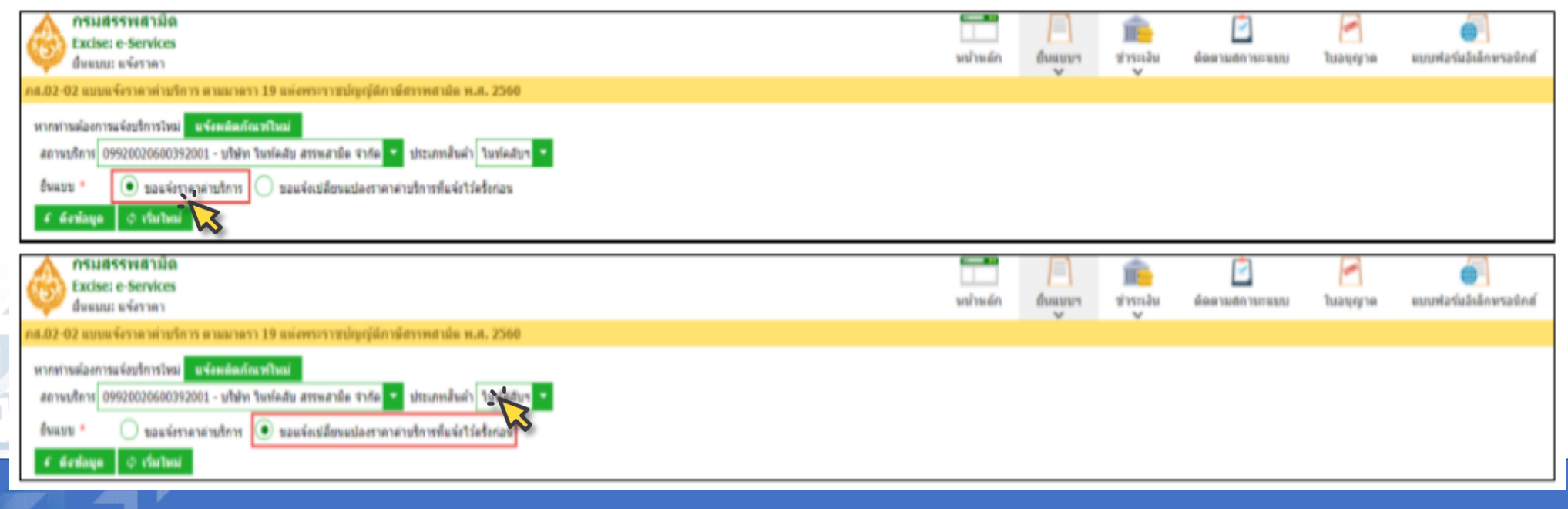

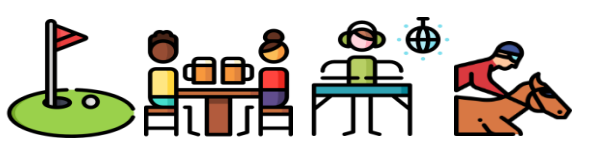

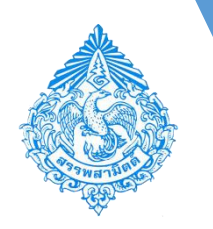

การกรอกแบบแจ้งราคาค่าบริการ ภส.02-02 สำหรับบริการ

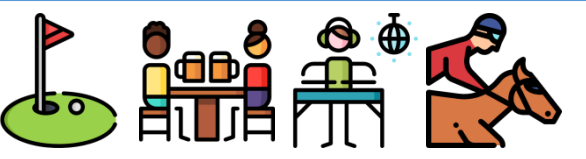

### ≻ กรณีขอแจ้งราคาค่าบริการใหม่

| กรมสรรพสามิต<br>Excise: e-Services<br>อันแบบ: แจ้งราคา                                                                                                    | หน้าหลัก | ย์ผมบบา | <u>ท</u> ่<br>ชาระเงิน | ผีดตามสถานะแบบ | ໃນອາຊາງາສ | แบบฟอร์มอิเล็กพรอพิกส์    |
|----------------------------------------------------------------------------------------------------|----------|---------|------------------------|----------------|-----------|---------------------------|
| กส.02-02 แบบแจ้งราคาด่าบริการ ตามมาครา 19 แห่งพระราชปญญได้กามีสราทสามัด พ.ศ. 2560<br>หากท่างต่องการแจ้งบริการโหม <mark>่ แจ้งหลัดสภัณษรโหม่</mark><br>สถามบริการ<br>099200206000392001 - บริษัท โมฟ์คลับ สรรพสามัด จากัด ▼ ประเภทสันด์ โมฟ์คลับร ▼<br>อันแบบ * |          |         |                        |                |           |                           |
| กรมสรรพสามิต<br>Excise: e-Services<br>อิตยบน แจ้งราคาร่างการ คามนาตรา 19 แห่งพระราชบัญญัติภาษีสรรพสามิต พ.ศ. 2560                                                                                                    | หม้านตัก | อังแมนา | ร่ารเปล่ม              | คือตามสถานะแบบ | Tuaqqne   | รบบพี่อร่มอี่เล็กหรอมิกส์ |
| หากท่านต่องการแจ้งบริการโหม่ แข้งผลิตภัณฑริโหม่<br>สถานบริการ<br>อินแบบ * 💿 ขอแจ้งราคาค่าบริการ 🔘 ขอแจ้งเปลี่ยนแปลงราคาค่าบริการที่แจ้งไว้ครั้งก่อน<br>2 ตั้งสมบุย 🌣 ข้มเรียนม่                                                                                |          |         |                        |                |           |                           |
| <ul> <li>ข้อมูลผู้ประกอบการ</li> <li>มีกรรมประสงค์</li> </ul>                                                                                                    |          |         |                        |                |           |                           |
| * 💿 ขอแจ้งราคาคาบริการ<br>💿 ขอแจ้งรเปลี่ยนแปลงราคาต่าบริการที่แจ้งไว้ตรั้งก่อน เมื่อวันที่<br>ราคาต่าบริการตามแบบแจ้งราคาต่าบริการนี้ จะขอไปดั่งแต่วันที่ * 20/11/2560 🔤                                                                                       |          |         |                        |                |           |                           |

- ระบุยื่นแบบ 
   เลือก "ขอแจ้งราคา

   ค่าบริการ"
- กดปุ่ม [ ดึงข้อมูล ]
   มีความประสงค์ จะขึ้นสถานะ
   [ ขอแจ้งราคาค่าบริการ ]
   ราคาค่าบริการตามแบบแจ้งราคาค่าบริการ
   จะขอให้ตั้งแต่วันที่ [20/11/2560] โดย Click
   รูป (ตาม ว.ค ก่อนการยื่นแบบรายการภาษี)

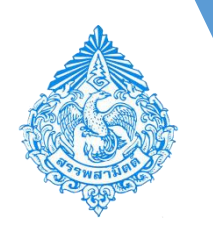

การกรอกแบบแจ้งราคาค่าบริการ ภส.02-02 สำหรับบริการ

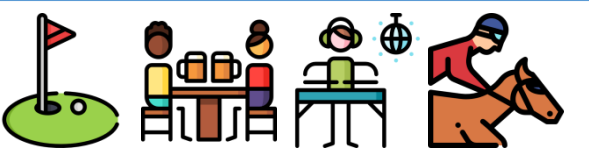

### กรณีขอเปลี่ยนแปลงราคาค่าบริการ

| กรมสรรพสามัล<br>Excise: e-Services<br>อันแบบ: แจ้งาาตา<br>ภ.ศ.02-02 แบบแจ้งวาดาท่าบริการ ตามมาตรา 19 แห่งพระราชบัญญัตภาษีตรรพสามัด พ.ศ. 2560                                                                                                    | Image in the image in the i | <ul> <li>ระบุยินแบบ          <ul> <li>ระบุยินแบบ              </li> <li>เปลี่ยนแปลงรวดวด่วงเริงกรพื่นสั</li> </ul> </li> </ul>                |
|----------------------------------------------------------------------------------------------------|----------------------------------------------------------------------------------------------------|----------------------------------------------------------------------------------------------------|
| พากท่านต้องการแจ้อยรีการใหม่ <b>แจ้ออติตกัณหใหม่</b><br>สถานบริการ 09920020600392001 - บริษัท วินท์คลับ สรรพสาธิต จากัด ▼ ประเภทสันต่า วินท์คลับจ<br>อันแมน * นอแจ้อราคาค่าบริการ นอแจ้อปล้อยแปลอราคาค่าบริการที่แจ้ะโว้ตริงกลน<br>๔ สอรัณนุณ ไปรับประม             |                                                                                                    | ไว้ครั้งก่อน"<br>• ๑๐๐/๒ [ ดึงข้อนอ ]                                                                                                    |
| กรมส์ สามัค<br>Excise: สามัค<br>กร.02-02 แบบแห้งราคา ต่านปรการ ตามมาตรา 19 แห่งพระราชปัญญัติกาษีกรรพสามีค พ.ศ. 2560                                                                                                    | Image: Image: Image | <ul> <li>ที่ดีบุม [ ดังขอมูล ]</li> <li>มีความประสงค์ จะขึ้นสถานะ</li> </ul>                                                                  |
| หากท่านต้องการแจ้งปริการโหม <mark>แข้งผลสมพรกแขโหม่</mark><br>สถานบริการ 09920020600392001 - บไฟท ในท้คลับ สรรพสามิต จากัก 💙 ประเภทสันด้า ในทัคลับข 🍷<br>ยืนแบบ * 💿 ขอแจ้งราคาด่านริการ 🛞 ขอแจ้งปลัยหมปลงราคาตายริการที่แจ้งไว้ครั้งก่อน<br>๔ ต้องกัญนุ 🗘 เริ่มใหม่ |                                                                                                    | ขอแจ้งเปลี่ยนแปลงราคาค่าบริการ<br>แจ้งไว้ครั้งก่อน เมื่อวันที่                                                                                |
| <ul> <li>* ชื่อมูลอยู่ประกอบการ</li> <li>* มีความประสงค์</li> <li>* () รอแจ้งราคาต่างริการ</li> </ul>                                                                                                    |                                                                                                    | [20/11/2560] (ให้ Click 🔲 แล้วเลือก ว.ด<br>ที่แจ้งราคาไว้ครั้งก่อน)                                                                           |
| <ul> <li>ขณะจังเปลี่ยนแปลงราคาต่ายรีการขึ้นเจ้าโร่ครั้งก่อน เมื่อวันที่ * 13/11/2560 g</li> <li>ราคาต่ายรีการตามแบบแจ้งราคาต่ายรีการขึ้นเขยไปต้อนตรีนที่ * 20/11/2560 g</li> </ul>                                                                                  |                                                                                                    | ราคาค่าบริการตามแบบแจ้งราคาค่าบริการ<br>จะขอใช้ตั้งแต่วันที่ [ 20/11/2562] ( <i>ให้ Cli</i><br><b>(</b> แล้วเลือก ว.ด.ป. ที่ประสงค์จะเริ่มใช้ |

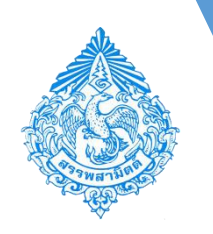

การกรอกแบบแจ้งราคาค่าบริการ ภส.02-02 สำหรับบริการ

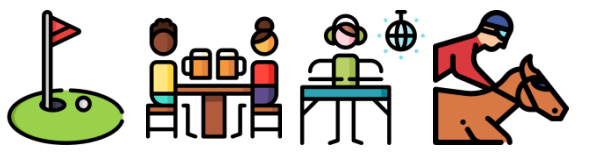

### สามารถค้นหาสินค้าเพื่อแจ้งราคาสินค้าได้ 3 วิธี คือ วิธีที่ 1 เลือกสินค้า และระบุข้อมูลราคาค่าบริการ

| * 5 | ายการ  | เสินค้าที่ | แจ้งราคา            |                                                      |                          |               |                 |          |  |
|-----|--------|------------|---------------------|------------------------------------------------------|--------------------------|---------------|-----------------|----------|--|
|     | ) เลือ | ากสินค้า   | ค้นหารายการสินค้า 🤇 | ) อัพโหลดข้อมูลสินค้ <mark>า</mark> ? ช่วยเหลือ      |                          |               |                 |          |  |
|     | ดบ     | ลำดับ      | พิกัดอัตราภาษี      | ชื่อบริการ                                           | วันที่ขอใช้ครั้ง<br>ก่อน | ราคาครั้งก่อน | ราดาที่แจ้งใหม่ | หมายเหตุ |  |
|     | Û      | 1          | 17.01(1)            | Night 99 ราชรับของสถานที่สำหรับดื่มกินและจัดให้มีเ 🎽 |                          | 0.00          | 1,400.00        |          |  |
|     | + เกื  | มรายกา     | 15                  |                                                      |                          |               |                 |          |  |

### ว**ิธีที่ 2 ค้นหารายการสินค้า และระบุข้อมูลราคาค่าบริการ**

| <ul> <li>รายการสินด้างื่นจังราดา</li> </ul>   |                      |               |                          |  |
|-----------------------------------------------|----------------------|---------------|--------------------------|--|
| 🔵 เลือกสินผ้ <sup>2</sup> 💽 ศันหารายการสินผ้า |                      |               |                          |  |
| ลบ สำคับ พิกัตอัตรากาษี 💊 ชื่อบริการ          | วันพี่ขอไข้ครั้งก่อน | ราคาครั้งก่อน | ราดาที่แจ้งไหม่ หมายเหตุ |  |
| ไม่พบข้อมูล<br>                               |                      |               |                          |  |
|                                               |                      |               |                          |  |

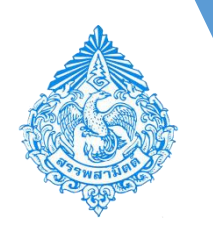

การกรอกแบบแจ้งราคาค่าบริการ ภส.02-02 สำหรับบริการ

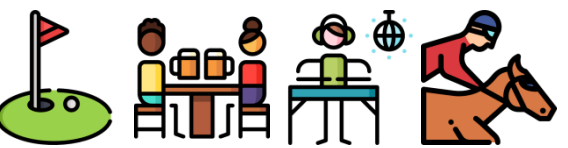

้วิธีที่ 3 อัพโหลดข้อมูลสินค้า และระบุข้อมูลราคาค่าบริการ โดยสามารถดาวน์โหลดรูปแบบไฟล์ได้จากปุ่มช่วยเหลือ

|                                                                                                    | ช่วยเหลือ                                   |                                                                                                    |                                    |
|----------------------------------------------------------------------------------------------------|---------------------------------------------|----------------------------------------------------------------------------------------------------|------------------------------------|
| Targadarannana       faifaidar         Bauar       Targadarannana         Bauar       Targadarannanannannanan                                                                                                    | สร้างไฟล์ สำหรับ upload รายการสิ            | ส้นคำ                                                                                                    |                                    |
| tenselwi<br>tenselwi<br>tensel | โรงอุดสาหกรรม บริษัท ในท์คลับ สรร           | รพสามิต จำกัด                                                                                                    |                                    |
| Burn <ul> <li>madawi</li> <li>madawi</li> <li>madaw</li></ul>                                                                                                    | ประเภทสินค่า ใหญ่คลับๆ                      |                                                                                                    |                                    |
| DURLU TENENTIAL OF TENENTIAL OF TENET. TENET OF TENET OF TENET OF TENET OF TENET OF TENET OF TENET OF TENET OF TENET. TENET OF TENET OF TENET OF TENET OF TENET OF TENET OF TENET. TENET OF TENET OF TENET OF TENET OF TENET OF TE                                                                                                    | f                                           |                                                                                                    |                                    |
| Version       No0PSD202_09920020600392001_14_N [Read-Only] [Compatibility Mode] - Microsoft Excel         Version       No0PSD202_09920020600392001_14_N [Read-Only] [Compatibility Mode] - Microsoft Excel         Version       None       Note         Version       None       Note         Version       None       None         Version       None       None         Version       None       None         Version       None       None         Version       None       None         Version       None       None         Version       None       None       None         Version       None       None       None       None         Version       None       None       None       None       None         Version       None       None <th>อินแบบ 💌 ราคาดำบริการ</th>                                                                                                    | อินแบบ 💌 ราคาดำบริการ                       |                                                                                                    |                                    |
| Standarding Tures       NooPScool2_09200200000392001_14_N [Read-Only] [Compatibility Mode] - Microsoft Excel         Standarding Tures       Normalia       Dial       Review Vier Foot PDF         Standarding Tures       Normalia       Standarding Tures       Standarding Tures       Standarding Tures         Standarding Tures       Standarding Tures       Standarding Tures       Standarding Tures       Standarding Tures       Standarding Tures         Standarding Tures       Standarding Tures       Standarding Tures       Standarding Tures       Standarding Tures       Standarding Tures       Standarding Tures         Standarding Tures       Standarding Tures                                                                                                    |                                             |                                                                                                    |                                    |
| Variations       Image: Second of March 100 marks       Data       Review View Tool POF         Variations       Image: Second of March 100 marks       Image: Second of March 100 marks       Image: Second of Mark 100 marks       Image: Second of Mark 100 mark 100 mark 100 mark 100 mark 100 mark 100 mark 100 mark 100 mark 100 mark 100 mark 100 mark 100 mark 100 mark 100 mark 100 mark 100 mark 100 mark 100 mark 100 mark                                                                                                    |                                             | 🛛 💷 🕐 - 🔯 - 👘 - 🖛 N60P50202.09920020600392001.14 N. (Read-Only). (Compatibility Model - Microsoft Excel 👘                                                                                                    | οx                                 |
| <pre>plausriaugeusiansaului Ukiffunitui<br/>rybuurriaugeusiansaului Ukiffunitui<br/>rybuurriaugeusiansaului Tybuurriaugeusiansaului Tybuurriaugeusiansaului Ukiffunitui<br/>rybuurriaugeusiansaului Tybuurriaugeusiansaului Tybuurriaugeus</pre>                                                                                                    | • • • • • • • • • • • • • • • • • • •       | TZA Liona Insart Dana Insart Dana Insart Commilar Data Barlaw View Environment State                                                                                                    | 0 0 - 6 3                          |
| Alial 10 A A E E A Marge & Center & A & Set & Set & Se                                                                                                    | รูปแบบข้อมูลแต่ละคอลัมน์ ประกาบด้           |                                                                                                    |                                    |
| 1       1       1       1       1       1       1       1       1       1       1       1       1       1       1       1       1       1       1       1       1       1       1       1       1       1       1       1       1       1       1       1       1       1       1       1       1       1       1       1       1       1       1       1       1       1       1       1       1       1       1       1       1       1       1       1       1       1       1       1       1       1       1       1       1       1       1       1       1       1       1       1       1       1       1       1       1       1       1       1       1       1       1       1       1       1       1       1       1       1       1       1       1       1       1       1       1       1       1       1       1       1       1       1       1       1       1       1       1       1       1       1       1       1       1       1       1       1       1                                                                                                          | ตารางรายการสินคำ                            |                                                                                                    | 21° ini                            |
| 1       TMARANT       Cont       R       Alignment       R       Number       Styles       Colls       Edition         2       Stablach       B2       St       Night 99 stuffungsangen       Number       Styles       Colls       Edition         3       Transbuchsensize       B2       St       Night 99 stuffungsangen       Coll       E       F       G       H       J         4       Hursawa       B       C       D       E       F       G       H       J       J         2       170101000       Night 99 stuffungsingen       Transbuchsensity       Transbuchsensity       H       J       J                                                                                                    | ดำดับ รายการ                                | Paste 🧳 🖪 🖌 🖞 - 🔛 - 🙆 - 🛆 - 📥 = 🚍 🕸 🐨 📓 Merge & Center - 💲 - ½ - ½ 🎝 Conditional Formatise - Steles - Bale - Steles - Bale - Steles - Bale - Bale - Steles - Bale - Steles - Bale - Steles - Bale - Steles - Bale - Steles - Bale - Bale - Steles - Bale - Bale - Steles - Bale - Bale - B | Sort & Find &<br>Filter * Select * |
| 3       รักลาสัมล์กล่องหม่วย       82       6       มี       Night 99 รายรับของสถานที่ส่าหรับดีมกับและจัดไก่มีคนคลัโดยไข่เครื่องเลี่ยงหรือการแสดงอื่นใดเพื่อการบับเห็งในในค์คลับ         4       หมายเหต       0       E       F       G       H       J         2       17010100       กับอย่าง       10       F       G       H       J         3       17010100       กับอย่าง       10       F       G       H       J         4       5       6       F       G       H       J       F         9       10       F       G       H       F       G       H       F         9       9       F       G       F       G       H       F       G       H       F       F       G                                                                                                    | 2 ชื่อสินต่า                                | Coboard Ta Font Ta Alignment Ta Number Ta Styles Cells                                                                                                    | Editing                            |
| 4       NH 101MQ       A       B       C       D       E       F       G       H       I       J         1       1       1       1       1       1       1       1       1       1       1       1       1       1       1       1       1       1       1       1       1       1       1       1       1       1       1       1       1       1       1       1       1       1       1       1       1       1       1       1       1       1       1       1       1       1       1       1       1       1       1       1       1       1       1       1       1       1       1       1       1       1       1       1       1       1       1       1       1       1       1       1       1       1       1       1       1       1       1       1       1       1       1       1       1       1       1       1       1       1       1       1       1       1       1       1       1       1       1       1       1       1       1       1       1                                                                                                    | 3 ราคาสินค้าต่อหน่วย                        | 🔲 🔪 B2 🔹 🥐 🏂 Night 99 รายรับของสถานที่สำหรับดื่มกินและจัดให้มีดนครี โดยใช้เครื่องเสียงหรือการแสดงอื่นใดเพื่อการบันเทิงในในเ                                                                                                    | เด้คลับ 🇘 🥆                        |
| 1     1     1     1     1     1     1     1     1     1     1     1     1     1     1     1     1     1     1     1     1     1     1     1     1     1     1     1     1     1     1     1     1     1     1     1     1     1     1     1     1     1     1     1     1     1     1     1     1     1     1     1     1     1     1     1     1     1     1     1     1     1     1     1     1     1     1     1     1     1     1     1     1     1     1     1     1     1     1     1     1     1     1     1     1     1     1     1     1     1     1     1     1     1     1     1     1     1     1     1     1     1     1     1     1     1     1     1     1     1     1     1     1     1     1     1     1     1     1     1     1     1     1     1     1     1     1     1     1     1     1     1     1     1     1     1 </th <th>4 หมายเหตุ</th> <th>A B C D E F G H I</th> <th>J</th>                                                                                                    | 4 หมายเหตุ                                  | A B C D E F G H I                                                                                                    | J                                  |
|                                                                                                    |                                             | ราคาสินค้า ราคาสินค้าต่อหน่วย หมายเหตุ<br>ราคาสินค้าต่อหน่วย หมายเหตุ                                                                                                    |                                    |
| 3         3         1         1         1         1         1         1         1         1         1         1         1         1         1         1         1         1         1         1         1         1         1         1         1         1         1         1         1         1         1         1         1         1         1         1         1         1         1         1         1         1         1         1         1         1         1         1         1         1         1         1         1         1         1         1         1         1         1         1         1         1         1         1         1         1         1         1         1         1         1         1         1         1         1         1         1         1         1         1         1         1         1         1         1         1         1         1         1         1         1         1         1         1         1         1         1         1         1         1         1         1         1         1         1         1         1                                                                                                    |                                             | 2 17010100[Night 99 รายรับของสถานที่สาหรับคืมกินและจิตไหมีคนตรี โลง 1400                                                                                                    |                                    |
| รับบานจำมาลอ่างรายการที่แสตองไรโบน         รับบานจำมาลอ่างรายการที่แสตองไรโบน           10         10           10         10           10         10           10         10           10         10           10         10           11         10           11         10           11         100%           11         100%           11         100%           11         100%           11         100%           11         100%           11         100%           11         100%           11         100%           11         100%           11         100%           11         100%           11         100%           11         100%           11         100%           11         100%           11         100%           11         100%           11         100%           11         100%           11         100%           11         100%           11         100%                                                                                                    |                                             |                                                                                                    |                                    |
| 6         7                                                                                                    |                                             | 7 5                                                                                                    |                                    |
| 7     8     10     10     10       uacleluutukáng uuacluuuu(órit) szu     H + → ト Sheetl / 2     IIIIIIIIIIIIIIIIIIIIIIIIIIIIIIIIIIII                                                                                                    |                                             | 6                                                                                                    |                                    |
| 8         9         10         10         10         10         10         10         10         10         10         10         10         10         10         10         10         10         10         10         10         10         10         10         10         10         10         10         10         10         10         10         10         10         10         10         10         10         10         10         10         10         10         10         10         10         10         10         10         10         10         10         10         10         10         10         10         10         10         10         10         10         10         10         10         10         10         10         10         10         10         10         10         10         10         10         10         10         10         10         10         10         10         10         10         10         10         10         10         10         10         10         10         10         10         10         10         10         10         10         10         10 </td <td></td> <td>7</td> <td></td>                                                                                                    |                                             | 7                                                                                                    |                                    |
| 9       10         10       10         10       10         10       10         10       10         10       10         10       100%         10       100%         10       100%         10       100%         10       100%         10       100%         10       100%         10       100%         10       100%         10       100%         10       100%         10       100%         10       100%         10       100%         10       100%         10       100%         10       100%         10       100%         10       100%         10       100%         10       100%         10       100%         10       100%         10       100%         10       100%         10       100%         10       100%         10       100%         10       100%         10       100%                                                                                                    |                                             | 8                                                                                                    |                                    |
| ป<br>นละได้แนบหลักฐานและไบแนน(กักมี) รวม<br>และได้แนบหลักฐานและไบแนน(กักมี) รวม<br>Ready<br>• รายการสินต์วิต์แห้รายกา<br>• รายการสินต์วิต์แห้รายกา<br>• รายการสินต์วิต์แห้รายการ<br>• มีกลับสินกากร์ ขึ้นปการ<br>บันระโมต์งิต์<br>• รายการสินต์วิต์กลีย<br>• รายการสินต์วิต์กลีย<br>• รายการสินต์วิต์กล                                                                                                    |                                             | 9                                                                                                    |                                    |
| และได้แนบกลักฐานและใบแนบ(ถ้ามี) รรม<br>Ready<br>* รายการสินย้ายแระโบแนบ(ถ้ามี) รรม<br>( น้องสินย้า) ดับการการสินข์ () สำโหละร่อมูลสินยัง ? ช่วยเหลือ<br>ชน ข่ายัน ที่กัดอังราการ์ ชื่อแร้การ<br>ไม่การร้อยสัน<br>ไม่การร้อยสัน<br>ไม่การร้อยสัน<br>ไม่การร้อยสัน<br>ไม่การร้อยสัน<br>ไม่การการสินข์ () สำโหละร้อยสัน<br>หมายการสินข์ () สำโหละร้อยสัน<br>หมายการสินข์ () สำโหละร้อยสัน<br>หมายการสินข์ () สำโหละร้อยสัน<br>หมายการสินข์ () สำโหละร้อยสัน<br>หมายการสินข์ () สำโหละร้อยสัน<br>หมายการสินข์ () สำโหละร้อยสัน<br>หมายการสินข์ () สำโหละร้อยสันข์ () สำโหละร้อยสันข์ () สาโหละร้อยสันข์ () สาโหละร้อยสันข์ () สาโหละร้อยสันข์ () สาโหละร้อยสันข์ () สาโหละร้อยสันข์ () สาโหละร้อยสันข์ () สาโหละร้อยสีนข์ () สาโหละร้อยสันข์ () สาโหละร้อยสีนข์ () สาโหละร้อยสีนข้าง () สาโหละร้อยสีนข้า)<br>สาโหละร้อยสีนข์ () สาโหละร้อยสีนข้า) () สาโหละร้อยสีนข้า) () สาโหละร้อยสีนข้า) () สาโหละร้อยสีนข้า) () สาโหละร้อยสีน<br>() สาโหละร้อยสีนข้า) () สาโหละร้อยสีนข้า) () สาโหละร้อยสีนข้า) () สาโหละร้อยสีนข้า) () สาโหละร้อยสีนข้า) () สาโหละร้อยสีนข้า) () สาโหละร้อยสีนข้า) () สาโละร้อยสีนข้า) () สาโหละร้อยสีนข้า) () สาโหละร้อยสีนข้า) () สาโหละร้อยสีนข้า) ()                                                                                                    | ข้าพเจ้าขอรับรองว่า รายการพันสตะไว้ไ        |                                                                                                    |                                    |
| <ul> <li>รายการอับยังรับบริราคา</li> <li>(เมื่อสนัยกั) อักการยการสินย์ อักการยกรสินย์</li> <li>(เมื่อสนัยกั) อักการยกรสินย์ อักการยกรสินย์</li> <li>(เมื่อสนัยกั) อักการยกรสินย์</li> <li>(บัตรับบริยุล</li> <li>(บัตรับบริยุล</li> <li>(บัตรับบริยุล</li> <li>(บัตรับบริยุล</li> </ul>                                                                                                    | และได้แนบหลักรานและใบแนบ(ถ้ามี) รวม         |                                                                                                    |                                    |
| <ul> <li>รายการสิบมิวิธัยจริงกา&lt;         <ul> <li>เมื่อสอ้านด้า</li></ul></li></ul>                                                                                                    |                                             | Ready                                                                                                    | - U U ,                            |
| เมื่อกสับเล่ายับหารายการสับส์อัทโหลดข้อมูลอื่มเล่า? ข่ายรมดีล<br>                                                                                                    | <ul> <li>รายการสันด้านี้แห้งราคา</li> </ul> |                                                                                                    |                                    |
| (มีองสิมตั) ขึ้งการการสินข์ (*) อีทรั้งคอร์อยูลสิมตั้ ? ช่วยเหลือ<br>ขน ข้ายัน ที่ก็ออีตรากานี้ ชื่อบริการ<br>"มีการอียูล<br>[*]สารเรียงส์<br>[*]สารเรียงส์                                                                                                    |                                             |                                                                                                    |                                    |
| อบ         อามบ         หมายแรงรากาย         ระสารการ         ระสารการ           "Units at Bentanality"         รามรายแรงรากาย         ระสารการ         เมาระสารการ                                                                                                    | 🔵 เลือกสินค้า 🔵 ค่มหารายการสินค์ 💽 อัพโหล   | antrophing 7 shows a                                                                                                    |                                    |
|                                                                                                    | อบ อำลบ พกลอดรากาม                          | ชื่อมรักราช<br>ชื่อมรักราช<br>ชื่อ<br>ชื่อ<br>ชื่อมรักราช<br>ชื่อ<br>ชื่อ<br>ชื่อ<br>ชื่อ<br>ชื่อ<br>ชื่อ<br>ชื่อ<br>ชื่                                                                                                    |                                    |
|                                                                                                    | unythis                                     |                                                                                                    |                                    |
|                                                                                                    |                                             |                                                                                                    |                                    |

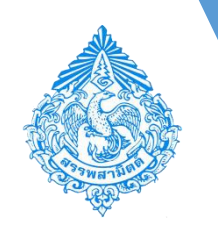

### การกรอกแบบแจ้งราคาค่าบริการ ภส.02-02 สำหรับบริการ

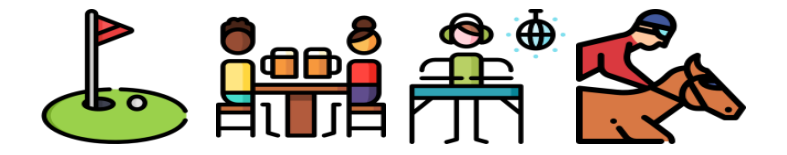

กดปุ่ม [ **แสดงแบบ** ] และตรวจสอบข้อมูลที่ปรากฏในแบบแจ้งราคาค่าบริการ ภส.02-02

| + เพิ่มรอกสารแบบ<br>คน คำคับ ซือเอกสาร ประเภทเอกสาร                                                                                                    | wyawanens (byte) udaatum PDF       |                                                                                                    |                                                                               |            |
|----------------------------------------------------------------------------------------------------|------------------------------------|----------------------------------------------------------------------------------------------------|-------------------------------------------------------------------------------|------------|
| g 1 test.xis เอาสารอื่นๆ                                                                                                    | 7,600                              | 1 — + gudatudd t                                                                                                    | 6                                                                             | <b>5</b> 8 |
| หมายเหต<br>มาพเจ้าขอใบรองว่า รายการที่แสดงไรโทแบบนี้เป็นความเข้งและถูกต้องพุกประการ<br>และได้แบบหลักฐานและโปแบบ(ถู่กรี) รวม 1 ฉรับ<br>ลงชื่อ สมใจ สรัสส์ ผู้ขึ้นแบบ(ผู้เทพ<br> | สาวอิกษร์)<br>เอกสาวแบบราคาขาย.pdf | กรมสรรพสามิต กระทรวงการคลัง<br>แบบแจ้งราคาค่าบริการ<br>จานสาตรา ๑๙ แห่งทระราชบัญญัติกาซีสรรทสามิต พ.ศ. ๒๕๖๐                                                                                                    | สำหรับเจ้าหน้าที่<br>ภส.ow-ow เลขที่รับ<br>วันที่รับ<br>เจ้าหนักงานผู้รับ     | ***        |
|                                                                                                    |                                    | รับที่ 1 กุมภาพันธ์ พ.ศ.2561<br>เรียน อธิบดีกรมสรรทสามิต/กรรพสามิตทั้นที่ <b>สท.ชลบุรี 2</b><br><b>๑. ชื่อผู้ประกอบกิจการสถานบริการ</b><br>ชื่อ <b>บริษัท สรรพสามิต จำกัก</b><br>บุคคลธรรมตา ⊠ มิติบุคคลกิจกรรมร่วมกุน/กิจการร่วมกั่าคณะบุคคล หน่ว<br>ทะเป็นนตรรพลามิตมาชที่0922002060039-2-001 | A362191                                                                       |            |
|                                                                                                    |                                    | เลขรหัสประจำบ้าน ที่ตั้งสำนักงานใหญ่เลขที่ 1488 จึงสูงไป<br>หมู่ที่ ตรอก/ขอย<br>อำเภอ/เขต ดุสิค<br>โทรศัพท์ 02-2415600-19<br>๒. สถานบริการ                                                                                                    | ห้องแรกที่ ขั้นที่<br>ด้าบล/แขวง <b>ถนนนครไขยครี</b><br>ร จาทัดไปรษณีย์ 10300 | _          |
|                                                                                                    | 🛛 แต่ตอนหมา 🕒 ต่อแหน่ไปการรดสม     | ขี่อ บริษัท ไมท์คลับ สรรทสามิค จำกัด<br>เกขร์ไ ซื่ออาคาร <b>หาบิชย</b> ์                                                                                                    | ข้อแลงที่ 112 ซึ่นที่                                                         | * daunë    |

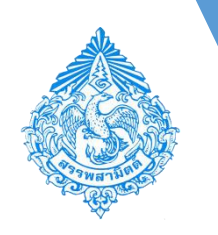

การกรอกแบบแจ้งราคาค่าบริการ ภส.02-02 สำหรับบริการ

▼ เอกสารแนบที่ยื่นพร้อมแบบ

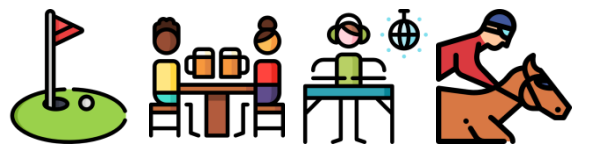

- ทำเครื่องหมาย 🗹 เพื่อรับรองการยื่นแบบ
- กดปุ่ม [ ส่งแบบไปตรวจสอบ ]

| + เพิ่มเอกสารแน                                                                                                    | n                                                                      |                  |                                                                                                    |                   |                        |                                |                        |  |  |  |  |
|----------------------------------------------------------------------------------------------------|------------------------------------------------------------------------|------------------|----------------------------------------------------------------------------------------------------|-------------------|------------------------|--------------------------------|------------------------|--|--|--|--|
| ลบ ลำดับ ชื่อเอกสาร                                                                                                    |                                                                        | ประเภทเอกสาร     | רעור                                                                                                   | ชนาดเอกสาร (byte) |                        |                                |                        |  |  |  |  |
| ั <b>ธ</b> ์ 1 เอก                                                                                                    | สารแนบราคาขาย.pdf                                                      | เอกสารอื่นๆ      |                                                                                                    | 26,405            |                        |                                |                        |  |  |  |  |
| หมายเหต<br>ข้าพเจ้าขอรับรองว่า รายการที่แสดงไว้ในแบบนี้เป็นความจริงและถูกต้องทุกประการ<br>และได้แนบหลักฐานและใบแนบ(ถ้ามี) รวม 1 ฉบับ<br>ลงชื่อ <b>นิภาพร ชื่นบุบค</b> า ผู้ชื่นแบบ/ผู้แทน |                                                                        |                  |                                                                                                    |                   |                        |                                |                        |  |  |  |  |
| 🛛 แสดงแบบ                                                                                                    | 🖲 ส่งแบบไปตรวงสอบ                                                      |                  |                                                                                                    |                   |                        | the d                          | <b>้อนกลับ</b>         |  |  |  |  |
| กรมสรรพย           Excise: e-Se           ผลการยื่นแบบ                                                                                                    | สามิด<br>irvices                                                       | <b>พ</b> ม้าหลัก | 📃 💼<br>ยินแบบฯ ช่วระเงิน                                                                               | ติดตามสถานะแบบ    | แบบฟอร์มอิเล็กหรอนิกส์ | <b>รร</b><br>สารละลายโช่เว้นท์ | <b></b><br>ผู้ดูแคระบบ |  |  |  |  |
|                                                                                                    | ผลการบันทึกแบบ                                                         |                  |                                                                                                    |                   |                        |                                |                        |  |  |  |  |
|                                                                                                    | แบบ<br>ชื่อสถานบริการ<br>เดชทะเบียบสรร<br>หมายเดชอ้างอื<br>สถานะแบบ    |                  | ภส.02-02<br>บริษัท ไหท์คลับ สรรพสามิด จำกัด<br>0992002060039-2-001<br>6100000114<br>รอดรวจสอบป้อมูลแบบ |                   |                        |                                |                        |  |  |  |  |
|                                                                                                    | การยื่นแบบจะเสร็จสมบูรณ์เมื่อผู้ยื่นแบบได้ทำการตรวจสอบแบบเรียบร้อยแต้ว |                  |                                                                                                    |                   |                        |                                |                        |  |  |  |  |
| Ø เรียกถูภาพแบบ                                                                                                    |                                                                        |                  |                                                                                                    |                   |                        |                                |                        |  |  |  |  |

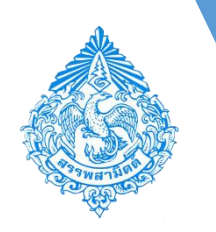

การกรอกแบบแจ้งราคาค่าบริการ ภส.02-02 สำหรับบริการ

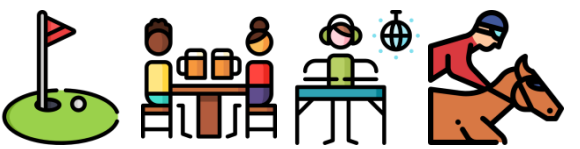

กดปุ่ม [ เรียกดูภาพแบบ ] ระบบแสดงเลขทะเบียนรับแบบ และสถานะแบบเป็น "รอยืนยันการตรวจสอบ"

| แสดงแบบ PDF           |                                                                                                    |  |   |  | ×  |  |
|-----------------------|----------------------------------------------------------------------------------------------------|--|---|--|----|--|
| □ P ★ 3 1 km<br>部 団 Ø | - + 100% =                                                                                                    |  |   |  |    |  |
| เลกสารแนนราคาขาย.pdf  | หมายเลขอ้างอิหารบันสึกแบบ 610000014 รอธีนอันการตรวจสอบ<br>กรมสรรพสามิต กระทรวงการคลัง<br>แบบแจ้งราหาค่าบริการ<br>พานมาตรา พ.ศ. แห่งพระราชบัญญัติภาษีสรรพสามิต พ.ศ. ๒๕๖๐<br>วันซี่ 1 กุมภาพันธ์ พ.ศ.2561                                                                                                    |  |   |  |    |  |
|                       | เรียน อธิบดีกรมตรรพลามิต/ตรรพลามิตที่นที่ <b>สท.ขอบุรี 2</b><br>๑. ชื่อผู้ประกอบกิจการสถาบบริการ                                                                                                    |  |   |  |    |  |
|                       | ชื่อ <b>บริษัท สรรพสามิด ข้ากัด</b><br>□ บุคคอธรรมดา ⊠ มิติบุคคอ   กิจกรรมร่วมทุน/กิจการร่วมด้า   คณะบุคคอ   หน่วยงานราชการ/ชื่นๆ ทะเบียนสรรพลามิตแลงที่ 0992002060039-2-001<br>เลขรพัสประจำบ้าน ที่ตั้งสำนักงานใหญ่แลงที่ 1488 ชื่ออาคาร ห้องแลงไป ขึ้นที่<br>หมู่ที่ ครอก/ชอย ถนน นครโชยศรี<br>อำนาย/นท คุลิค จัดหวัด กรูแทพมภามคร จำลังประเมีย์ 10300<br>โทรศัพท์ 02-2415600-19 อีเมล                                                                                                    |  |   |  |    |  |
|                       | <ul> <li>โค. สถามปริการ</li> <li>ชื่อ บริษัท ในทัคลับ สรรพลามิต ขำกัด</li> <li>เลขที่ ชื่ออาคาร พามิขย์ อุโคร หนุม</li> <li>ห่องแลยที่ 112 ขั้นที่</li> <li>ห่องแลยที่ 112 ขั้นที่</li> <li>ห่องแลยที่ 112 ขั้นที่</li> <li>ห่องแลยที่ 112 ขั้นที่</li> <li>ห่องแลยที่ 112 ขั้นที่</li> <li>ห่องแลยที่ 112 ขั้นที่</li> <li>ห่องแลยที่ 112 ขั้นที่</li> <li>ห่องแลยที่ 112 ขั้นที่</li> <li>ห่องแลยที่ 112 ขั้นที่</li> <li>ห่องแลยที่ 112 ขั้นที่</li> <li>ห่องแลยที่ 112 ขั้นที่</li> <li>ห่องแลยที่ 112 ขั้นที่</li> <li>ห่องและ บางปลาสร้อย</li> <li>อำเภอ/เขต เมื่องของรู้รื่องหวัด ของรู้</li> <li>อำเภอ/เขต เมื่องของรู้</li> <li>อำเภอ (ปองอุเทล).com</li> </ul> |  | 1 |  | ×. |  |

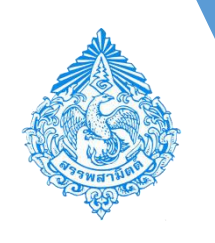

สำหรับ การตรวจสอบแบบแจ้งราคาขายโดยผู้ประกอบการ ซึ่งเป็นขั้นตอนที่ ผู้ประกอบการต้องดำเนินการยืนยันแบบแจ้งราคา ทั้งนี้ในขณะเดียวกัน ก็ สามารถติดตามสถานะแบบแจ้งราคาค่าบริการได้ด้วย โดยผู้ประกอบการสามารถดำเนินการตามขั้นตอนเดียวกับการตรวจสอบแบบแจ้ง ราคาขายปลีกแนะนำของสินค้า

### หากมีข้อสงสัย

### ติดต่อศูนย์เทคโนโลยีสารสนเทศ โทร. 022415600-18 ต่อ 64204, 64205, 64207, 64209

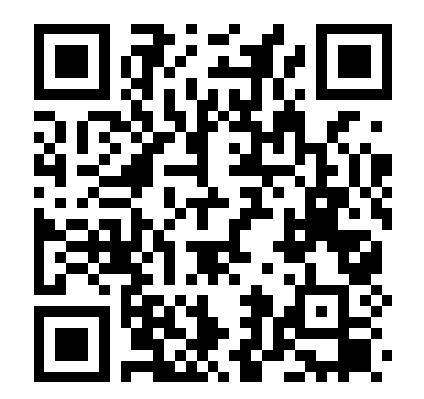

Download เอกสารได้ที่นี่